# 관세청 원산지관리시스템 FTA PASS 세관장사전확인신청 업무매뉴얼

## 【목 차】

| 1. | 기능안내                | 2  |
|----|---------------------|----|
| 2. | 업무흐름도               | 2  |
| 3. | 원산지확인서 발급 : 공급하는 자  | 4  |
| 4. | 세관장사전확인 신청 : 공급하는 자 | 8  |
| 5. | 양수자통보 : 공급받는 자      | 13 |

| ※상담문의 | 17 |
|-------|----|
|-------|----|

#### 1. 기능안내

세관장사전확인제 업무기능은 세관장의 인증을 통해 <u>정확도와 신뢰도</u>가 높은 원산지확인서를 발급 하고자 하는 기업을 위해 제공하는 서비스입니다.

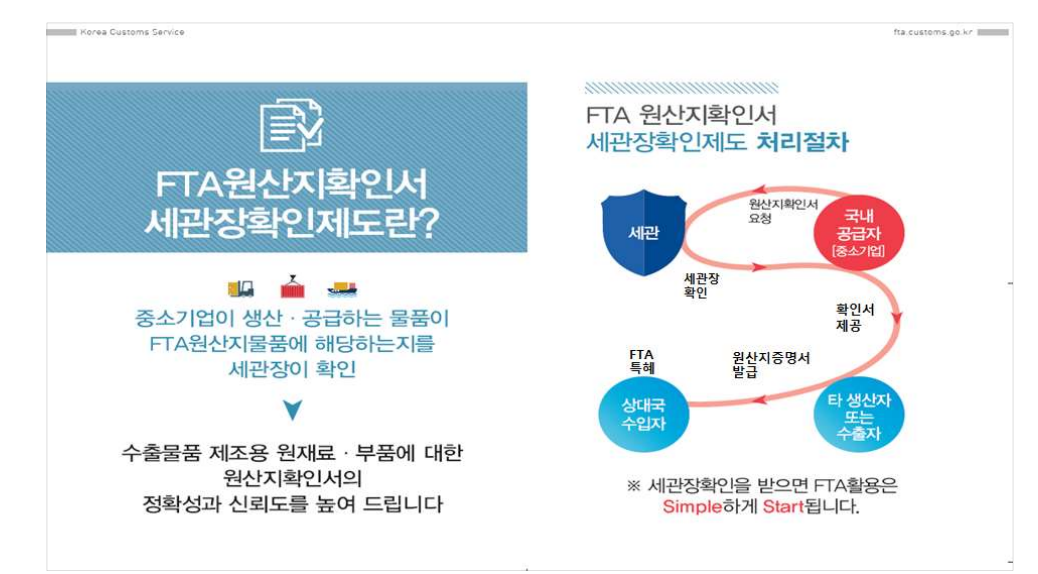

<세관장사전확인제 홍보자료, 관세청>

#### 2. 업무흐름도

세관장사전확인제 업무을 수행하기 위한 절차는 아래와 같습니다.

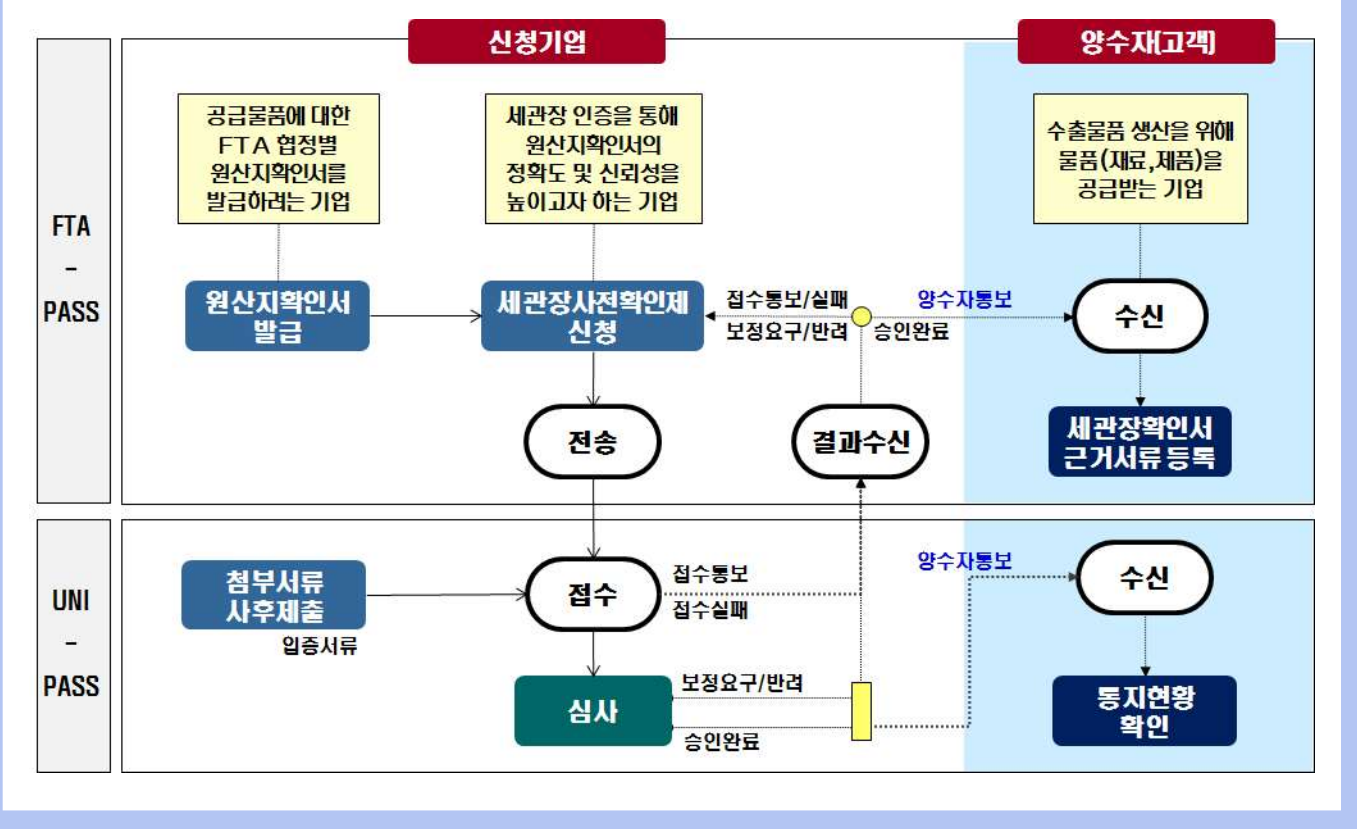

| 활용주체 | 수행업무              | 설명                                |
|------|-------------------|-----------------------------------|
|      | 원산지확인서            | 고그므프에 미치 FTA 처거변 이사기하이거 바그        |
|      | 발급                | 중집물품에 대한 FIA 업정될 전산시작인시 될답        |
|      | 세 코 고 시 거         | 생산자 또는 수출자에게 발급하는 원산지확인서가         |
| 신청기업 | 제산장사신<br>최이게 시키   | 협정에서 정한 원산지기준을 충족하고, FTA특례법에      |
|      | 확인세 신성            | 따라 적정하게 작성되었는지 사전확인을 받고자 신청       |
|      | 첨부서류              | 원산지(포괄)확인서의 내용을 입증할 수 있는 자료를      |
|      | 사후제출              | 추가로 제출(원산지소명서, 거래명세서 등)           |
|      | 끼 고 하이 거          | 양수자통보**를 통해 수신한 세관장확인서 정보를        |
| 사사기* | 세선생확인시<br>그리기로 도로 | FTA-PASS에 등록함으로써 구매하는 물품(재료, 제품)에 |
| 상수사* | 근거지류 중독           | 대한 원산지정보 증빙처리                     |
|      | 통지현황 확인           | 양수자통보를 통해 통지된 세관장확인서 정보 확인        |

\*양수자 : 거래처(협력사)로부터 세관장확인서 정보를 수취하는 고객사 \*\*양수자통보 : 공급받는 자에게 원산지확인서의 세관장확인 심사결과를 통보 ※양수자에게 심사결과 통보여부는 <u>신청인 선택사항</u>

#### 3. 원산지확인서 발급 : 공급하는 자

□ FTA-PASS 로그인 후, [서류관리 > 원산지확인서] 메뉴클릭

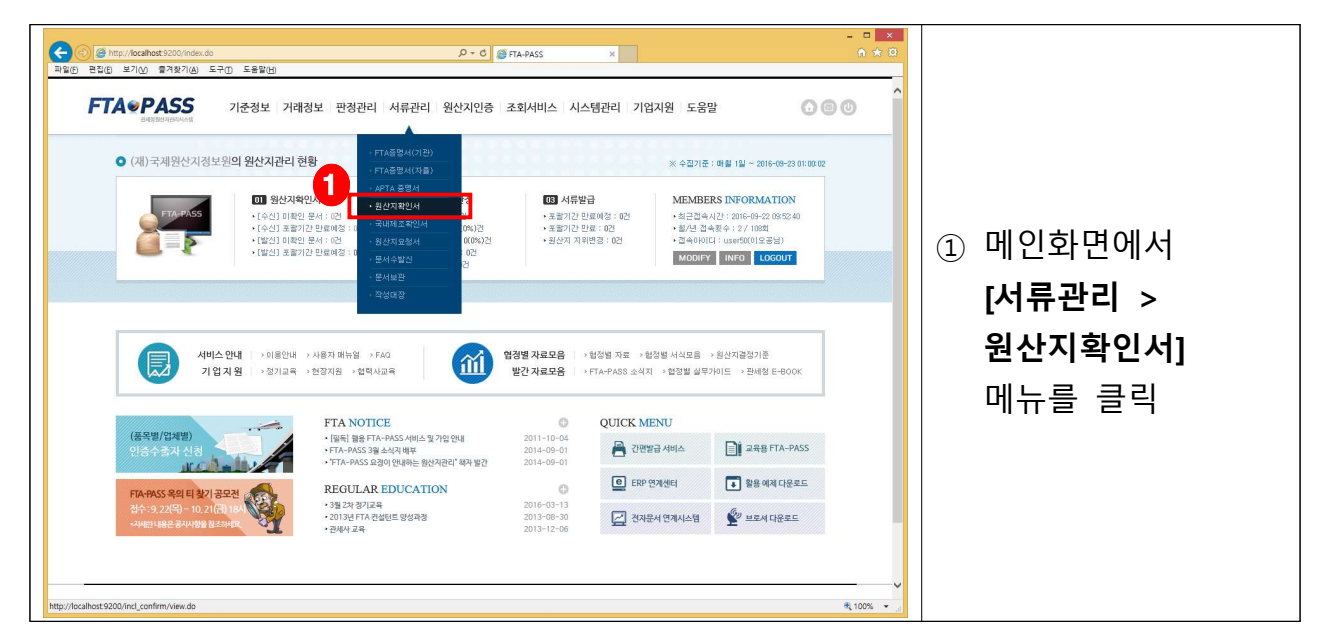

### 1단계(작성시작) 원산지확인서 작성 시작

| (는) (월 http://localhost.9200/incl_con<br>파일(E) 문진(E) 보기(M) 물격장기(A) | rfm/view.do Р - С € Алады ж                                                            | <mark>×</mark><br>A * B |                     |
|--------------------------------------------------------------------|----------------------------------------------------------------------------------------|-------------------------|---------------------|
| FTA®PASS                                                           | <br>기준정보 기례정보 판정관리 서류관리 원산지인증 조회서비스 시스템관리 기업지원 도움말                                     | 000                     |                     |
| 원산지확인서                                                             | •                                                                                      | 중 · 서류관리 · 원산지확인서       |                     |
| 원산지확인서 세관강사전확인신청                                                   | 양수자동보                                                                                  |                         |                     |
| · 발급번호 · 공급                                                        | 금반는자 기간설정 ○ > 발급일자 ④ → 등록일자 2016-08-23 (값 ~ 2016-09-23 (값 [1개월 / 3개월 / 6개월 / 1년 / 2년 ] |                         |                     |
| · 발신상태 전체 🗸 0,34                                                   |                                                                                        |                         |                     |
|                                                                    | 급 받는자 중품내여 방급였자 등록였 + 방신상대 방신일 코니터런 비고                                                 | 부가가는<br>                | ① <b>[작성]</b> 버튼 클릭 |
| 검색된 결과가 없습니다.                                                      | ···· Page 1 of 1 ··· · 100 ♥ / 출비꿈설경                                                   | <b></b>                 |                     |
| 선택삭제 문서발신                                                          |                                                                                        | 작성                      |                     |
|                                                                    |                                                                                        |                         |                     |

| FTA                                                                                    | PASS                  | 기준정보 거래정보 판정관리 서류관리 원산지안                                                                                                    | 중 조회서비스 시스                                                                                                    | 제가리 기업지원 도운막 🔿 🔿 🔿                                                                                                    |               |
|----------------------------------------------------------------------------------------|-----------------------|----------------------------------------------------------------------------------------------------|----------------------------------------------------------------------------------------------------|----------------------------------------------------------------------------------------------------|---------------|
|                                                                                        | 관세상험산지공의시스템           |                                                                                                    |                                                                                                    |                                                                                                    |               |
| > 원산지확인                                                                                | <u>I</u> M            |                                                                                                    |                                                                                                    | ◎ 중 · 서류관리 · 원성지확인서                                                                                                    |               |
| 산지확인서                                                                                  | 세관광사전확인신청             | 양수자통보                                                                                                    |                                                                                                    |                                                                                                    |               |
| 공공 하느과                                                                                 |                       |                                                                                                    |                                                                                                    |                                                                                                    |               |
| 00 40.4                                                                                | • 산중                  | custom50 (재)국제원사지정보원 0.2#                                                                                                    | • 사업자배송                                                                                                    | 211-82-16919                                                                                                    |               |
|                                                                                        | · 대표자성명               | 838                                                                                                    | · E-mail                                                                                                    | fta-pass@origin.or.kr                                                                                                    |               |
| 공급 하는자                                                                                 | · 전화번호                | 031-600-0700                                                                                                    | · 팩스번호                                                                                                    | 031-600-0701                                                                                                    |               |
|                                                                                        | · 주소                  | 경기도 성남시 분당구 야탑동 264-2                                                                                                    | . 인증수출자 인증번<br>호                                                                                                    | [E.5.]                                                                                                    |               |
| 공급 받는지                                                                                 |                       |                                                                                                    |                                                                                                    |                                                                                                    |               |
|                                                                                        | · 상호                  | SP-085-00-B 벽두전자 @,걸색                                                                                                    | · 사업자번호                                                                                                    | 020-82-16919                                                                                                    |               |
|                                                                                        | • 대표자성명               | 고백두                                                                                                    | · E-mail                                                                                                    | baekdoogo@baekdoo.com                                                                                                    |               |
| 응답 받든사                                                                                 | · 전화번호                | +82-2-2971-5558                                                                                                    | · 팩스번호                                                                                                    | +82-2-55582971 ① 공근하느자 화인                                                                                                    |               |
|                                                                                        | · 주소                  | 서울 도봉구 마들로 116                                                                                                    | 01110100.01                                                                                                    |                                                                                                    |               |
| 공급불풍 명세                                                                                | 2객사 물풍번호              | 지사 울풍번호* 울풍명* 규격                                                                                                    | · 원산지요정서번호<br>수당 단위 서                                                                                                    | <br><br>                                                                                                    | <u>'</u><br>  |
| 고 고                                                                                    | 2객사 물끔번호              | 지사 철물반호* 물물형* 규격                                                                                                    | · 월산지요정서번호<br>수량 단위 세                                                                                                    | 교로해인가가 영명감석<br>말 행산가가 중축여부· 체용법광· 형상·포로가간사려일 포로가간총로일<br>② 공급받는자 조회                                                                                                    | <u>'</u><br>  |
| 상급불상 명세                                                                                | 고객사 물품번호              | 지사 열렸번호* 열중연* 규격                                                                                                    | · 원산지요정서번호<br>수당 단위 세                                                                                                    | (오) 아랍카신가 역년<br>고로화신가? 영영역석<br>방· 정신자가 중축여부· 최용형상· 영상· 포코가간사자임 포코가간중요일<br>(2) 공급받는자 조회                                                                                                    | <u>'</u><br>  |
| 상급물중 명세<br>고<br>11년 결과가 없습니<br>택석제 물풍공                                                 | 고객사 물중번호<br>니다.<br>5월 | 지사 중조번호* 중중경* 규격<br>                                                                                                    | · · · · · · · · · · · · · · · · · · ·                                                                                                    | (오 아랍카드가 먹도<br>고포하신가 영말에 (오 아랍카드가 먹도)<br>(오 아랍카드가 먹도<br>(오 아랍카드가 먹도)<br>(오 아랍카드가 먹도)<br>(오 아랍카드)<br>(오 아랍카드)<br>(오 아랍카드)<br>(오 아랍카드)<br>(오 아랍카드)<br>(오 아랍카드)<br>(오 아랍카드)<br>(오 아랍)<br>(오 아랍)<br>(오 | <u>'</u><br>  |
| 방급철중 명세<br>고<br>1된 결과가 없습다<br>박사제 물풍조                                                  | 고객사 물풍번호<br>니다.       | 지사 물문반호* 물문명* 규격<br>Page_1of                                                                                                    | ) 상상지요용서번호<br>수당 단위 A<br>) ► ~ 15 ♥ 주 출연                                                                                                    | (고려학(가)? 영명과<br>고려학(가)? 영명과<br>안 원신지가? 홍국에부· 제용함과 형상·포뢰가???종프말<br>(2) 공급받는자 조회<br>(3) 거래처 선택                                                                                                    | <u> </u>      |
| 상급불충 명세<br>고<br>1<br>1된 결과가 없습<br>박삭제 물풍조                                              | 고객사 물풍번호<br>니다.<br>5월 | 지사 물문반호* 물문편* 규격<br>····· Page 1of                                                                                                    | ) 정상지요청서번호<br>수정 단위 A<br>) > → → 10 ▼                                                                                                    | (2) 장립카드가 먹는<br>(2) 장립카드가 먹는<br>(2) 공급받는자 조호<br>(3) 거래처 선택                                                                                                    | <u>-</u>      |
| 상급 2 상 명세<br>고<br>한민 결과가 없습다<br>역사제 물론품조                                               | 니다.<br>토회             | 지사 중품반호* 중품명• 규격<br>                                                                                                    | · 영선지유정시선호<br>수당 단위 A<br>) · · · · · · · · · · · · · · · · · · ·                                                                                                    | (2) 장립카인가 역신<br>(2) 공급받는자 조회<br>(3) 거래처 선택                                                                                                    | <u>-</u>      |
| 상급운영 양세<br>고<br>1된 결과가 없습<br>백석제 물통공                                                   | 고객사 물용번호<br>니다.<br>토회 | 지사 중중번호* 중중연* 규격<br>→ Page 1 of(<br>                                                                                                    | · 영산제공 정사전호<br>수당 단위 A<br>) ~ (+ (5 ♥) / 출위<br>· 영제평                                                                                                    | · 도정하인기간 양정입석           · 도정하인기간 양정입석           · 도장하인기간 양정입석           · 도장하인기간 양정입석           · 도장하인기간 양정입석           · 도장하인기간 양정입석           · 도장하인기간 양정입석           · 도장하인기간 양정입석           · 도장하인기간 양성입석           · 도장하인기간 양성입석                                                                                                    | <u> </u>      |
| 남공갈성 영세<br>고<br>1된 결과가 없습<br>역식제 물통조                                                   | 근객사 물통번호<br>니다.<br>토회 | 지사 알랐반호* 알중얀* 규격<br>Page 1 of 1<br>- 가다시 도의<br>- 가다시 도의<br>- 사업가 동안호                                                                                                    | · 양선적으공서번호<br>수당 단위 A<br>) · · · · IS · · · · · · · · · · · · · ·                                                                                                    | · 알 양 급 가 는 가 적 는           · 말 원년지기급 총록에부* 처용형상* 월년: 포뢰기간수려일 프뢰기간수려일           · 알 원년지기급 총록에부* 처용형상* 월년: 포뢰기간수려일           · 알 원년지기급 총록에부* 처용형상* 월년: 포뢰기간수려일           · 알 원년지기급 총록에부* 처용형상* 월년: 포뢰기간수려일           · 알 원년지기급 총록에부* 처용형상* 월년: 포뢰기간수려일           · 알 원년지기급 총록에부* 처용형상* 월년: 포뢰기간수려일           · 알 원년지기급 총록에부* 처용형상* 월년: 포뢰기간 수려일           · 알 원년지기급 총록에부* 처용형상* 월년: 포뢰기간 수려일           · 알 원년지기급 총록에부* 처용형상* 월년: 포뢰기간 수려일           · 알 원년지기급 총록에부* 처용형상* 월년: 포뢰기간 수려일           · 알 원년지금           · 알 원년지금           · 알 원년: 포뢰기간 수려일           · 알 원년: 포뢰기간 수려일           · 알 원년: 포뢰기간 수려일           · 알 원년: 포뢰기간 수려일           · 알 원년: 포뢰기간 수려일           · 알 원년: 포뢰기간 수려일           · 알 원년: 포뢰· 알 문제· · 알 문제· · 알 문제· · · · · · · · · · · · · · · · · · ·                                                                                                     | <u>-</u>      |
| 당급찰성 양세                                                                                | 니다.<br>토철             | 지사 말랐던호* 말유명* 규제<br>                                                                                                    | · 영선지유왕서번호<br>수당 단위 A<br>) · · · · · · · · · · · · · · · · · · ·                                                                                                    | · · · · · · · · · · · · · · · · · · ·                                                                                                    | <u>-</u>      |
| 당급철상 양세                                                                                | 고객사 물풍번호<br>니다.<br>토토 | 지수 물문반호* 문음양* 규격<br>Page 1 이 대<br>Page 1 이 대<br>- 가격의 조회<br>- 가격의 조회<br>- 가격의 조정<br>- 가격의 조정<br>- 가격<br>- 가격의 조정<br>- 가격의 조정<br>- 가격의 조정<br>- 가격의 조정<br>- 가격의 조정<br>- 가격의 조정<br>- 가격의 조정<br>- 가격의 조정<br>- 가격한 조정<br>- 가격의 조정<br>- 가격의 조정<br>- 가격<br>- 가격의 조정<br>- 가격<br>- 가격의 조정<br>- 가격<br>- 가격의 조정<br>- 가격의 조정<br>- 가격<br>- 가격의 조정<br>- 가격의 조정<br>- 가격의 조정<br>- 가격의 조정<br>- 가격의 조정<br>- 가격의 조정<br>- 가격의 조정<br>- 가격의 조정<br>- 가격의 조정<br>- 가격의 조정<br>- 가격의 조정<br>- 가격의 조정<br>- 가격의 조정<br>- 가격의 조정<br>- 가격의 조정<br>- 가격의 조정<br>- 가격의 조정<br>- 가격의 조정<br>- 가격<br>- 가격의 조정<br>- 가격의 조정<br>- 가격<br>· 가입 조정<br>· 가입 조정<br>· 가입 조정<br>· 가입 조정<br>· 가입 · 가입 · 가입<br>· 가입 · 가입<br>· 가입 · 가입<br>· 가입 · 가입 | · 영선지유정사전호<br>수당 단위 A<br>· (15 V · 26)<br>· (15 V · 26)<br>· (15 V ·                                                                      | · · · · · · · · · · · · · · · · · · ·                                                                                                    | <u>-</u>      |
| 8김 중상 영세<br>고<br>1원 결과가 있습<br>역삭제 중동조                                                  | 고객사 물봉번호<br>니다.<br>토회 | 지사 월종반호*                                                                                                    | · 영산적으용사전호<br>수당 단위 A<br>· 아마· 15 V · 추관<br>· 양과명<br>· 양과명<br>· 양과명<br>· 양과명<br>· 양과명<br>· 양과명<br>· 양과명· · · · · · · · · · · · · · · · · · ·                                                                                                     | · · · · · · · · · · · · · · · · · · ·                                                                                                    | <u>-</u>      |
| 83급장 영세<br>고<br>1원 결과가 없습<br>객석제 물동조                                                   | 니다.<br>탄행             | 지사 알랐반호* 알랐얀* 규리<br>→ -= Page 1 of (<br>                                                                                                    | · 영산지유경사전호<br>수당 단위 A<br>· (1 · · · · · · · · · · · · · · · · · ·                                                                                                    | ● 224         ● 234         ● 234         ● 234         ● 234         ● 234         ● 234         ● 234         ● 234         ● 234         ● 234         ● 234         ● 234         ● 234         ● 234         ● 234         ● 234         ● 234         ● 2348(52)         ● 2348(52)         ● 2348(52)         ● 2348(52)         ● 2348(52)         ● 2348(52)         ● 2348(52)         ● 2348(52)         ● 2348(52)                                                                                                    | <u>-</u><br>. |
| 8 김 골상 영세<br>고<br>18 결과가 않습<br>객석제 물풍조                                                 | 니다.<br>토회             | 지사 알랐반호* 알유양* 규격<br>· · · · · Page 1 of (<br>· · · · · Page 1 of (<br>· · · · · · · Page 1 of (<br>· · · · · · · · · · · · · · · · · · ·                                                                                                     | · 왕선지유청서번호<br>수왕 단위 A<br>· 안위 A<br>· 안위 A | · · · · · · · · · · · · · · · · · · ·                                                                                                    | <u>'</u>      |
| 8급 올 영 양 에 교<br>고<br>원 결과가 있습니<br>역사제 월 동조                                             | 고객사 물풍번호<br>니다.<br>토텔 |                                                                                                    | · 영선지유용사전호<br>수당 단위 A<br>· (15 ♥ ▲ 4)<br>· (15 ♥ ▲ 4)<br>· (15 ♥                                                                                                    | · · · · · · · · · · · · · · · · · · ·                                                                                                    | <u>-</u>      |
| 1월 결과가 없습 <sup>4</sup><br>국사제 월동조                                                      | 고객사 물용번호<br>니다.<br>토월 | 지사 알랐었요* 알랐양* 규제<br>····································                                                                                                    | · 영선지유용/선생호<br>수당 단위 A<br>) - + (5 ♥) / A<br>· (1998)<br>· (1998)<br>· (19                                                                                                    | ● 284         ● 284         ● 284         ● 284         ● 284         ● 284         ● 284         ● 284         ● 284         ● 284         ● 284         ● 284         ● 284         ● 284         ● 284         ● 284         ● 284         ● 284         ● 284         ● 284         ● 284         ● 284         ● 284         ● 284         ● 284         ● 284         ● 284         ● 284         ● 284         ● 284         ● 284         ● 284         ● 284         ● 284         ● 284         ● 284         ● 284         ● 284         ● 284         ● 284         ● 284         ● 284         ● 284         ● 284         ● 284         ● 284         ● 284         ● 284         ● 284         ● 284         ● 284                                                                                                            | <u>'</u>      |
| 당급증상 명세<br>고<br>타인 결과가 없습<br>택석제 물통공                                                   | 니다.<br>토령             | 지사 알랐반호* 알랐얀* 구려<br>→ - Page 1 of (<br>- 가다시 프로<br>- 가다시 프로<br>- 가다시 - 가다시 프로<br>- 가다시 프로<br>- 가다시 프로                                                                                                    | · 왕선지유왕서변호<br>수당 단위 A<br>) · · · · · · · · · · · · · · · · · · ·                                                                                                    | ● 200       ● 200       ● 200       ● 200       ● 200       ● 200       ● 200       ● 200       ● 200       ● 200       ● 200       ● 200       ● 200       ● 200       ● 200       ● 200       ● 200       ● 200       ● 200       ● 200       ● 200       ● 200       ● 200       ● 200       ● 200       ● 200       ● 200       ● 200       ● 200       ● 200       ● 200       ● 200       ● 200       ● 200       ● 200       ● 200       ● 200       ● 200       ● 200       ● 200       ● 200       ● 200       ● 200       ● 200       ● 200       ● 200       ● 200       ● 200       ● 200       ● 200       ● 200       ● 200       ● 200       ● 200       ● 200       ● 200       ● 200       ● 200       ● 200       ● 200       ● 200       ● 200       ● 200       ● 200       ● 200       ● 200       ● 200       ● 200       ● 200       ● 200       ● 200       ● 200       ● 200       ● 200       ● 200       ● 200       ● 200       ● 200       ● 200       ● 200       ● 200       ● 200       ● 200       ● 200       ● 200       ● 200       ● 200       ● 200       ● 200       ● 200       ● 200       ● 200       ● 200       ● 200       ● 200       ● 200       <                                                                                                    | <u>'</u>      |
| 적진 경고가 없습니다.<br>또 가 있습니다.<br>역사계 물질조가 있습니다.<br>문제자 문제자 문제자 문제자 문제자 문제자 문제자 문제자 문제자 문제자 | 니다.<br>1<br>5<br>3    | 자사 중문반요*                                                                                                    | · 영선지유용사전호<br>수당 단위 A<br>· (1947)<br>· (1947)<br>· (                                                                                                    | · · · · · · · · · · · · · · · · · · ·                                                                                                    | <u>-</u>      |

| A http://                                                                                                    | localbost 9200/Jock con                                                                                                    | firm/detail/view.do                                                                                                    | G ETA DASC                                                                                                    |                                                                                                    | 0        |                    |
|----------------------------------------------------------------------------------------------------|----------------------------------------------------------------------------------------------------|----------------------------------------------------------------------------------------------------|----------------------------------------------------------------------------------------------------|----------------------------------------------------------------------------------------------------|----------|--------------------|
| YE 편집(E) 보                                                                                                    | 기( <u>V)</u> 즐겨찾기( <u>A</u> ) 5                                                                                                    | HILLY DESERT                                                                                                    | HTA-PASS                                                                                                    | × W LS                                                                                                    |          | <b>[물품조회]</b> 버튼클릭 |
| FTA                                                                                                    | PASS<br>BHEESENADINALIE                                                                                                    | 기준정보 거래정보 판정관리 서류관리 원산지인증                                                                                                    | 중 조회서비스 시스                                                                                                    | 스템관리 기업지원 도움말 🚺 💿 🔘                                                                                                    |          |                    |
| 원산지확인                                                                                                    | M                                                                                                    |                                                                                                    |                                                                                                    | ○ 홈 · 서류관리 · 원산지확인서                                                                                                    |          |                    |
| 원산지확인서<br>- 공급 하는자                                                                                                    | 세관장사전확인신청                                                                                                    | 양수자동보                                                                                                    |                                                                                                    |                                                                                                    | 2        | 공급물품 선택            |
|                                                                                                    | · 상호<br>· 대표자성명                                                                                                    | custom50         (재)국제원산지정보원         0.24           홍길동                                                                                                    | · 사업자번호<br>· E-mail                                                                                                    | 211-82-16919<br>fta-pass@origin.or.kr                                                                                                    |          |                    |
| 공급 하는자                                                                                                    | · 전화번호                                                                                                    | 031-600-0700                                                                                                    | · 팩스번호<br>인증수출자 인증번                                                                                                    | 031-600-0701                                                                                                    |          | 서태모표 저오            |
| □ 공급받는자                                                                                                    | . 4.22                                                                                                    | 영기도 영법시 운영구 야입중 204-2                                                                                                    | ž.                                                                                                    | 12.20                                                                                                    | (3)      | 신택굴품 작용            |
|                                                                                                    | · 상호<br>· 대표자성명                                                                                                    | SP-085-00-B 백두전자 (0.23세)                                                                                                    | · 사업자번호<br>· E-mail                                                                                                    | 020-82-16919<br>baekdoogo@baekdoo.com                                                                                                    |          |                    |
| 공급 받는자                                                                                                    | · 전화번호<br>· 주소                                                                                                    | +82-2-2971-5558<br>서울 도봉구 마들로 116                                                                                                    | ·팩스번호<br>· 위사지요청서번호                                                                                                    | +82-2-55582971                                                                                                    |          |                    |
| □ 공급물품 명세                                                                                                    |                                                                                                    |                                                                                                    |                                                                                                    | □ 포괄확인기간 일괄입력                                                                                                    |          |                    |
|                                                                                                    | 2객사 물품번호                                                                                                    | 지사물품번호* 물품명* 규격                                                                                                    | 수량 단위 /                                                                                                    | 세번* 원산지기준 충족여부* 적용험정* 원산; 포괄기간시작일 포괄기간종료일                                                                                                    |          |                    |
|                                                                                                    |                                                                                                    |                                                                                                    |                                                                                                    |                                                                                                    |          |                    |
|                                                                                                    |                                                                                                    |                                                                                                    |                                                                                                    |                                                                                                    |          |                    |
| a•[]) =~                                                                                                    | ur.                                                                                                    | Page 1 of 0                                                                                                    | ₩ H 15 ¥ # Z                                                                                                    | 출바품설정                                                                                                    |          |                    |
| 선택식 🛊 물품조                                                                                                    | 52                                                                                                    |                                                                                                    |                                                                                                    | 목록으로 초기화 저장                                                                                                    | ~        |                    |
|                                                                                                    |                                                                                                    | * 24                                                                                                    |                                                                                                    | €, 100%                                                                                                    |          |                    |
|                                                                                                    | - 223                                                                                                    |                                                                                                    |                                                                                                    |                                                                                                    | ×        |                    |
|                                                                                                    |                                                                                                    | 경 전체 ♥ → 물문번호 1 → 물문명                                                                                                    | · 세번                                                                                                    | › 충족여부 전체 ✔                                                                                                    |          |                    |
|                                                                                                    | · 적용한<br>· 생산기                                                                                                    | · · · · · · · · · · · · · · · · · · ·                                                                                                    | 4                                                                                                    | → 매출처 미입력건 제외 🖂 → HS 기준년도 전체보기 🖂                                                                                                    |          |                    |
|                                                                                                    | · 적순간<br>· 생산기<br>· 매출기                                                                                                    | (미) · 마술지 백두전2<br>(미) · 마술지 백두전2<br>[건] [1개월/ 3개월/ 6                                                                                                    | 다<br>5개월 / 1년] → 판정기간                                                                                                    | , 마출처미입력전체의 + IS기준년도 전체보기                                                                                                    | a)       |                    |
|                                                                                                    | · 적년<br>· 생산기<br>· 미출기<br>[1개월                                                                                                    | 2 () · · · · · · · · · · · · · · · · · ·                                                                                                    | 자<br>3개월 / 1년] - 판정기간                                                                                                    | · 마철시 미입력간 세역 [] · HS가운선도 20세포기 [] (216-09-23 (2) (216-09-23 (2) (216-09-23 (216-09-23))))))))))))))))))                                                                                                    | 4        |                    |
|                                                                                                    | , 적년<br>, 생산기<br>, 매출기<br>[1개월<br>※검색석                                                                                                    | [1] [1] [1] [2] [2] [2] [2] [2] [2] [2] [2] [2] [2                                                                                                    | 자<br>5개월 / 1년] · 판정기간<br>단위 기준년도 세                                                                                                    | ·마음의 미압명간과의 · 바57년산도 2012기 요.<br>요.<br>2016-09-23 요.<br>····································                                                                                                    | a)<br>71 |                    |
|                                                                                                    | · 작품<br>· 생산기<br>· 마출기<br>[1개월<br>※검색4                                                                                                    | [ · · · · · · · · · · · · · · · · · · ·                                                                                                    | 작<br>개월 / 1년 · 관정기간<br>전위 기준년도 세<br>EA H52012 852<br>EA H52007 852                                                                                                    | · 대용의 이업원간 의의 . 1677년 또도 전체보기                                                                                                    | 21       |                    |
|                                                                                                    | · 직원<br>· 생산<br>· 마을기<br>[1개월<br>· 관람색4                                                                                                    | [1] [1] [2] [2] [2] [2] [2] [2] [2] [2] [2] [2                                                                                                    | 다<br>개월 / 1년) · 판정기간<br>[편위 기준년도 세/<br>EA H52012 852]<br>EA H52007 8522<br>EA H52007 8522<br>EA H52007 852                                                                                                    | · 대통계이법원간체의 · · (FS가운산도 2014년7)                                                                                                    | 71       |                    |
|                                                                                                    | · 직원<br>· 생산<br>· 미울7<br>[1개일<br>· 관객=<br>1<br>2<br>5<br>6<br>7                                                                                                    | [ ] · · · · · · · · · · · · · · · · · ·                                                                                                    | 다<br>개월 / 1년] * 편정기간<br>EA H52012 852:<br>EA H52007 852<br>EA H52007 852<br>EA H52007 852<br>EA H52012 852<br>EA H52012 852<br>EA H52012 852<br>EA H52012 852<br>EA H52012 852                                                                                                    | - 대통의 이업적 간의 여는 1457 분선도 2012                                                                                                    |          |                    |
|                                                                                                    | - 34年<br>- 分子<br>- 小田田<br>- 小田田<br>- 小田田<br>- 小田田<br>- 小田田<br>- 小田田<br>- 小田田<br>- 小田田<br>- 小田田<br>- 小田田<br>- 小田田<br>- 小田田<br>- 小田田<br>- 小田田<br>- 小田田<br>- 小田田<br>- 小田田<br>- 小田田<br>- 小田田<br>- 小田田<br>- 小田<br>- 小                                                                                                    | 비료         비료         비료         비록전         비록전           [2]         ()         ()         ()         ()         ()         ()         ()         ()         ()         ()         ()         ()         ()         ()         ()         ()         ()         ()         ()         ()         ()         ()         ()         ()         ()         ()         ()         ()         ()         ()         ()         ()         ()         ()         ()         ()         ()         ()         ()         ()         ()         ()         ()         ()         ()         ()         ()         ()         ()         ()         ()         ()         ()         ()         ()         ()         ()         ()         ()         ()         ()         ()         ()         ()         ()         ()         ()         ()         ()         ()         ()         ()         ()         ()         ()         ()         ()         ()         ()         ()         ()         ()         ()         ()         ()         ()         ()         ()         ()         ()         ()         ()         ()         () <td< td=""><td>다<br/>가계원 / 1년 · 문왕기간<br/>문유 · HS2012 852<br/>EA · HS2012 852<br/>EA · HS2017 852<br/>EA · HS2017 852<br/>EA · HS2012 852<br/>EA · HS2012 852<br/>EA · HS2012 852<br/>EA · HS2013 852<br/>EA · HS2013 852<br/>EA · HS2013 852<br/>EA · HS2013 852<br/>EA · HS2013 852</td><td>- 대응가이법인가의 - 나동가운신도 20년27]<br/> 2016-09-23 (日)<br/> 2016-09-23 (日)<br/> 2016-09-23 (日)<br/> 2016-09-23 (日)<br/> 2016-09-23 (日)<br/> 2016-09-45<br/> 2016-01-45<br/> 2016-01</td><td></td><td></td></td<>                                                                                                    | 다<br>가계원 / 1년 · 문왕기간<br>문유 · HS2012 852<br>EA · HS2012 852<br>EA · HS2017 852<br>EA · HS2017 852<br>EA · HS2012 852<br>EA · HS2012 852<br>EA · HS2012 852<br>EA · HS2013 852<br>EA · HS2013 852<br>EA · HS2013 852<br>EA · HS2013 852<br>EA · HS2013 852                                                                                                    | - 대응가이법인가의 - 나동가운신도 20년27]<br>2016-09-23 (日)<br>2016-09-23 (日)<br>2016-09-23 (日)<br>2016-09-23 (日)<br>2016-09-23 (日)<br>2016-09-45<br>2016-01-45<br>2016-01                                                                                                    |          |                    |
|                                                                                                    | - スタ<br>・ 分少<br>・ 印金<br>「17相当<br>・<br>そろ<br>ター<br>1<br>2<br>5<br>6<br>7<br>7<br>8<br>9<br>10                                                                                                    | 비료         비료         비료         비료         비록적           22         □         □         □         □         □         □         □         □         □         □         □         □         □         □         □         □         □         □         □         □         □         □         □         □         □         □         □         □         □         □         □         □         □         □         □         □         □         □         □         □         □         □         □         □         □         □         □         □         □         □         □         □         □         □         □         □         □         □         □         □         □         □         □         □         □         □         □         □         □         □         □         □         □         □         □         □         □         □         □         □         □         □         □         □         □         □         □         □         □         □         □         □         □         □         □         □         □         □         □                                                                                                    | 다 가 원 가 원 가 원 가 원 가 원 가 원 가 원 가 원 가 원 가                                                                                                    | ····································                                                                                                    |          |                    |
|                                                                                                    | - 34종<br>- 생연/<br>- 영상/<br>[1개월<br>* 관광석<br>1<br>1<br>2<br>5<br>6<br>6<br>7<br>8<br>9<br>9<br>10<br>11<br>12<br>13                                                                                                    | 교         교         대표적 백특전2           [2]         [3]         [4]         [4]           [2]         [3]         [4]         [4]         [4]           [2]         [3]         [4]         [4]         [4]           [2]         [3]         [4]         [4]         [4]           [2]         [4]         [4]         [4]         [4]           [2]         [4]         [4]         [4]         [4]           [2]         [4]         [4]         [4]         [4]           [2]         [4]         [4]         [4]         [4]           [2]         [4]         [4]         [4]         [4]           [2]         [4]         [4]         [4]         [4]           [2]         [4]         [4]         [4]         [4]           [2]         [4]         [4]         [4]         [4]         [4]           [2]         [4]         [4]         [4]         [4]         [4]         [4]         [4]         [4]         [4]         [4]         [4]         [4]         [4]         [4]         [4]         [4]         [4]         [4]         [4]         [4]         [4]                                                                                                    | 다 가 원 가 원 가 원 가 관 원 가 간<br>가 원 가 년 가 운 원 가 간<br>도 유 1 HS2012 852<br>EA 1 HS2007 852<br>EA 1 HS2007 852<br>EA 1 HS2007 852<br>EA 1 HS2007 852<br>EA 1 HS2007 852<br>EA 1 HS2007 852<br>EA 1 HS2007 852<br>EA 1 HS2007 852<br>EA 1 HS2007 852<br>EA 1 HS2012 852<br>EA 1 HS2017 852<br>EA 1 HS2017 852                                                               | - 여름의 이업원전체의 - 1672년도 23년27]                                                                                                    | 21       |                    |
|                                                                                                    |                                                                                                    | [ ] · · · · · · · · · · · · · · · · · ·                                                                                                    | 단위 기운생도 세반<br>도위 기운생도 세반<br>도유 HS2012 852<br>EA HS2007 852<br>EA HS2007 852<br>EA HS2 | - 여름의 이업원간 위의 - 167 전년도 2012 [                                                                                                    |          |                    |
|                                                                                                    | · 아이 · 아이 · 아이 · 아이 · 아이 · 아이 · 아이 · 아이                                                                                                    | 미         미         □         미         □         미         □         미         □         미         □         □         □         □         □         □         □         □         □         □         □         □         □         □         □         □         □         □         □         □         □         □         □         □         □         □         □         □         □         □         □         □         □         □         □         □         □         □         □         □         □         □         □         □         □                                                                                                    | 다 1년 - 전원가건 - 전원가건 - 전원가건 - 전원가건 - 전원가건 - 전원가건 - 전원가건 - 전원가건 - 전원가건 - 전원가건 - 전원가 - 전원가 - 건 - 전원가 - 전원가 - 전 - 건 - 건 - D - D - D - D - D - D - D - D                                                                                                    | - 배용시미입면간APU - H57분년도 20년기 -                                                                                                    |          |                    |
| <ul> <li>● ● Hmp://de</li> <li>● ● Pipe 220 247</li> </ul>                                                                                                    | - 28<br>- 48<br>- 48<br>- 17<br>- 18<br>- 18<br>- 19<br>- 16<br>- 16<br>- 16<br>- 16<br>- 16<br>- 16<br>- 16<br>- 16                                                                                                    | 미         미         1         1         1         1         1         1         1         1         1         1         1         1         1         1         1         1         1         1         1         1         1         1         1         1         1         1         1         1         1         1         1         1         1         1         1         1         1         1         1         1         1         1         1         1         1         1         1         1         1         1         1         1         1         1         1         1         1         1         1         1         1         1         1         1         1         1         1         1         1                                                                                                    | 다.                                                                                                    | •해봉시미압연간440         • (F578452 52827)           ●         2016-09-23           ●         2016-09-23           ●         2016-09-23           ●         2016-09-23           ●         2016-09-23           ●         2016-09-23           ●         2016-09-23           ●         2015-01 ************************************                                                                                                    |          |                    |
| C Shttp://c<br>C EC F7                                                                                                    |                                                                                                    | 비료         비료         비료         비료         비료           1312         ロー         ロー         ロー         ロー         ロー           1312         ロー         ロー         ロー         ロー         ロー         ロー           1312         ロー         ロー         <                                                                                                    | 역 기원 · · · · · · · · · · · · · · · · · ·                                                                                                    | •해봉사이업연간440         • 1672년542.52(82)           ●         2016-09-23           ●         2016-09-23           ●         2016-09-23           ●         2016-09-23           ●         2016-09-23           ●         2016-09-23           ●         2016-09-23           ●         2016-09-23           ●         2016-09-23           ●         2015-01 "#F247(2015-01: 2016-07-291160244           0200         2015-01 "#F247(2015-01: 2016-07-291160244           0200         2015-01 "#F247(2015-01: 2016-07-291160244           0200         2015-01 "#F247(2015-01: 2016-07-291160244           0200         2015-01 "#F247(2015-01: 2016-07-291160244           0200         2015-01 "#F247(2015-01: 2016-07-291160244           0200         2015-01 "#F247(2015-01: 2016-07-291160244           0200         2015-01 "#F247(2015-01: 2016-07-291160244           0200         2015-01 "#F247(2015-01: 2016-07-291160244           0200         2015-01 "#F247(2015-01: 2016-07-291160244           0200         2015-01 "#F247(2015-01: 2016-07-291160244           0200         2015-01 "#F247(2015-01: 2016-07-291160244           0200         2015-01 "#F247(2015-01: 2016-07-291160244           0200         2015-01 "#F247(2015-01: 2                                                                                                    |          |                    |
| া জান্য সময়<br>জান্দ হার্ড এই<br>দেন জ্ব                                                                                                    | - 200<br>- 0802<br>- 0802<br>- 0 | 교         교         대체         역록전           22         교         교         대체         역록전           23         교         교         대체         역록전           24         교         교         대체         역록전           24         교         교         대체         역록전           24         교         교         대체         기억           25         노업 등 물 25%         요료적         구대           27         교         26         26         27           27         27         27         27         27           26         42         27         27         27         27           27         27         37         3607         27         37         37           27         57         57         27         27         37         37         37           28         57         67         10         CCT / 가례         132         32         37         37         37         37         37         37         37         37         37         37         37         37         37         37         37         37         37         37         37                                                                                                    | 단위 기원 · 면정기간<br>기월 / 1년 · 면정기간<br>도유 · HS2012 852<br>EA · HS2007 852<br>EA · HS2007 852                                                           | •해봉사이업연간자비         • 나ち/관년도 2012/1           ●         • 2016-09-23           ●         • 2016-09-23           ●         • 2016-09-23           ●         • 2016-09-23           ●         • 2016-09-23           ●         • 2016-09-23           ●         • 2016-09-23           ●         • 2016-09-23           ●         • 2016-09-23           ●         • 2016-09-23           ●         • 2016-09-23           ●         • 2016-09-23           ●         • 2016-09-23           ●         • 2016-09-24           ●         • 2016-01-47-24           ●         • 2017-01-47-24           ●         • 2015-01-47-24           ●         • 2015-01-47-24           ●         • 2015-01-47-24           ●         • 2015-01-47-24           ●         • 2015-01-47-24           ●         • 2015-01-47-24           ●         • 2015-01-47-24           ●         • 2015-01-47-24           ●         • 2015-01-47-24           ●         • 2015-01-47-24           ●         • 2015-01-47-24           ●         • 2015-01-47-24                                                                                                    |          |                    |
| <ul> <li>ම ≥to ±2</li> <li>FTA</li> <li>ම පරිග ±2</li> <li>FTA</li> </ul>                                                                                                    | - 200<br>- 020-<br>- 020-<br>- 0 | 비교         비교         비료         비료         비료           1312         비료         비료         비료         비료         1.782           1312         비료         비료         비료         1.782         1.782         1.782           1312         비료         비료         1.782         1.782         1.782         1.782         1.782         1.782         1.782         1.782         1.782         1.782         1.782         1.782         1.782         1.782         1.782         1.782         1.782         1.782         1.782         1.782         1.782         1.782         1.782         1.782         1.782         1.782         1.782         1.782         1.782         1.782         1.782         1.782         1.782         1.782         1.782         1.782         1.782         1.782         1.782         1.782         1.782         1.782         1.782         1.782         1.782         1.782         1.782         1.782         1.782         1.782         1.782         1.782         1.782         1.782         1.782         1.782         1.782         1.782         1.782         1.782         1.782         1.782         1.782         1.782         1.782         1.782         1.782 </td <td>단위 기관생도 4번<br/>도위 11년 - 면정기간<br/>도위 152012 852<br/>도유 1152007 852<br/>도유 1152007 852<br/>도유 115207 852<br/>도유 115207 852<br/>The 115207 852<br/>The 115207 852<br/>The 115207 852<br/>The 115207 852<br/>The 115207 852<br/>The 115207 852<br/>The 115207 852<br/>The 115207 852<br/>The 115207 852<br/>The 115207 8</td> <td>•해봉사이업연간440         • 나ち/전년도 2012/1           ●         2016-09-23           ●         2016-09-23           ●         2016-09-23           ●         2016-09-23           ●         2016-09-23           ●         2016-09-23           ●         2016-09-23           ●         2016-09-23           ●         2016-09-23           ●         2015-01-49-247247210-01-2116-07-29160-248           ●         2015-01-49-247247210-10-21160-27-21160-242           ●         2015-01-49-247247210-10-21160-07-29160-248           ●         0015-01-49-247247210-10-21160-07-29160-248           ●         0015-01-49-247247210-10-21160-07-29160-248           ●         0015-01-49-247247210-10-21160-07-29160-248           ●         0015-01-49-247247210-10-21160-07-29160-248           ●         0015-01-49-247247210-10-21160-07-29160-248           ●         0015-01-49-247247210-10-21160-07-29160-248           ●         0015-01-49-247247210-10-21160-07-29160-248           ●         015-01-49-247247210-10-21160-07-29160-248           ●         015-01-49-247247210-10-21160-07-29160-248           ●         015-01-49-247247210-10-21160-07-29160-248           ●         ●            ●<td></td><td></td></td> | 단위 기관생도 4번<br>도위 11년 - 면정기간<br>도위 152012 852<br>도유 1152007 852<br>도유 1152007 852<br>도유 115207 852<br>도유 115207 852<br>The 115207 852<br>The 115207 852<br>The 115207 852<br>The 115207 852<br>The 115207 852<br>The 115207 852<br>The 115207 852<br>The 115207 852<br>The 115207 852<br>The 115207 8               | •해봉사이업연간440         • 나ち/전년도 2012/1           ●         2016-09-23           ●         2016-09-23           ●         2016-09-23           ●         2016-09-23           ●         2016-09-23           ●         2016-09-23           ●         2016-09-23           ●         2016-09-23           ●         2016-09-23           ●         2015-01-49-247247210-01-2116-07-29160-248           ●         2015-01-49-247247210-10-21160-27-21160-242           ●         2015-01-49-247247210-10-21160-07-29160-248           ●         0015-01-49-247247210-10-21160-07-29160-248           ●         0015-01-49-247247210-10-21160-07-29160-248           ●         0015-01-49-247247210-10-21160-07-29160-248           ●         0015-01-49-247247210-10-21160-07-29160-248           ●         0015-01-49-247247210-10-21160-07-29160-248           ●         0015-01-49-247247210-10-21160-07-29160-248           ●         0015-01-49-247247210-10-21160-07-29160-248           ●         015-01-49-247247210-10-21160-07-29160-248           ●         015-01-49-247247210-10-21160-07-29160-248           ●         015-01-49-247247210-10-21160-07-29160-248           ●         ●            ● <td></td> <td></td>                                                                                                    |          |                    |
| <ul> <li>ම සැගැන්න ප්‍රී දින්න ප්‍රී දීම් ප්‍රී දීම් ප්‍රී දේ‍රී ප්‍රී දීම් ප්‍රී දේ‍රී දේ ද්‍රී දේ‍රී දේ‍රී දේ‍රී දේ‍රී දේ‍රී දේ‍රී දේ‍රී දේ‍රී දේ‍රී දේ‍රී දේ‍රී දේ‍රී දේ‍රී දේ ද්‍රී දේ ද්‍රී දේ‍රී දේ‍රී දේ ද්‍රී දේ ද්‍රී ද්‍රී ද්‍රී ද්‍රී ද්‍රී දේ ද් ද්‍රී දේ ද්‍රී දේ ද්‍රී දේ ද්‍රී දේ ද්‍රී දේ ද්‍රී දේ ද්‍රී දේ ද්‍රී දේ ද්‍රී දේ ද්‍රී දේ ද්‍රී දේ ද්‍රී දේ ද් ද්‍රී දේ ද් ද්‍රී දේ ද් ද්‍රී දේ ද් ද් ද් ද් ද් ද් ද් ද් ද් ද් ද් ද් ද්</li></ul>                                                                                                    |                                                                                                    | 교         교         대체         대부산           (1)         (1)         (1)         (1)           (2)         (2)         (2)         (2)           (3)         (2)         (2)         (2)         (2)           (3)         (2)         (2)         (2)         (2)           (3)         (2)         (2)         (2)         (2)           (3)         (2)         (2)         (2)         (2)           (3)         (2)         (2)         (2)         (2)           (3)         (2)         (2)         (2)         (2)         (2)           (3)         (2)         (2)         (2)         (2)         (2)         (2)           (2)         (2)         (2)         (2)         (2)         (2)         (2)         (2)         (2)         (2)         (2)         (2)         (2)         (2)         (2)         (2)         (2)         (2)         (2)         (2)         (2)         (2)         (2)         (2)         (2)         (2)         (2)         (2)         (2)         (2)         (2)         (2)         (2)         (2)         (2)         (2)         (2)         (2)                                                                                                    | 약<br>기월 / 1년 - 문원기간 (<br>지월 / 1년 - 문원기간 (<br>도유 HS2012 852)<br>도유 HS2007 852<br>도유 HS2007 852<br>도유 HS2007 852<br>도유 HS2007 852<br>도유 HS2012 852<br>도유 HS2012 852<br>도유 HS2018 852<br>도유 HS2018 852<br>TR HS2018 852<br>TR HS2018 852<br>TR    | • 아름씨이 안렬전 사비         • 1672년년도 2019/1           ● 2016-09-23         ●           ● 2016-09-23         ●           ● 전설문자         ● 2016-09-23           ● 전설문자         ● 2016-09-23           ● 전설문자         ● 2016-09-23           ● 전설문자         ● 2016-09-23           ● 전설문자         ● 2016-09-23           ● 전설문자         ● 2016-09-23           ● 전설문자         ● 2016-09-23           ● 전설문자         ● 2016-09-23           ● 2015-01 · · · · · · · · · · · · · · · · · · ·                                                                                                    |          |                    |
| <ul> <li>② 登 http://d/<br/>(2) 音を追 単7</li> <li>FTA</li> <li>③ 習どれ対望の小</li> <li>2) 習どれ対望の小</li> <li>2) 習どれ対望の小</li> </ul>                                                                                                    |                                                                                                    | ····································                                                                                                    | 다. 11년 - 원왕가간<br>기월 / 1년 - 원왕가간<br>도유 HS2012 852<br>EA HS2007 852<br>EA HS2007 852<br>EA HS2007 852<br>EA HS2007 852<br>EA HS2007 852<br>EA HS2012 852<br>EA HS2012 85     | • 마용권이양법간과의         • 마동가전년도 2012/11           ● 2016-09-23         ●           ● 2016-09-23         ●           ● 2016-09-23         ●           ● 2016-09-23         ●           ● 2016-09-23         ●           ● 2016-09-23         ●           ● 2016-09-23         ●           ● 2016-09-23         ●           ● 2016-09-23         ●           ● 2016-09-23         ●           ● 2016-09-23         ●           ● 2016-09-23         ●           ● 2016-01-49-247(2010-10-2016-07-29)         ■           ● 2016-01-49-247(2010-10-2016-07-29)         ■           ● 2016-01-49-247(2010-10-2016-07-29)         ■           ● 2015-01-49-247(2010-10-2016-07-29)         ■           ● 2015-01-49-247(2010-10-2016-07-29)         ■           ● 2015-01-49-247(2010-10-2016-07-29)         ■           ● 2015-01-49-247(2010-10-2016-07-29)         ■           ● 2015-01-49-247(2010-10-2016-07-29)         ■           ● 2015-01-49-247(2010-10-2016-07-29)         ■           ● 2015-01-49-247(2010-10-2016-07-29)         ■           ● 2015-01-49-247(2010-10-2016-07-29)         ■           ● 2015-01-49-247(2010-10-2016-07-29)         ■           ● 2015-01-49-247(20                                                                                                    |          |                    |
| <ul> <li>● 使用::/// (100 年年年年年年年年年年年年年年年年年年年年年年年年年年年年年年年年年年</li></ul>                                                                                                    | ・ ・ ・ ・ ・ ・ ・ ・ ・ ・ ・ ・ ・ ・ ・ ・ ・                                                                                                    | ····································                                                                                                    | 단                                                                                                    | • 마용권이업인간에                                                                                                    |          |                    |
| <ul> <li>○ ● http://k</li> <li>○ ● との ■ プ</li> <li>FTA ●</li> <li>○ 型公式型セン</li> <li>● ごるこもとズ</li> <li>&gt;&gt; こるこのとべ</li> </ul>                                                                                                    |                                                                                                    | 비료         비료         비료         비료         비료           1312         ロー         ロー         ロー         ロー         ロー           22         ロー         ロー         ロー         ロー         ロー         ロー           2312         2312         ロー         ロー         <                                                                                                    | 다 가 1년 · 문광기간<br>가 2 · · · · · · · · · · · · · · · · · ·                                                                                                    | • 마음과 이 안 면 간 과 에 수 있는 것 같이 가 이 가 가 가 가 가 가 가 가 가 가 가 가 가 가 가 가                                                                                                    |          |                    |
| · · · · · · · · · · · · · · · · · · ·                                                                                                    |                                                                                                    | 비교         비료         비료         비료           비료         비료         비료         비료         비료           22         山         山         山         비료         비료           23         山         山         山         山         山         山         山           23         (23)         (23)         (23)         (23)         (23)         (23)         (23)         (23)         (23)         (23)         (23)         (23)         (23)         (23)         (23)         (23)         (23)         (23)         (23)         (23)         (23)         (23)         (23)         (23)         (23)         (23)         (23)         (23)         (23)         (23)         (23)         (23)         (23)         (23)         (23)         (23)         (23)         (23)         (23)         (23)         (23)         (23)         (23)         (23)         (23)         (23)         (23)         (23)         (23)         (23)         (23)         (23)         (23)         (23)         (23)         (23)         (23)         (23)         (23)         (23)         (23)         (23)         (23)         (23)         (23)         (23)         (23)                                                                                                    | 약<br>기계월 / 1년] - 관광기간<br>기계월 / 1년] - 관광기간<br>도A 1152012 852<br>EA 1152007 852<br>EA 1152007 85                               | ····································                                                                                                    |          |                    |
| <ul> <li>② ● http://k</li> <li>② ● http://k</li> <li>③ 空きる ます</li> <li>FTA</li> <li>③ 전산지확인/L</li> <li>2 ひさめとオ</li> <li>2 ひさめとオ</li> <li>3 ひまのとオ</li> <li>3 ひまのとオ</li> <li>3 ひまつとキ</li> <li>3 ひまつとキ</li> </ul>                                                                                                    | 20<br>20<br>20                                                                                                    | 교교         교교         교육철         역록전           22         교교         교육철         역록전           2312         (2) 교교         (1) 관찰         (1) 관찰         (1) 관찰           2521-122         (2) 교교         (1) 관찰         (1) 관찰         (1) 관찰           2521-122         (2) 교교         (2) 교교         (1) 관찰         (1) 관찰         (1) 관찰           2521-122         (2) 모등 (1) (2) (2) (2) (2) (2) (2) (2) (2) (2) (2                                                                                                    | 약<br>기계월 / 1년] - 환경기간<br>기계월 / 1년] - 환경기간<br>드 4152012 852<br>EA 1152007 852<br>EA 1152007 852<br>EA 115                                                                                                    | ····································                                                                                                    |          |                    |
| · · · · · · · · · · · · · · · · · · ·                                                                                                    |                                                                                                    | 교교         교교         교육적         특수간           22         교교         교육적         특수간           23         교육적         중국적         구격           24         교교         중국적         구경           24         교교         중국적         구경           24         24         25         25         26           25         124         26         26         26         72           24         26         26         26         72         72           24         26         26         26         72         72           24         26         72         72         72         72         72           24         27         72         72         72         72         72         72         72         72         72         72         72         72         72         72         72         72         72         72         72         72         72         72         72         72         72         72         72         72         72         72         72         72         72         72         72         72         72         72         72         72                                                                                                    | 약<br>· · · · · · · · · · · · · · · · · · ·                                                                                                     | ····································                                                                                                    |          |                    |
| 응 문 HUEP //K // K         (2) 문 K // K         (3) 문 K // K         (4) 문 K // K         (5) 문 K // K         (5) 문 K // K         (5) 문 K // K         (5) 문 K // K         (5) 문 K // K         (5) 문 K // K         (5) 문 K // K         (5) 문 K // K         (5) 문 K // K         (5) E K // K         (5) E K // K         (6) E K // K         (7) E K // K         (7) E K // K         (8) E K // K         (8) E K // K         (8) E K // K         (8) E K // K         (8) E K // K         (8) E K // K <t< td=""><td>・</td><td>교교         교교         교교         교육권         특수권           22         교교         교육권         특수권         교육권         교육 (12)         교육 (12)         교육         교육 (12)         교육         교육         1 교육         1 교육         1 교육         1 교육         1 교육         1 교육         1 교육         1 교육         1 교육         1 교육         1</td><td>약<br/>- 11년 - 관광가간 -<br/>- 가 - 가 - 관광가가 -<br/>- 가 - 가</td><td>• 아름씨이 안렬전 사례()         • 167 / 165 또 조했고기()           ● 2016-09-23         ●           ● 성실원사 텍 특실         • 162 / 162 / 16</td><td></td><td></td></t<> | ・                                                                                                    | 교교         교교         교교         교육권         특수권           22         교교         교육권         특수권         교육권         교육 (12)         교육 (12)         교육         교육 (12)         교육         교육         1 교육         1 교육         1 교육         1 교육         1 교육         1 교육         1 교육         1 교육         1 교육         1 교육         1                                                                                                    | 약<br>- 11년 - 관광가간 -<br>- 가 - 가 - 관광가가 -<br>- 가 - 가                                                                                                    | • 아름씨이 안렬전 사례()         • 167 / 165 또 조했고기()           ● 2016-09-23         ●           ● 성실원사 텍 특실         • 162 / 162 / 16 |          |                    |
| · · · · · · · · · · · · · · · · · · ·                                                                                                    | ・必定         ・必定           ・必定         ・必定           ・必定         ・必定           ・回知         ・公           ・回知         ・公           ・回知         ・公           ・回知         ・公           ・回知         ・公           ・回知         ・公           ・公         ・公           ・回知         ・公           ・公         ・公           ・公         ・公           ・公         ・公           ・公         ・公           ・公         ・公           ・公         ・公           ・公         ・公           ・公         ・公           ・公         ・公           ・公         ・公           ・公         ・公           ・公         ・公           ・公         ・公           ・ 公         ・           ・ ・         ・           ・ ・         ・           ・         ・           ・         ・           ・         ・           ・         ・           ・         ・           ・         ・           ・         ・           ・ <t< td=""><td>교비····································</td><td>약<br/>· · · · · · · · · · · · · · · · · · ·</td><td>····································</td><td></td><td></td></t<>                                                                                                    | 교비····································                                                                                                    | 약<br>· · · · · · · · · · · · · · · · · · ·                                                                                                     | ····································                                                                                                    |          |                    |
| ② (2) INE///// (2) 21/0 3/7           (2) 21/0 3/7           FTA           ③ 21/0 3/7           ③ 21/0 3/7           ④ 33 动たオ           ③ 33 动たオ           ③ 33 动たオ           ③ 33 动たオ           ③ 33 动たオ           ③ 33 动たオ           ③ 33 动たオ           ③ 33 动たオ           ○ 33 动たオ           ○ 33 动たオ           ○ 33 动たオ           ○ 33 动たオ           ○ 33 动たオ                                                                                                    | - 20<br>- 20<br>- 20                                                                                                    | 이 ····································                                                                                                    | 약<br>기월 / 1년   - 환경기간  <br>- 1월 / 1년   - 환경기간  <br>- 1월 / 1년   - 환경기간  <br>- 1월 / 1년   - 환경기간  <br>- 1월 / 1년   - 환경기간  <br>- 1월 / 1년   - 1월 / 1년  <br>- 1월 / 1년   - 1월 / 1년   - 1월 / 1월 / 1월 / 1월 / 1월 / 1월 / 1월 / 1월                                                                                                    | ••••••••••••••••••••••••••••••••••••                                                                                                    |          |                    |
| ④ 문 (me)///(0)         (④ 온 10)       보기         FTA ●         ④ 경급 하는지         · · · · · · · · · · · · · · · · · · ·                                                                                                    |                                                                                                    | 이 ····································                                                                                                    | 약<br>기월 / 1년   - 환경기간  <br>- 2월 / 1년   - 환경기간  <br>- 2월 / 1년   - 환경기간  <br>- 2월 / 2월 / 2월 / 2월 / 2월 / 2월 / 2월 / 2월                                                                                                    | ••••••••••••••••••••••••••••••••••••                                                                                                    |          |                    |
| (g) (学校の 201<br>) (g) (学校の 201<br>FTA (<br>) (201<br>201<br>(101<br>(10                                                                                                    |                                                                                                    | 비료         비료         비료         비료         비료         비료           22         日         日         日         11782         3782         1272           23         日         日         日         日         11782         3782         1272           13724         6787         128         128         128         128         128         128         128         128         128         128         128         128         128         128         128         128         128         128         128         128         128         128         128         128         128         128         128         128         128         128         128         128         128         128         128         128         128         128         128         128         128         128         128         128         128         128         128         128         128         128         128         128         128         128         128         128         128         128         128         128         128         128         128         128         128         128         128         128         128         128         128         1                                                                                                    | 단위         ····································                                                                                                    | ····································                                                                                                    |          |                    |

| (a) (a) http://localhost.9200/                                                                                                    | //incl_confirm/detailView.do                                                                                                    |                                                                                                    | - م                    | - C 🎯 FTA-PASS     | ×                                                  |                   |                                |                                       | 0.1          | 3 (2) |           |                                   |
|----------------------------------------------------------------------------------------------------|----------------------------------------------------------------------------------------------------|----------------------------------------------------------------------------------------------------|------------------------|--------------------|----------------------------------------------------|-------------------|--------------------------------|---------------------------------------|--------------|-------|-----------|-----------------------------------|
| (E) 편집(E) 보기(V) 물겨찾 <sup>2</sup>                                                                                                    | 기(A) 도구(T) 도움말(H)                                                                                                    |                                                                                                    |                        |                    |                                                    |                   |                                |                                       |              |       |           |                                   |
| 공급물품 명세                                                                                                    |                                                                                                    |                                                                                                    |                        |                    |                                                    |                   |                                | □3                                    | 트괄확인기간 일괄입력  | ~     |           |                                   |
| 고객사물풍번호                                                                                                    | E 자사 물품번호*                                                                                                    | 물품명*                                                                                                    | 규격                     | 수량 1               | 단위 세번* 원산지기                                        | ·부* 중족여부          | 적용협정* 원                        | ····································· | 작일 포괄기간종료일   |       |           |                                   |
| 2 0                                                                                                    | SP-087-10                                                                                                    | CCTV 카메라 1개널                                                                                                    | 1 개달                   | E/                 | A(♥ 852580 CTH                                     | r<br>V            | 한~이제안<br>하-축구                  | KR 2016-09-0                          | 1 2017-08-31 |       |           |                                   |
| 3 🗆                                                                                                    | SP-087-10                                                                                                    | CCTV 카메라 1채널                                                                                                    | 1.채널                   | E/                 | A(✓ 852580 CTSH                                    | Y                 | 한-미국                           | KR 2016-09-0                          | 1 2017-08-31 |       |           |                                   |
|                                                                                                    |                                                                                                    |                                                                                                    |                        |                    |                                                    |                   |                                |                                       |              |       |           |                                   |
|                                                                                                    |                                                                                                    |                                                                                                    |                        |                    |                                                    |                   |                                |                                       |              |       |           |                                   |
|                                                                                                    |                                                                                                    |                                                                                                    |                        |                    |                                                    |                   |                                |                                       |              |       | $\square$ | 포곽기가 인력                           |
| -3/3                                                                                                    |                                                                                                    |                                                                                                    | Page 1                 | of 1 🐖 🖬 🚺 🗸       | ≁ 줄바꿈설정                                            |                   |                                |                                       |              |       |           |                                   |
|                                                                                                    |                                                                                                    |                                                                                                    |                        |                    |                                                    |                   |                                |                                       |              |       | 1         |                                   |
| 수량 및 단위는 포괄기간을 입력해<br>참산지포괄기간이 입력된 공급물<br>참산지 (포괄)확인서 작성 시, 포크                                                                                               | 하지 않는 단수 원산지확인서 3<br>물품은 수량 및 단위가 표기되지<br>괄확인 시작일에 따른 HS 기준                                                                                                    | 작성시에만 입력합니다.<br>  않습니다.<br>-년도를 확인하시기 바랍니디                                                                             | 다. ([시스템관리 ) 환경설송      | 정] 메뉴에서 'HS 기원     | 5년도' 설정가능)                                         |                   |                                |                                       |              |       | 0         | 발급일자 확인 및                         |
| 수량 및 단위는 포괄기간을 입력<br>확산지포괄기간이 입력된 공급물                                                                                                    | 하지 않는 단수 원산지확인서 작<br>동풍은 수량 및 단위가 표기되지<br>괄확인 시작일에 따른 HS 기준<br>d 12월31일 이전 / HS2012<br>J15년 5월 17일 이전 / [HS202                                                                              | 작성시에만 입력합니다.<br>[압습니다:<br>-<br>년도를 확인하시기 바랍니다<br>] 2014년 1월 1일 이후<br>112] 2015년 5월 18일 이후                              | ): ([시스템관리]) 환경설(      | 정] 메뉴에서 'HS 기름     | 년도 설정가능)                                           |                   |                                | -                                     |              | l     | 2         | 발급일자 확인 및<br>서명권자 서명              |
| 수량 및 단위는 포괄기간을 입력<br>확산지포괄기간이 입력된 공급물<br>원산지(포괄)확인서 작성시, 포<br>한미 FTA : [H52002] 2013년<br>한아세얀 FTA : [H52007] 20<br>서양권자<br>빌급번호                              | 하지 않는 단수 원산지확인서 차<br>물품은 수량 및 단위가 프기되지<br>철확인 시작일에 따른 HS 기준<br>년 12월31일 이전 / IHS2012<br>115년 5월 17일 이전 / IHS20<br>CON-custom50-2                                                            | 작성시에만 압력합니다.<br>많습니다.<br>년도를 확인하시기 바랍니다<br>2014년 1월 1일 이후<br>112] 2015년 5월 18일 이후                                      | ት. ([시스템컨리 ) 환경설(<br>* | 정] 미뉴에서 'HS 기념     | 년도' <b>설정가능)</b><br>발급/작성일자                        | 2016              | 5-09-01 <b>(</b>               | 2                                     |              | l     | 2         | 발급일자 확인 및<br>서명권자 서명              |
| 수량 및 단위는 포괄기간을 입력된<br>물산지 포괄기간이 입력된 공급물<br>활산지 (포괄) 확인서 작성 시, 포]<br>바~미시안 FTA : [H52002] 2013년<br>바~아세안 FTA : [H52007] 20<br>시양권자<br>발급번호<br>'성자             | 하지 않는 단수 원산지확인서 지<br>문중은 수당 및 단위가 표기되지<br>활약인 시작일에 따른 HS 가운<br>러 12월31일 이전 / HS2012<br>115년 5월 17일 이전 / HS20<br>CON-custom50-2<br>이요공                                                       | 작성시에만 압력합니다.<br>[압습니다:<br>년도를 확인하시기 바랍니다<br>2 2014년 1월 1일 이후<br>)12] 2015년 5월 18일 이후                                   | . ([시스웹콘리 ) 환경설(<br>1  | 정] 메뉴에서 'HS 기관     | 반년도' <b>설정가능)</b><br>발급/작성일자<br>서영사용여부             | 2016<br>• 예 (     | 5-09-01 []<br>이아니오             | 2                                     |              | l     | 2         | 발급일자 확인 및<br>서명권자 서명              |
| 수량 및 단위는 포괄기간을 입력한<br>정신지포괄기간이 입력된 공급물<br>용산지(또황)확인시 4정 신, 포<br>마이지 2002 2013일<br>는 이사인 FTA: [HS2007] 20<br>서명권자<br>명금반호<br>영지<br>- 위                        | 하지 않는 단수 원산지확인서 3<br>문중은 수당 및 단위가 표기되지<br>활약인 시작일에 따른 HS 가준<br>러 12월31일 이전 / HS2012<br>015년 5월 17일 이전 / HS20<br>CON-custom50-2<br>이요 중<br>관세사                                               | 작성시에만 입력합니다.<br>많습니다.<br>년도를 확인하시기 바랍니다<br>] 2014년 1월 1일 이후<br>112] 2015년 5월 18일 이후                                    | 부. ([시스템관리 ) 환경설(<br>호 | 8) 메뉴에서 'H5 기관     | 년도' 설정가능)<br>발급/작성일자<br>서영사용여부                     | 2016<br>• 예 (     | 5.09.01 (j)<br>이아니오<br>?im . A | a Caucah                              |              | l     | 2         | 발급일자 확인 및<br>서명권자 서명              |
| 수향 및 단위는 포괄기간을 입력된 공급물                                                                                                    | 하지 않는 단수 왕산지확인서<br>문물은 수당 및 단위가 표기되지<br>클확인 시작일에 따른 HS 가준<br>네 12월31일 이전 / IHS2012<br>115년 5월 17일 이전 / IHS20<br>CON-custom50-2<br>이오픈<br>관색사<br>(제)국제일산지정보원                                 | 작성시에만 입력합니다.<br>[압습니다:<br>] 2014년 1월 1일 이후<br>] 2014년 1월 1일 이후<br>112] 2015년 5월 18일 이후                                 | . ((시스템관리 ) 환경설(<br>호  | 경) 메뉴에서 'HS 기준     | <mark>완년도' 성장가능)</mark><br>발급/작성일자<br>서영사용여부<br>서영 | 2016<br>• 예 (<br> | 5-09-01 ा<br>०१९५२             | angok                                 |              | l     | 2         | 발급일자 확인 및<br>서명권자 서명<br>원산지확인서 발급 |
| 수향 및 단위는 포크가간을 입력적<br>명상지로보키간이 입력된 공급, 물<br>명상지로보키간이 입력된 공급, 물<br>한 미FTA: [HS2002] 2013년<br>한 아샤업 FTA: [HS2007] 20<br>이 사업23자<br>명감만호<br>성자<br>위<br>상호<br>주소 | 해가 있는 단수 원산가락인사 가<br>문중은 수량 및 단위가 표기되지<br>철확인 사사일에 따른 HS 가운<br>가 2월 1일 아무신 / HS2012<br>10 년 5월 11일 아무신 / HS2012<br>10 년 5월 11일 아무신 / HS2012<br>이오운<br>고객사<br>(제구적 원산가 정보 별<br>경기도 성남시 분유구 아 | 작성시에만 입력합니다.<br>당습니다:<br>(것 2014년 1월 1월 0년<br>12 2014년 1월 1월 0년<br>11 21 2015년 5월 18월 0년<br>( 월교역<br>( 월교역<br>일 등 2642 | . ([시스럽콘리 ) 환경성(<br>[  | 경) 메뉴에서 'HS 기관<br> | 변도 <b>설정가능</b> )<br>발급/각성일자<br>시명사용여부              | 2016<br>• 여 (<br> | 6-09-01<br>0942<br><i>im S</i> | a<br>Pangok                           | 3            |       | 2         | 발급일자 확인 및<br>서명권자 서명<br>원산지확인서 발급 |

□ 5**단계(결과확인)** 원산지확인서 발급내역 확인

| 3 공급 받는자                                                                                                    |                                                                                                    |                                                                                                    |                                                                                    |                           |                                                      |                                               |                                     |                                                                          |          |         | ^ |                                                |
|----------------------------------------------------------------------------------------------------|----------------------------------------------------------------------------------------------------|----------------------------------------------------------------------------------------------------|------------------------------------------------------------------------------------|---------------------------|------------------------------------------------------|-----------------------------------------------|-------------------------------------|--------------------------------------------------------------------------|----------|---------|---|------------------------------------------------|
|                                                                                                    | · 상호                                                                                                    | 백두전자                                                                                                    |                                                                                    |                           |                                                      | · 사업자;                                        | 这                                   | 020-82-16919                                                             |          |         | 1 | 의사지하이서르                                        |
| 고 바니 ㅋ!                                                                                                    | • 대표자성명                                                                                                    | 고백두                                                                                                    |                                                                                    |                           |                                                      | · E-mail                                      |                                     | baekdoogo@baekdoo.com                                                    |          |         | U | ) 권인지획인지물                                      |
| 승규 얻는서                                                                                                    | · 전화번호                                                                                                    | +82-2-2971-5558                                                                                                    |                                                                                    |                           |                                                      | · 팩스번3                                        | ¢.                                  | +82-255582971                                                            |          |         |   |                                                |
|                                                                                                    | · 주소                                                                                                    | 서울 도봉구 마들로 116                                                                                                    |                                                                                    |                           |                                                      | · 원산지\$                                       | (청서번호                               |                                                                          |          |         |   | 축력하고자 학 경우                                     |
| 고근문푸 명세                                                                                                    |                                                                                                    |                                                                                                    |                                                                                    |                           |                                                      |                                               |                                     |                                                                          |          |         |   | 길 데 또에 길 이                                     |
| 고객사 물론                                                                                                    | ' 문번' 자사 물곳번 6)                                                                                                    | 물푼명*                                                                                                    | 규격                                                                                 | 수량                        | 단위 세번* 위                                             | 산지기준* 중                                       | 존여! 적유론                             | 번: 워산지+ 포팤기가시작9 포팤기가좆료9 모니티                                              | 전 소명서 총력 | 자재명세서 * |   | 이 나 지 히 이 나 초 거                                |
| 1                                                                                                    | SP-087-10 CC                                                                                                    | CTV 카메라 1채널                                                                                                    | 1 채널                                                                               | 10                        | EA 85258(CT                                          | SH                                            | Y 한-미                               | 국 KR 2016-09-01 2017-08-31                                               | 울택       | 울력      |   | 원산시왁인시 술덕                                      |
| 2                                                                                                    | SP-087-10 CC                                                                                                    | CTV 카메라 1채널                                                                                                    | 1 채널                                                                               |                           | EA 85258(CT                                          | н                                             | Y 한-아                               | HI KR 2016-09-01 2017-08-31                                              | 출력       | 솔력      |   |                                                |
| 3                                                                                                    | SP-087-10 CC                                                                                                    | CTV 카메라 1채널                                                                                                    | 1 채널                                                                               |                           | EA 85258(CT                                          | H                                             | Y 한-중                               | 동국 KR 2016-09-01 2017-08-31                                              | 울력       | 출덕      |   |                                                |
| -3/3                                                                                                    |                                                                                                    |                                                                                                    |                                                                                    | 14.44                     | Page 1 of 1                                          | 15 🗸                                          | <b>/</b> 굴:                         | 바꿈설정                                                                     |          |         |   |                                                |
| - 3 / 3<br>:수량 및 단위는 포<br>:원산지포괄기간0<br>:원산지(포괄)확인                                                                            | 포괄기간을 입력하지 않는<br>이 입력된 공급물풍은 <del>수!</del><br>인서 작성 시, 포괄확인 시                                                                                            | - 단수 원산지확인서 작성시에<br>량 및 단위가 표기되지 않습니<br>시작일에 따른 HS 기준년도를                                                                        | I만 입력합니다.<br>다.<br>확인하시기 바람                                                        | 내 사                       | Page 1 of 1<br>[관리 ) 환경설정] 메                         | ⊷ ⊨ 15 ❤<br>#에서 'HS 기원                        | / 굴:<br>년도' 설정:                     | 바꿈씋정<br>2 <b>7(5)</b>                                                    |          |         | 2 | 에관장사전확인을                                       |
| - 3/3<br>수량 및 단위는 포<br>원산지포괄기간0<br>원산지(포괄)확인<br>한-미 FTA: [HS<br>한-아세안 FTA:<br>회 서명권자                                         | 포괄기간을 입력하지 않는<br>이 입력된 공급물품은 쉬<br>인서 작성 시, 포괄확인 A<br>52002] 2013년 12월3<br>: [HS2007] 2015년 5위                                                            | 는 단수 원신지확인서 각성시에<br>양 및 단위가 표기되지 않습니<br> 객실에 따른 HS 기준년도를<br>1월 이진 / [HS2012] 2014/<br>필 17일 이진 / [HS2012] 20                    | I만 입력합니다.<br>다.<br><mark>확인하시기 바람</mark><br>번 1월 1일 이후<br>)15년 5월 18일              | (시스)<br>니다. ([시스]         | <sup>P</sup> age 1 of 1<br>[관리 ) 환경설정] 매             | 는 15 V                                        | ✓ 굴।<br>면도' 설정.                     | 바꿈실정<br>(가능)                                                             |          |         | 2 | ) 세관장사전확인을<br>신청하고자 할 경우                       |
| - 3/3<br>수당 및 단위는 포<br>왕산지포괄기간이<br>왕산지(포괄) 확인<br>한-미 FTA : [HS<br>한-아세안 FTA :<br>의 서망권자<br>빌급번호                              | 포콜기간을 입력하지 않는<br>이 입력된 공급물풍은 수<br>인서 작성 시, 포괄확인 시<br>S2002] 2013년 12월3<br>: [H52007] 2015년 5월<br>CON~custom50                                            | 는 단수 원신지확인서 각성시에<br>양 및 단위가 표기되지 않습니<br> 적일에 따른 HS 기준년도를<br>1일 이전 / [HS2012] 2014<br>료 17일 이전 / [HS2012] 20                     | I만 입력합니다.<br>다.<br><mark>확인하시기 바람</mark><br>번 1월 1일 이후<br>)15년 5월 18일 <sup>,</sup> | (신스)<br>니다. ((시스)         | Page 1 of 1<br>[관리 ) 환경성정] 에<br>- 방급                 | ₩ ► 15 V                                      | / 중·<br>년도' 설정<br>2016-01           | 바공상정<br>/가능)<br>9-01                                                     |          |         | 2 | ) 세관장사전확인을<br>신청하고자 할 경우                       |
| - 3/3<br>수량 및 단위는 포<br>원신지 포괄기간이<br>원산지 (포괄) 확인<br>한-미 FTA : [HS<br>한-아세안 FTA :<br>이 서명권자<br>발급번호<br>각성자                     | 포콜기간을 입력하지 않는<br>이 입역된 공급물론은 쉬<br>인서 작성 시, 포괄확인 시<br>52002] 2013년 12월3<br>: IHS2007] 2015년 5취<br>CON~custom50<br>이오공                                     | - 단수 원상지확인서 작성시에<br>당 및 단위가 표기되지 않습니<br>제임에 따른 HS 기존선도를<br>1일 이전 / [HS2012] 2014<br>[152012] 2014<br>-72                        | I만 입력합니다.<br>다.<br>확인하시기 바람<br>년 1월 1일 이후<br>)15년 5월 18일                           | 내다. ([시스]<br>이후           | Page 1 of 1<br>위관리 > 환경성경] 에<br>- 방급<br>- 서명         |                                               | <mark>선도' 설정</mark><br>2016-0:<br>예 | 바공설정<br>가능)<br>9-01                                                      |          |         | 2 | 세관장사전확인을<br>신청하고자 할 경우<br>[세관장사전확인신청]          |
| - 3/3<br>수량 및 단위는 포<br>원신지포괄기간이<br>원산지(포괄) 확인<br>한-미FTA: [HS<br>한-미H2안 FTA:<br>과 시명권자<br>발급번호<br>각성자<br>직위                   | 포불기간을 입역하지 않는<br>이 입역된 공급물문은 쉬<br>인서 작성 시, 포클확인 시<br>52002] 2013년 12월3<br>이 14 12월3<br>CON-Custom50<br>이오공<br>관씨사                                        | 는 단수 원산지확인서 작성시에<br>함 및 단위가 표기되지 않습니<br> 적일에 따른 HS 기준선도를<br> 일 이라 / HHS2012] 2014<br> 범 17월 이란 / HHS2012] 20                    | 1만 압력합니다.<br>다.<br><b>확인하시기 바랍</b><br>년 1월 1일 아후<br>기5년 5월 18일                     | # **  <br>니다. ([시스학<br>이후 | Page 1 of 1<br>(관리 ) 환경실정] 애<br>- 발급<br>- 서영         | ▶ 15 ▼<br>뉴에서 'HS 기준<br>/작성일자<br>사용여부         | / 중·<br>선도' 성경<br>2016-01<br>예      | 바꾼설정<br>17년8)<br>9-01                                                    |          |         | 2 | 에관장사전확인을<br>신청하고자 할 경우<br>[세관장사전확인신청]          |
| - 3/3<br><b>수양 및 단위는 포</b><br>왕신치포별기간이<br>왕산시포별기간이<br>한-미FTA: [HS<br>한-아세안 FTA:<br>방급번호<br>의 시명권자<br>방급번호<br>각성자<br>직위<br>상호 | 포콜기간을 일약하지 않는<br>이 일역된 공급물물은 수1<br>인서 작성시, 포클확인 시<br>520021 2013년 12월3<br>: (HS20071 2015년 51<br>이 12문공<br>(CON~custom50)<br>이 12문공<br>관세사<br>(2)(국제왕산직정 | 는 단수 월성지확인서 작성시에<br>정 및 단위가 파기되지 않습니<br>가질에 따른 HS 가전소등 회<br>방 이가 (HS2012) 2014<br>및 17일 이관 / (HS2012) 2014<br>= 17일<br>~2<br>-2 | 만 입력합니다.<br>다.<br>확인하시기 바람<br>년 1월 1일 이후<br>기5년 5월 18일                             | (지수학)                     | Page 1 of 1<br>[관리 〉 환경설경] 에<br>- 방급<br>- 서영<br>- 서영 | ▶ 15 ▼<br><b>뉴에서 'HS 기</b> 년<br>/작성일자<br>사용여부 | · 중·<br>변도' 설정:<br>이<br><i>이</i>    | чгачаа<br>171 <del>6)</del><br>19-01<br><b>11</b> <i>Зангар</i> <b>1</b> |          |         | 2 | 에관장사전확인을<br>신청하고자 할 경우<br>[세관장사전확인신청]<br>버튼 클릭 |

#### 4. 세관장사전확인 신청 : 공급하는 자

□ FTA-PASS 로그인 후, [원산지인증 > 세관장사전확인신청] 메뉴클릭

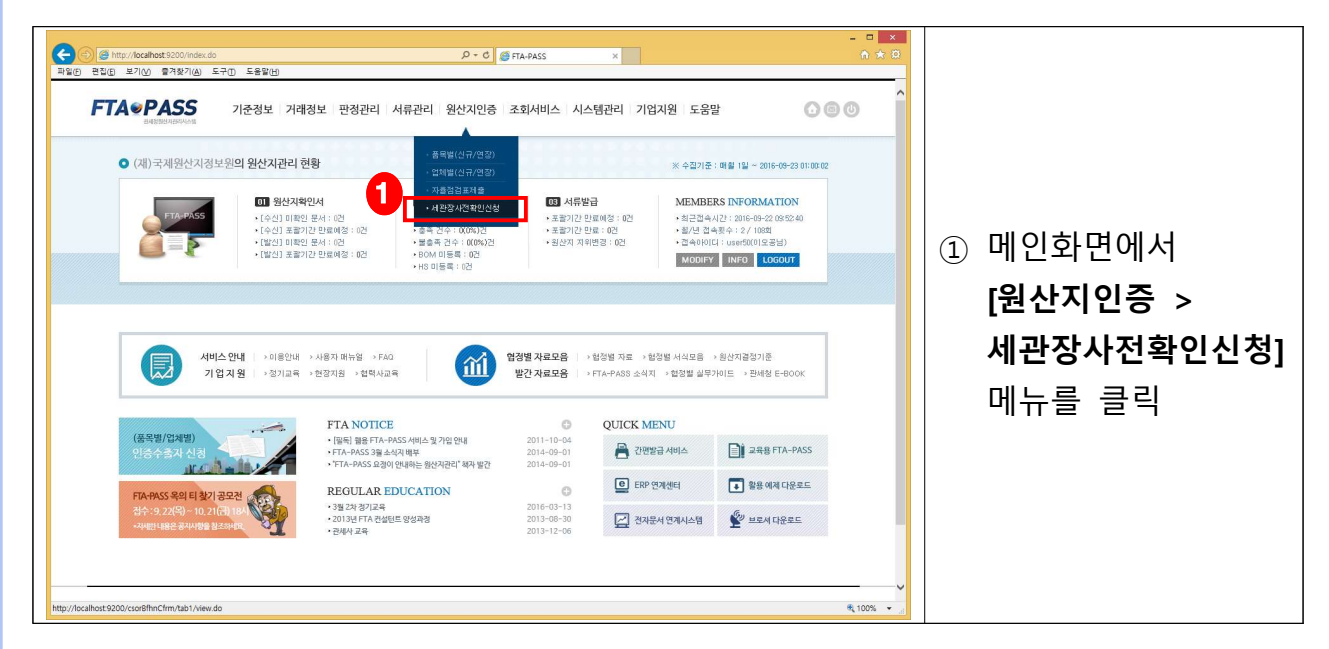

### 1단계(작성시작) 세관장사전확인신청서 작성 시작

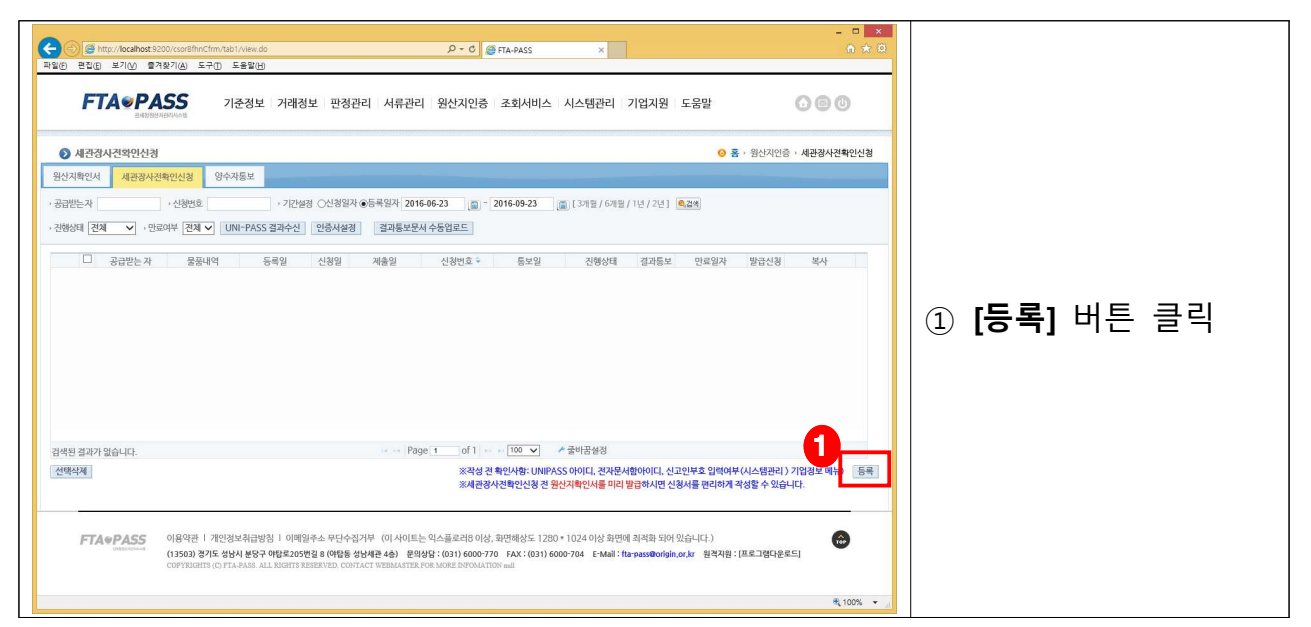

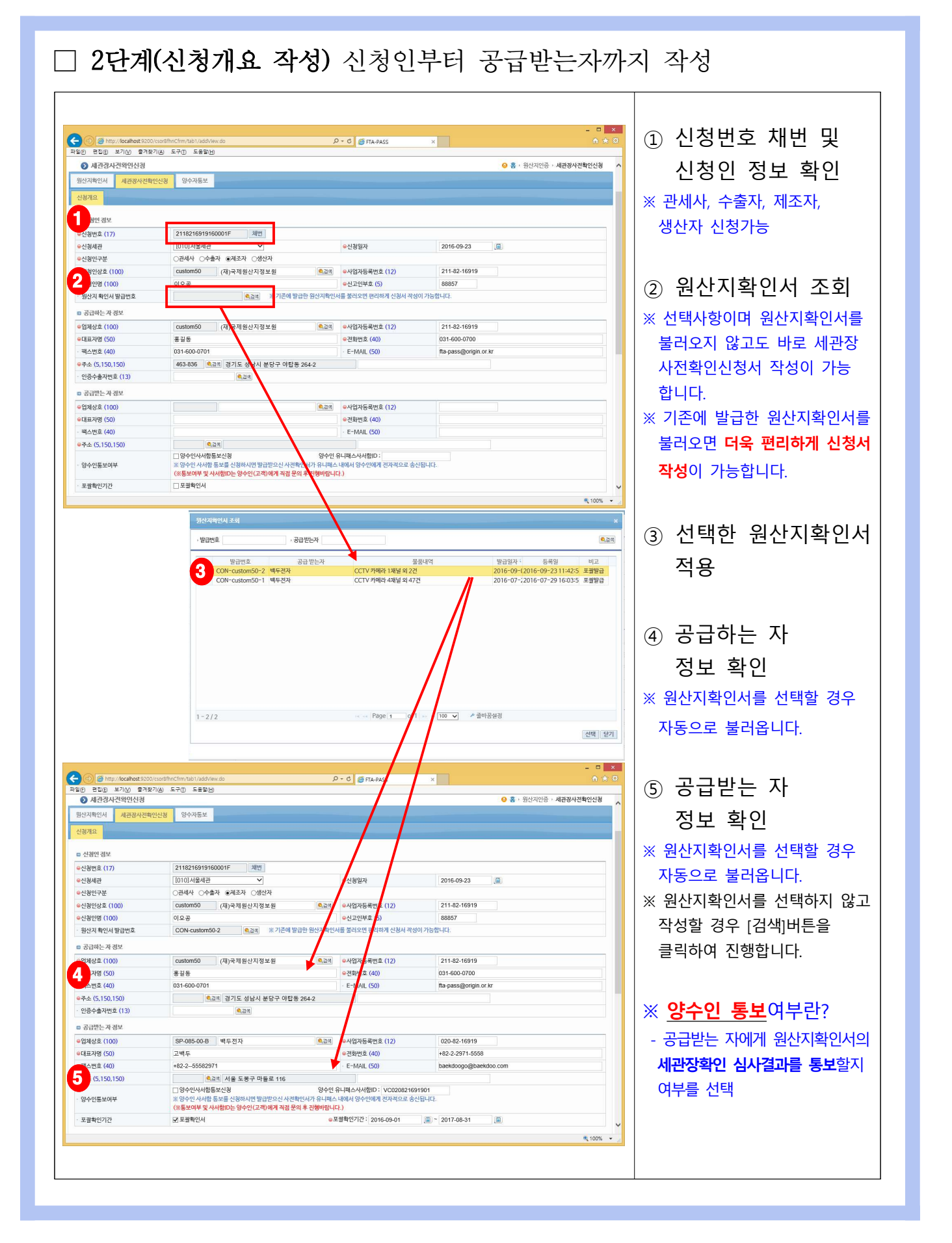

| Attp://localhost.9200/csor                                                                                                    | r8fhnCfrm/tab1/addView.do                                                                                                    | P + C ⊜ FTA-PASS                                                                                                    | × 🔿                                                                                                    | × ¤                                                                                                    |
|----------------------------------------------------------------------------------------------------|----------------------------------------------------------------------------------------------------|----------------------------------------------------------------------------------------------------|----------------------------------------------------------------------------------------------------|----------------------------------------------------------------------------------------------------|
| 편집(E) 보기(V) 물겨찾기(A)                                                                                                    | ) 도구([) 도움말(년)                                                                                                    |                                                                                                    |                                                                                                    | ① 공급묵품 선택                                                                                                    |
| 공급물품명세시경보 (※선택시하<br>계프바송                                                                                                    | 단물풍경보에 세부내역이 표시됩니다.) 동일 제품번호 신청 시 이건에<br>프머 그거 바도보유                                                                                                    | 신형된 제품은 효력이 정지됩니다.<br>정요 해정 의사 기계정                                                                                                    | 판정이력 불러오기 선택삭제<br>기즈 & 조대보 외사기구가 스마너                                                                                                    |                                                                                                    |
| ☑ SP-087-10 0                                                                                                    | CTV카메라 1채널 1채널 852580                                                                                                    | · 한-아세안 CTH                                                                                                    | Y KR 単複                                                                                                    |                                                                                                    |
| □ SP-087-10 0<br>□ SP-087-10 0                                                                                                    | CCTV 카메라 1채널 1 채널 852580<br>CCTV 카메라 1채널 1 채널 852580                                                                                                    | ) 한-중국 CTH<br>) 한-미국 CTSH                                                                                                    | Y KR 작성<br>Y KR 작성                                                                                                    |                                                                                                    |
|                                                                                                    |                                                                                                    |                                                                                                    |                                                                                                    | ◎ 고근/시처\무푸                                                                                                    |
|                                                                                                    |                                                                                                    |                                                                                                    |                                                                                                    |                                                                                                    |
| 3/3                                                                                                    | ( increal)                                                                                                    | Page 1 of 1 🐖 🖬 10 💌 🧨 줄만                                                                                                    | 바꿈설정                                                                                                    | 비여하이 미 스저                                                                                                    |
| 신청물품 입력                                                                                                    |                                                                                                    |                                                                                                    |                                                                                                    | 네 귀속한 곳 두경                                                                                                    |
| 품번호 (50)                                                                                                    | SP-087-10 ※동일 제품번호                                                                                                    | 신청 시 이전에 신청된 제품은 효력이 정지됩니다                                                                                                    |                                                                                                    | ※ [스저]버트은 클리하여                                                                                                    |
| S부호 (6)                                                                                                    | 852580                                                                                                    | ◎품명 (200)                                                                                                    | CCTV 카메라 1채널                                                                                                    | ※ [ㅜ이]비는걸 걸ㅋ이어                                                                                                    |
| 법정                                                                                                    | 한-아세안                                                                                                    | ●원산지결정기준 (1000)                                                                                                    | СТН                                                                                                    | 변경사항 저장                                                                                                    |
| 산지결정기준 적용 상세                                                                                                    | 세번변경기준 : CTH ♥                                                                                                    | 7.0921212010                                                                                                    |                                                                                                    |                                                                                                    |
| 비소 1개 선택)                                                                                                    | 무기가지기군. 2번역 - ♥ %                                                                                                    | · 국내우가가지미늄                                                                                                    | ~                                                                                                    |                                                                                                    |
| 산지중쪽여부                                                                                                    | <u>के</u> क् <b>४</b>                                                                                                    | 응원산지국가                                                                                                    | KR (옥감석) 한 -                                                                                                    |                                                                                                    |
|                                                                                                    |                                                                                                    |                                                                                                    | *수정시 [수정] 서툰으로 변경사항을 저장하시기 바랍니다. 수정                                                                                                    | 📙 🛛 (3) 원산시소병서                                                                                                    |
| 너망권자                                                                                                    | Trace                                                                                                    |                                                                                                    |                                                                                                    |                                                                                                    |
| 명 (50)<br>\$ (100)                                                                                                    | 이오공<br>custom50 (TD)구제의사지정 브의                                                                                                    | · 직위 (50)                                                                                                    | 관세사                                                                                                    | 정보 확인                                                                                                    |
| 호 (100)<br>소 (5,150,150)                                                                                                    | (세)국제원신지영모원<br>(세)국제원신지영모원                                                                                                    | 4-2                                                                                                    |                                                                                                    |                                                                                                    |
| 성일자                                                                                                    | 2016-09-01                                                                                                    |                                                                                                    |                                                                                                    | -                                                                                                    |
| 객세로 목록 ※부풍번호에 <b>한글'(</b><br>재로명(한글)                                                                                                    | Fi7.<br>기사용된 경우 렌슐 시 오류가 가 발생하므로, 친가렌슐 희지미시고 :<br>부동안호 H5부호 H5부호                                                                                                    | A-PASS - Internet Explorer<br>소명서를 출력하여 유니피스에 사후계을 바랍니다.<br>양제로구분 왕산지 수평(4                                                                                                    | [목록으로 31] 전경<br>= 1<br>- 1<br>- 2<br>- 2<br>- 2<br>- 2<br>- 2<br>- 2<br>- 2<br>- 2                                                                                                    | <ul> <li>④ 원산지소명서</li> <li>내역확인 및 수정</li> <li>※ 원산지소명서는 세관장확인</li> </ul>                                                                                          |
| 김제로 목록 개부문만호에 <b>방금'</b><br><mark>가이다오며 제료명(한금)<br/>현즈<br/>기미시티<br/>이제오리<br/>古시치</mark>                                                                                                    | FTJ<br>기사용된 경우 진송 시 오류가 기 발생태으로, 친구진송 하지마시고 /<br>부동번호 카수 087-01 852990<br>SP-087-01 852990<br>SP-087-03 853221<br>SP-087-04 854232<br>SP-087-05 853650                                                                                                    | A-PASS - Internet Explorer<br>전성사을 출격하여 유니코스에 사후계을 바랍니다.<br>원제로 ZZ<br>유식원계료 ZZ<br>국식원계료 KR<br>수입원제료 ZZ<br>국식원제료 KR                                                                                                    | 명목으로         31         개적            4         10%            8         10%            8         10%            16         3            16         3            16         2            16         3            16         3            3         KW            16         3            13         KKW                                                                                                    | <ul> <li>④ 원산지소명서</li> <li>내역확인 및 수정</li> <li>※ 원산지소명서는 세관장확인</li> <li>신청내역을 입증하기 위한</li> <li>중요한 서류이므로 작성 시</li> <li>까까히 힘이 내려나다</li> </ul>                      |
| 23세로 목목 ※부용반6여 방금'<br>제료양(한금)<br>기여만2 <u>급</u><br>전 렌즈<br>3 기미시티<br>1 (0미2리<br>5 스위지<br>5/5                                                                                                    | FD<br>1488 경우 친송 시 오루가 기 발생태으로, 친구친용 하지에서고 (<br>동구-087-01 852990<br>SP-087-01 852990<br>SP-087-03 853221<br>SP-087-04 854232<br>SP-087-05 853650                                                                                                    | A-PASS - Internet Explorer<br>전정서울 음력이여 유니피스에 사후계을 바랍니다.<br>원재료 구분 원산지 수감선<br>수입원제료 ZZ<br>국내원제료 KR<br>수입원제료 ZZ<br>국내원제료 KR<br>국내원제료 KR                                                                                                    | 명력으로         2011         개적            4         100%           소요량         기격(단)*~순명)         공급과(영심과)(한글)           1EA         44 KKW Delying Electron           1EA         35 KKW 70g Electron           1EA         27 KKW French Electron           1EA         35 KKW 70g Electron           1EA         130 KKW 백명권과                                                                                                    | <ul> <li>④ 원산지소명서<br/>내역확인 및 수정</li> <li>※ 원산지소명서는 세관장확인</li> <li>신청내역을 입증하기 위한<br/>중요한 서류이므로 작성 시<br/>꼼꼼히 확인 바랍니다.</li> </ul>                                    |
| 장제로 목목 ※부중반6여 방금'<br>제료양(한금)<br>기여만오탑<br>2 생조<br>3 기미시티<br>1 /0미오리<br>5 스위지<br>5/5<br>양제료 경보 ※상단목록에서 함을                                                                                                    | FID<br>1사용된 경우 진송시 오루가 기 발생되으로, 친구진용 61지미시고 (<br>동우-087-01 852990<br>SP-087-01 852990<br>SP-087-03 853221<br>SP-087-04 854232<br>SP-087-05 853650<br>= Pe<br>전섹 시 북박1억이 표시됩니다.                                                                                                    | A-PASS - Internet Explorer<br>전정서울 출력이여 유니코스에 사후계을 바랍니다.<br>원제로 ZZ<br>국내원제로 ZZ<br>국내원제료 KR<br>수입원제료 ZZ<br>국내원제료 KR<br>국십원제료 ZZ<br>국내원제료 KR                                                                                                    | [목록으로] 2011] 개관<br>속, 100%<br>수, 100%<br>167, 44 KRW Deling Electron<br>167, 44 KRW Deling Electron<br>168, 27 KRW 780% Electron<br>168, 33 KRW 760% Electron<br>168, 130 KRW 백왕군과<br>배광용정                                                                                                    | <ul> <li>④ 원산지소명서<br/>내역확인 및 수정</li> <li>※ 원산지소명서는 세관장확인</li> <li>신청내역을 입증하기 위한<br/>중요한 서류이므로 작성 시<br/>꼼꼼히 확인 바랍니다.</li> </ul>                                    |
| 경제로 목록 ※부용원원예 방광<br>제료명(환공)<br>기에온모듈<br>같 렌즈<br>3 거택시터<br>1 (O데오리<br>5 스위치<br>5/5<br>정제로 정보 ※상단옥족에서 함영                                                                                                    | FD<br>14용원 경우 전송 4.0 유가기 발생태으로, 20년 6 41 지미시고 /<br>5P-087-01 85290<br>5P-087-03 853221<br>5P-087-03 853221<br>5P-087-04 854232<br>5P-087-05 853650<br>*** Pc<br>2년역 4.4북년석이 되시됩니다:<br>가이라오들                                                                                                    | A-PASS - Internet Explorer<br>25945 음력여여 유니피스에 사후계을 바랍니다.<br>월월교 구분 원산계 수감(4<br>수입면제료 ZZ<br>국내왕제료 KR<br>수입면제료 ZZ<br>국내왕제료 KR<br>30ge 1 of 1 → → 10 ✓ ▲ 21<br>● 부동만호 (50)                                                                                                    | 목록으로         소기         관계         관계           ▲ 100%         -         -         -         -         -         -         -         -         -         -         -         -         -         -         -         -         -         -         -         -         -         -         -         -         -         -         -         -         -         -         -         -         -         -         -         -         -         -         -         -         -         -         -         -         -         -         -         -         -         -         -         -         -         -         -         -         -         -         -         -         -         -         -         -         -         -         -         -         -         -         -         -         -         -         -         -         -         -         -         -         -         -         -         -         -         -         -         -         -         -         -         -         -         -         -         -         -         -         -         -         <                                                                                                    | <ul> <li>④ 원산지소명서<br/>내역확인 및 수정</li> <li>※ 원산지소명서는 세관장확인</li> <li>신청내역을 입증하기 위한<br/>중요한 서류이므로 작성 시<br/>꼼꼼히 확인 바랍니다.</li> </ul>                                    |
| 김제교 목록 ※부용반호에 함공'<br>제료명(한공)<br>기억모오동<br>전체시티<br>10억모오리<br>10억모오리<br>2 소위치<br>5/55<br>도/모르 전보 ※ 상단목록에서 참역<br>대로명(한공) (200)<br>[국 (한공) (150)                                                                                                    | FT/<br>기사용된 경우 진송 시 오유가 기 앞양태으로, 건가진송 테지메시고 /<br>부중번 호. H5부호<br>SP-087-01 55290<br>SP-087-03 853221<br>SP-087-03 853221<br>SP-087-05 853650<br>모르 P<br>전역 시 새부내약이 표시됩니다.<br>기이며 모.물<br>J.024<br>J.024<br>J.024                                                                                                    | A-PASS - Internet Explorer<br>소명서를 클릭적어 유니픽스에 서부 제를 바랍니다.<br>왕제로구분 왕산지 수감선<br>수입정제로 ZZ<br>국내왕제로 ZZ<br>국내왕제로 ZZ<br>국내왕제로 KR<br>age 1 of 1 = = 10 ♥ ♪ 출<br>● 부동번호 (50)<br>→ 15 부호 (10)                                                                                                    | 목록으로         소리         계           속, 1005         -         -         -         -         -         -         -         -         -         -         -         -         -         -         -         -         -         -         -         -         -         -         -         -         -         -         -         -         -         -         -         -         -         -         -         -         -         -         -         -         -         -         -         -         -         -         -         -         -         -         -         -         -         -         -         -         -         -         -         -         -         -         -         -         -         -         -         -         -         -         -         -         -         -         -         -         -         -         -         -         -         -         -         -         -         -         -         -         -         -         -         -         -         -         -         -         -         -         -         -         - </td <td><ul> <li>④ 원산지소명서<br/>내역확인 및 수정</li> <li>※ 원산지소명서는 세관장확인</li> <li>신청내역을 입증하기 위한<br/>중요한 서류이므로 작성 시<br/>꼼꼼히 확인 바랍니다.</li> </ul></td>                                    | <ul> <li>④ 원산지소명서<br/>내역확인 및 수정</li> <li>※ 원산지소명서는 세관장확인</li> <li>신청내역을 입증하기 위한<br/>중요한 서류이므로 작성 시<br/>꼼꼼히 확인 바랍니다.</li> </ul>                                    |
| 원교교 목록 ※부용법호에 발굴"이<br>제로법(한공)<br>기억산도도<br>연조<br>3 거택사타<br>1 (Odt2모<br>5 순위치<br>5/5<br>원교교 경보 ※상단 목록에서 함축<br>태로명(한글) (200)<br>다리(한글) (150)<br>패로 구분<br>동(4) 오리                                                                                                    | Fi/<br>N4용원 경우 친송 사 오루가 가 양성태으로, 친구년을 취지에서고 2<br>부용번호 H5부호<br>SP-087-01 852990<br>SP-087-03 853221<br>SP-087-03 853221<br>SP-087-04 854232<br>SP-087-05 853650<br>문산텍 시 새부나역이 피시됩니다.<br>기메라호플<br>1,824<br>(국업원제로▽<br>1 E4 (배가파)                                                                                                    | A-PASS - Internet Explorer<br>성정서를 출력적어 유니픽스적 사후 개를 바랍니다.<br>월제르구분 월산지 수왕년<br>수입정제료 ZZ<br>국내왕제료 KR<br>수입장제료 ZZ<br>국내왕제료 ZZ<br>국내왕제료 KR<br>age 1 of 1 → 10 ✓ ▲ 3<br>●부동면호 (50)<br>→ HS부호 (10)<br>● 일산지<br>→ 20 (21 b c E)                                                                                                    | 목록으로         31         귀정           1         100%         -         -         -         -         -         -         -         -         -         -         -         -         -         -         -         -         -         -         -         -         -         -         -         -         -         -         -         -         -         -         -         -         -         -         -         -         -         -         -         -         -         -         -         -         -         -         -         -         -         -         -         -         -         -         -         -         -         -         -         -         -         -         -         -         -         -         -         -         -         -         -         -         -         -         -         -         -         -         -         -         -         -         -         -         -         -         -         -         -         -         -         -         -         -         -         -         -         -         -         -                                                                                                    | <ul> <li>④ 원산지소명서<br/>내역확인 및 수정</li> <li>※ 원산지소명서는 세관장확인<br/><u>신청내역을 입증</u>하기 위한<br/>중요한 서류이므로 작성 시<br/>꼼꼼히 확인 바랍니다.</li> <li>⑤ 서명권자 확인 및</li> </ul>             |
| 관계료 목록 ※부용번호에 '발굴'이<br>제로명(한글)<br>기억년25<br>(현근<br>기억년25<br>전체<br>이예요리<br>(아예요리<br>도망(한글)(200)<br>(고양(한글)(150)<br>제로 구분<br>(양(한글)(150)                                                                                                    | Fi/<br>1/4용된 경우 전송 시 오류가 가 발생태으로, 진구간을 하지에서고 3<br>SP-087-01 852390<br>SP-087-03 853221<br>SP-087-04 854232<br>SP-087-05 853650<br>SP-087-05 853650<br>>>>>>>>>>>>>>>>>>>>>>>>>>>>>>>>>>>>                                                                                                    | A-PASS - Internet Explorer                                                                                                    | 명력으로         2011         개전           1         100%         -         -         -         -         -         -         -         -         -         -         -         -         -         -         -         -         -         -         -         -         -         -         -         -         -         -         -         -         -         -         -         -         -         -         -         -         -         -         -         -         -         -         -         -         -         -         -         -         -         -         -         -         -         -         -         -         -         -         -         -         -         -         -         -         -         -         -         -         -         -         -         -         -         -         -         -         -         -         -         -         -         -         -         -         -         -         -         -         -         -         -         -         -         -         -         -         -         -         -         - </td <td><ul> <li>④ 원산지소명서<br/>내역확인 및 수정</li> <li>※ 원산지소명서는 세관장확인<br/><u>신청내역을 입증</u>하기 위한<br/>중요한 서류이므로 작성 시<br/>꼼꼼히 확인 바랍니다.</li> <li>⑤ 서명권자 확인 및<br/>시처내여 저자</li> </ul></td> | <ul> <li>④ 원산지소명서<br/>내역확인 및 수정</li> <li>※ 원산지소명서는 세관장확인<br/><u>신청내역을 입증</u>하기 위한<br/>중요한 서류이므로 작성 시<br/>꼼꼼히 확인 바랍니다.</li> <li>⑤ 서명권자 확인 및<br/>시처내여 저자</li> </ul> |
| 관계교 육 목록 ※부용번호에 발굴' 제로명(한글)<br>기미산도동<br>연산도<br>이미모리<br>스위치<br>5/5<br>5/5<br>대표명(한글) (200)<br>대조(한글) (200)<br>대조(한글) (50)<br>대조 구분<br>·양(쇼요명)<br>년자공영가/분금<br>·자(영석자)(한글) (100)                                                                                                    | Fi/<br>NA용원 경우 전송 시 오류가 가 방생태으로, 전자전송 해제에서 2<br>부용번호 H5부호<br>SP-087-01 852990<br>SP-087-03 853221<br>SP-087-04 854232<br>SP-087-05 853653<br>** = P<br>전액 시 세부과학의 표시됩니다.<br>가격 라오 물<br>1.024<br>주입원개로 ✓<br>1.024<br>C인원 개로 ✓<br>1.024<br>SP-087-05 Beijing Electon                                                                                                    | A-PASS - Internet Explorer                                                                                                    | 모르고         1 개전           또 100%            소요양)         가격(던가+수당)         공급귀(생산가(한글)           1EA         35 KFW, 경험권과         1           1EA         35 KFW, 경험권과         1           1EA         35 KFW, 경험권과         1           1EA         33 KFW, Tokyo Electron         1           1EA         130 KFW, 백중권과         1           1EA         130 KFW, 백중권과         1           1EA         130 KFW, 백중권과         1           1EA         130 KFW, 백중권과         1           1EA         130 KFW, 백중권과         1           1EA         14         KFW         1           1EA         130 KFW, 백중권과         1         1           1EA         130 KFW         1         1           1EA         130 KFW         1         1         1           1EA         130 KFW         1         1         1         1           1EA         130 KFW         1         1         1         1         1         1         1         1         1         1         1         1         1         1         1         1         1         1         1                                                                                                    | <ul> <li>④ 원산지소명서<br/>내역확인 및 수정</li> <li>※ 원산지소명서는 세관장확인<br/>신청내역을 입증하기 위한<br/>중요한 서류이므로 작성 시<br/>꼼꼼히 확인 바랍니다.</li> <li>⑤ 서명권자 확인 및<br/>신청내역 저장</li> </ul>        |
| 경제로 목록 ※부봉반호에 함글"<br>제료양(한글)<br>기에라오토<br>2 (접스<br>3) 기체시티<br>1) 10에오트<br>5 스위치<br>5/5<br>5/5<br>8/제로 경보 ※ 상단 목록에서 환경<br>대공(한글) (200)<br>14(한글) (150)<br>제료 구보<br>15/4 (정날) (한글) (100)<br>지지원 것도 (40)                                                                                                    | FI<br>1/4용된 경우 전송 시 오루가 1 발생태으로, 전부전송 61 지미시고 :<br>5P-087-01 852990<br>SP-087-02 900211<br>SP-087-03 853221<br>SP-087-04 854232<br>SP-087-05 853650<br>로 = P<br>전액 시 부산태역이 표시됩니다.<br>키미라 도움<br>1.024<br>주입팩 ↓ 1 EA ●요금위<br>- 선택 ↓ 1 EA ●요금위<br>- 선택 ↓ 1 EA ●요금위                                                                                                    | A-PASS - Internet Explorer<br>전성/ 등 음력여여 유니코스색 사후계을 바랍니다.<br>원제공구분 일상과 수감(<br>수입왕제료 ZZ<br>국내왕제료 ZZ<br>국내왕제료 ZZ<br>국내왕제료 KR<br>여입 여 1 ← 0 10 ♥ / 2<br>● 무문번호 (50)<br>● 무문번호 (50)<br>● 문서지<br>- 가려(당가+수당)<br>- 관리지영반호 (50)<br>▲ 관리지역반호 (50)                                                                                                    | 명목으로         2011         귀경            4         1095            4         1095            109         1097            1097         1097            1097         1097            1097         1097            1097         1097            1097         1097            1097         1097            100         1097            100         1097            100         1097            100         1000            100         1000            100         1000            100         1000            100         1000            100         1000            100         1000            100         1000            100         1000            100         1000            100         1000            100         10000 <t< td=""><td><ul> <li>④ 원산지소명서<br/>내역확인 및 수정</li> <li>※ 원산지소명서는 세관장확인<br/>신청내역을 입증하기 위한<br/>중요한 서류이므로 작성 시<br/>꼼꼼히 확인 바랍니다.</li> <li>⑤ 서명권자 확인 및<br/>신청내역 저장</li> </ul></td></t<>                                                                                                    | <ul> <li>④ 원산지소명서<br/>내역확인 및 수정</li> <li>※ 원산지소명서는 세관장확인<br/>신청내역을 입증하기 위한<br/>중요한 서류이므로 작성 시<br/>꼼꼼히 확인 바랍니다.</li> <li>⑤ 서명권자 확인 및<br/>신청내역 저장</li> </ul>        |
| R제료 목국 ※부용반6예 방굴'<br>제료명(한금)<br>기이란오듈<br>(전조<br>기에란오듈<br>(전조<br>이미요로)<br>(이미요로)<br>(이田요로)<br>(이田요로)<br>(이田요로)<br>(이田요로)<br>(이田요로)<br>(이田요로)<br>(이田요로)<br>(이田요로)<br>(이田요로)<br>(이田요로)<br>(이田요로)<br>(이田요로)<br>(이田요로)<br>(이田요로)<br>(이田요로)<br>(이田요로)<br>(이田요로)<br>(이田요로)<br>(이田요로)<br>(이田요로)<br>(이田요로)<br>(이田요로)<br>(이田요로)<br>(이田요로)<br>(이田요로)<br>(이요로)<br>(이요로)<br>(이요로)<br>(이요<br>(이요<br>(이요<br>(이요<br>(이요<br>()<br>()<br>()<br>()<br>()<br>()<br>()<br>()<br>()<br>()<br>()<br>()<br>()                                                                                                    | FD<br>1/48년 경우 건송 시 오루가 기 발생태으로, 건가건송 테지메시고 (<br>부 문방호 H548 64 70 1 252990<br>SP-087-01 852990<br>SP-087-03 853221<br>SP-087-03 853221<br>SP-087-05 853650<br>모르 P<br>전역 시 서부나밖의 대사됩니다.<br>가의막 오들<br>1.024<br>순입원개로 ♡<br>1.024<br>순입원개로 ♡<br>SP-085-01-C Beijing Electron<br>1.03, Wangchon, Beijing, China                                                                                                    | A-PASS - Internet Explorer<br>전국사용 출력이여 유니코스적 사후 개를 바랍니다.<br>원제료 7분 원양개로 2Z<br>국내왕개료 CZ<br>국내왕개료 CZ<br>국내왕개료 CZ<br>국내왕개료 KR<br>이 1 0 1 0 0 10 ✓ ▲ 2<br>0 부동번호 (50)<br>0 부동보 (10)<br>0 위산지<br>0 위산지<br>1 3 (57) ← (10) ✓ ▲ 2<br>0 위산지<br>1 3 (57) ← (10)<br>0 위산지<br>1 3 (57) ← (10) ✓<br>1 3 (57) ← (10)<br>0 위산지<br>1 3 (57) ← (10)<br>0 위산지<br>1 3 (57) ← (10)<br>0 위산지<br>1 3 (57) ← (10)<br>0 위산지<br>1 3 (57) ← (10)<br>0 위산지<br>1 3 (57) ← (10)<br>0 위산지<br>1 3 (57) ← (10)<br>0 위산지<br>1 3 (57) ← (10)<br>0 위산지<br>1 3 (57) ← (10)<br>1 3 (57) ← (10)<br>1 3 (57                                                                                                    | 목록으로         21         24         24         24         24         24         24         24         24         24         24         24         24         24         24         24         24         24         24         24         24         24         24         24         24         24         24         24         24         24         24         24         24         24         24         24         24         24         24         24         24         24         24         24         24         24         24         24         24         24         24         24         24         24         24         24         24         24         24         24         24         24         24         24         24         24         24         24         24         24         24         24         24         24         24         24         24         24         24         24         24         24         24         24         24         24         24         24         24         24         24         24         24         24         24         24         24         24         24         24                                                                                                    | <ul> <li>④ 원산지소명서<br/>내역확인 및 수정</li> <li>※ 원산지소명서는 세관장확인<br/>신청내역을 입증하기 위한<br/>중요한 서류이므로 작성 시<br/>꼼꼼히 확인 바랍니다.</li> <li>⑤ 서명권자 확인 및<br/>신청내역 저장</li> </ul>        |
| 경제로 목록 ※부용반호에 함글'<br>제료양(한글)<br>기에라오토<br>2 đ스<br>3 기체시티<br>1 10에오티<br>5 스위치<br>5/5<br>8체로 경보 ※ 상단 목록에서 환경<br>대공(한글) (200)<br>전격(한글) (150)<br>제료 구분<br>5년(소요양)<br>원건지 정말구분<br>지(생산과)(한글) (100)<br>지적의 산글 (40)<br>1:글과구소(한글) (150)                                                                                                    | FI<br>N488 경우 전송시 오루가기 발생되으로, 전자전송 61지에시고<br>동무-087-01 852990<br>SP-087-02 900211<br>SP-087-03 853221<br>SP-087-04 854232<br>SP-087-05 853650<br>모르 P<br>전역시 사부나라의 표시됩니다.<br>카이라 모를<br>1.024<br>주인의 지시됩니다.<br>문어의 문 문<br>1.024<br>주인의 지시됩니다.<br>문어의 문 문<br>1.024<br>주인의 지시됩니다.<br>문어의 문 문<br>1.024<br>1.024<br>1. | A-PASS - Internet Explorer<br>전성/ 등 음력여여 유니코스색 사후 계을 바랍니다.<br>원제로 22<br>주내왕제로 22<br>국내왕제로 22<br>국내왕제료 22<br>국내왕제료 22<br>국내왕제 22<br>국내왕제 22<br>국내왕제 22<br>국내왕제 22<br>국내왕제 22<br>국내왕제 22<br>국내왕제 22<br>국내왕제 22<br>국내왕제 22<br>국내왕제 22<br>국내왕제 22<br>국내왕제 22<br>국내왕제 22<br>국내왕제 22<br>국내왕제 22<br>국내왕제 22<br>국내왕제 22<br>국내왕제 22<br>국내왕제 22<br>국내 22<br>국내왕제 22<br>국내왕제 22<br>국내왕제 22<br>국내왕제 22<br>국내왕제 22<br>국내왕제 22<br>국내왕제 22<br>국내 22<br>국내왕제 22<br>국내왕제 22<br>국내왕제 22<br>국내왕제 22<br>국내왕제 22<br>국내왕제 22<br>국내왕제 22<br>국내왕제 22<br>국내왕제 22<br>국내왕제 22<br>국내왕제 22<br>국내왕제 22<br>국내왕제 22<br>국내왕제 22<br>국내왕제 22<br>국내왕제 22<br>국내왕제 22<br>국내왕제 22<br>국내 22<br>국내왕제 22<br>국내왕제 22<br>국내 22<br>국내 2 | [목록으로 301] 개관                                                                                                    | <ul> <li>④ 원산지소명서<br/>내역확인 및 수정</li> <li>※ 원산지소명서는 세관장확인<br/>신청내역을 입증하기 위한<br/>중요한 서류이므로 작성 시<br/>꼼꼼히 확인 바랍니다.</li> <li>⑤ 서명권자 확인 및<br/>신청내역 저장</li> </ul>        |
| 경제로 목록 ※부용반호에 방굴'<br>제료양(한글)<br>기에무오들<br>2 생소<br>3 기매시티<br>1 10에모의<br>5 스위치<br>5/5<br>5<br>8개료 경보 ※ 상단 목록에서 함렬<br>대양(한글) (200)<br>47(한글) (150)<br>제료 구분<br>20(소요양)<br>20(자급) (100)<br>지적트 안글 (40)<br>1)급과주소(한글) (150)<br>8개료로 함께 (또 수內정보는 자름-                                                                                                    | FI<br>기사용된 경우 신송시 오루가 기 발생태으로, 전가신송 61지에시고 :<br>동우-087-01 852990<br>SP-087-03 853221<br>SP-087-03 853221<br>SP-087-03 853221<br>SP-087-05 853650<br>로 P<br>전역시 서부신역이 표시됩니다.<br>키이락 유물<br>1.024<br>선역필                                                                                                    | A-PASS - Internet Explorer<br>25/45 음력여여 유니코스색 사후계을 바랍니다.<br>위제공구분 일상과 수감(<br>수입왕제료 ZZ<br>국내왕제료 ZZ<br>국내왕제료 ZZ<br>국내왕제료 ZZ<br>국내왕제료 KR<br>4029 제료 KR<br>4029 제료 KR<br>- 217 주(127) 수감(<br>- 11 ← 0 10 ♥ / 2<br>- 11 (127) 수감(<br>- 11 (127) 수감(<br>- 11 (127) + (127) +                                                                                                    | 명목으로         21           * 10%         - 0           요양)         기각(단/가-수영)         공급가(영산/가(단글)           1EA         44 KRW Beijing Extron           1EA         35 KRW 7890 Extron           1EA         27 KRW 7890 Extron           1EA         35 KRW 7890 Extron           1EA         35 KRW 7890 Extron           1EA         130 KRW 4882 *           바감증성경         *           * 96-10-5794 5282         2           2 / 44         KRW                                                                                                    | <ul> <li>④ 원산지소명서<br/>내역확인 및 수정</li> <li>※ 원산지소명서는 세관장확인<br/>신청내역을 입증하기 위한<br/>중요한 서류이므로 작성 시<br/>꼼꼼히 확인 바랍니다.</li> <li>⑤ 서명권자 확인 및<br/>신청내역 저장</li> </ul>        |
| 경제로 목록 ※부용반6여 방광<br>제로양(한공)<br>기에부오들<br>전품<br>3 기메시티<br>1 (이메오프)<br>5 스위치<br>5/5<br>경제로 경보 ※상단목록에서 형광<br>태르양(한공) (200)<br>제리 (한공) (150)<br>제리 구분<br>양(소요양)<br>성거유방가분<br>자(성성과)(한공) (100)<br>남금자루소(한공) (150)<br>양제로 함계 (※수차경보는 가용과<br>산가제로는 백                                                                                                    | FIL     Alage 2 12 전 4 2 유가 1 월 29 80 2 2 2 2 2 2 2 2 2 2 2 2 2 2 2 2 2 2                                                                                                    | A-PASS - Internet Explorer<br>232/45 출력여여 유니코스적 사후 개를 바랍니다.<br>위대코가분 일상지 수감선<br>수입원제료 ZZ<br>국내원제료 ZZ<br>국내원제료 ZZ<br>국내원제료 KR<br>· 155년 (10)<br>· 155년 (10)<br>· 155년 (10)<br>· 155년 (10)<br>· 232/45번호 (50)<br>· 232/45번호 (50)<br>· 232/45번호 (50)<br>· 232/45번호 (50)<br>· 232/45번호 (50)<br>· 232/45번호 (50)<br>· 232/45번호 (50)<br>· 232/45번호 (50)<br>· 232/45번호 (40)<br>· 232/45번호 (40)<br>· 232/45번호 (40)                                                                                                    | 목록으로         21           ▲ 100%         ▲ 100%           ▲ 100%         ▲ 100%           ▲ 100%         ▲ 100%           ▲ 100%         ▲ 100%           ▲ 100%         ▲ 100%           ▲ 100%         ▲ 100%           ▲ 100%         ▲ 100%           ▲ 100%         ▲ 100%           ▲ 100%         ▲ 100%           ▲ 100%         ▲ 100%           ▲ 100%         ▲ 100%           ▲ 100%         ▲ 100%           ▲ 100%         ▲ 100%           ▲ 100%         ▲ 100%           ▲ 100%         ▲ 100%           ▲ 100%         ▲ 100%           ▲ 100%         ▲ 100%           ▲ 100%         ▲ 100%           ▲ 100%         ▲ 100%           ▲ 100%         ▲ 100%           ▲ 100%         ▲ 100%           ▲ 100%         ▲ 100%           ▲ 100%         ▲ 100%           ▲ 100%         ▲ 100%           ▲ 100%         ▲ 100%           ▲ 100%         ▲ 100%           ▲ 100%         ▲ 100%           ▲ 100%         ▲ 100%           ▲ 100%         ▲ 100%           ▲ 100%                                                                                                    | <ul> <li>④ 원산지소명서<br/>내역확인 및 수정</li> <li>※ 원산지소명서는 세관장확인<br/>신청내역을 입증하기 위한<br/>중요한 서류이므로 작성 시<br/>꼼꼼히 확인 바랍니다.</li> <li>⑤ 서명권자 확인 및<br/>신청내역 저장</li> </ul>        |
| 경제로 목록 ※분봉반호에 함경<br>제로덕은 5<br>2 렌스<br>3 키미신도 5<br>2 렌스<br>3 키미시티<br>1 IO미도리<br>5 스위치<br>5/5<br>3 렌즈 2 ※ 상단목록에서 함경<br>대로 양(한글) (200)<br>대적 (한글) (150)<br>대로 구 분<br>양(소요위)<br>산자 주성가 (한글) (100)<br>지적스산업 (40)<br>급과구소 (한글) (150)<br>3 레르 구 분<br>양(소요위)<br>산가 주성가 분<br>가지역산업 (40)<br>급과구소 (한글) (150)<br>3 레르 감 (※ 수사양보는 가동의<br>1 산가지로는 해<br>2 가                                                                                                    | FD<br>NA88 경우 전송시 오류가 1 발생태으로, 전구전용 64 지에시고 /<br>동P-087-01 85290<br>SP-087-03 853221<br>SP-087-03 853221<br>SP-087-04 854232<br>SP-087-05 853650<br>*** P.<br>전액 시 부탁시작이 대시됩니다.<br>가의 라오들<br>1.024<br>순입 및 프 프 프<br>SP-085-01-C Beijing Electron<br>+ 456-10-25794<br>103, Wangchon, Beijing, China<br>252 72/197                                                                                                    | A-PASS - Internet Explorer<br>2:5245 음력여여 유니코스색 사후 개를 바じ니다.<br>위대로 그분 원신지 수감년<br>수입원제로 ZZ<br>국내원제로 ZZ<br>국내원제로 ZZ<br>국내원제로 KR<br>예명은 1 of 1 ← 10 ✓ ▲ 2<br>이 부동번호 (50)<br>→ H5부호 (10)<br>● 위성진지 - 기적(17) 다수당)<br>→ 감석진지 - 기적(17) 다수당)<br>→ 감석진지 - 기                                                                                                    | 응목으로         2011         관광           ▲ 100%         - 0           노요량)         가격(단키·수광)         공급과(성신자)(한공)           1EA         - 44 KKW Beijing Electron           1EA         - 38 KKW, 280 Electron           1EA         - 27 KKW French Electron           1EA         - 33 KKW Topo Electron           1EA         - 33 KKW Topo Electron           1EA         - 30 KRW 백명권과                                                                                                    | <ul> <li>④ 원산지소명서<br/>내역확인 및 수정</li> <li>※ 원산지소명서는 세관장확인<br/>신청내역을 입증하기 위한<br/>중요한 서류이므로 작성 시<br/>꼼꼼히 확인 바랍니다.</li> <li>⑤ 서명권자 확인 및<br/>신청내역 저장</li> </ul>        |
| 명제 교 목록 포동합인호에 한글' 제료명(한글)<br>기억보호<br>월 전                                                                                                    | K40 A RF 가 12/540 C 20 12 6 4 7 10 12/540 0 2 7 12 12/540 0 2 7 12 12 5 7 0 2 7 0 1 5 2 2 9 0 0 2 1 1 5 7 0 3 7 0 3 5 3 2 2 1 5 7 0 3 7 0 3 5 3 2 2 1 5 7 0 3 7 0 3 5 3 2 2 1 5 7 0 3 7 0 3 5 3 2 2 1 5 7 0 3 7 0 3 5 3 2 2 1 5 7 0 3 7 0 3 5 3 2 2 1 5 7 0 3 7 0 3 5 3 2 1 5 7 0 3 7 0 3 5 3 2 2 1 5 7 0 3 7 0 3 5 3 2 1 5 7 0 3 7 0 3                                                                                                    | A-PASS - Internet Explorer<br>2:5945 음력여여 유니피스에 사후계을 바랍니다.<br>2:5945 음력여여 유니피스에 사후계을 바랍니다.<br>2:5947 - 2:27<br>국내왕제료 ZZ<br>국내왕제료 ZZ<br>국내왕제료 ZZ<br>국내왕제료 KR<br>예명 1 of 1 - 10 ✓ ▲ 2<br>이 나카보 (10)<br>이 나카보 (10)<br>이 나카보 (                                                                                                    | 목록으로 2011 개정           * 1005           * 1005           * 1005           * 1005           * 1005           * 1005           * 1005           * 1005           * 1005           * 1005           * 1005           * 1005           * 1005           * 1005           * 1005           * 1005           * 1005           * 1005           * 1005           * 1005           * 1005           * 1005           * 1005           * 1005           * 1005           * 1005           * 1005           * 1005           * 1005           * 1005           * 1005           * 1005           * 1005           * 1005           * 1005           * 1005           * 1005           * 1005           * 1005           * 1005           * 1005           * 1005           * 1005           * 1005           * 1005           * 1005                                                                                                    | <ul> <li>④ 원산지소명서<br/>내역확인 및 수정</li> <li>※ 원산지소명서는 세관장확인<br/>신청내역을 입증하기 위한<br/>중요한 서류이므로 작성 시<br/>꼼꼼히 확인 바랍니다.</li> <li>⑤ 서명권자 확인 및<br/>신청내역 저장</li> </ul>        |
| 관객 목록 유부용인호에 발굴'이<br>지료였다는)<br>기억(22월<br>행조<br>2 행조<br>3 기탁시터<br>1 10억(23)<br>5 소위지<br>5/5<br>5 소위지<br>2 (순일) (200)<br>1억(한글) (150)<br>3 개료 - 번분<br>2 (소일)<br>2 (신국)<br>1억(한글) (150)<br>3 개료 - 번분<br>1억(신국) (만글) (100)<br>지료 - 번분<br>1억(신국) (만글) (100)<br>지료 - 번분<br>1억(신국) (만글) (100)<br>3 제조 반분<br>1억(신국) (만글) (100)<br>3 제조 반분<br>1억(신국) (만글) (100)<br>3 제조 반분<br>1억(신국) (만글) (100)<br>3 제조 반분<br>1억(신국) (만글) (100)<br>3 제조 반분<br>1억(신국) (만글) (100)<br>3 제조 반분<br>1억(신국) (만글) (100)<br>3 제조 반분<br>1억(신국) (만글) (100)<br>3 제조 반분<br>3 제조 만들) (100)<br>3 제조 반분<br>3 제조 만들) (100)<br>3 제조 만들) (100)<br>3 (100)<br>3 (100) | FL<br>N48년 경우 건송시 오유가 1 열성태으로, 건가전용 41세시고 /<br>부용법호 H5부호<br>SP-087-01 85290<br>SP-087-03 853221<br>SP-087-03 853221<br>SP-087-05 853650<br>모 = P.<br>전역 시 새부대약이 표시됩니다.<br>기이려 요.<br>기이려 요.<br>전쟁 시 새부대약이 표시됩니다.<br>기이려 요.<br>SP-085-01-C Beijing Electron<br>+86-10-9282-5794<br>103, Wang-ton, Beijing, China<br>22 편산되고<br>이며 @ 아니오<br>이에 @ 아니오                                                                                                    | A-PASS - Internet Explorer<br>23/45 음력60 유니프스에 사후 개를 바랍니다.<br>위프로구분 원산지 수감(4<br>수감(37)지료 ZZ<br>구내원제료 ZZ<br>구내원제료 ZZ<br>구내원제료 KR<br>수입원제료 ZZ<br>구내원제료 KR<br>이 1 •• 10 ✓ ▲ 2<br>• 무용전호 (50)<br>• 무용전호 (50)<br>• 무용전초 (20)<br>• 무용전초 (20)<br>• 무용전조 (20)<br>• 무용전조 (20)<br>• 무<br>• 무<br>• 무<br>• 무<br>• 무<br>• 무<br>• 무<br>• 무                                                                                                    | 목록으로         2011         계정           또         1005         -         -         -         -         -         -         -         -         -         -         -         -         -         -         -         -         -         -         -         -         -         -         -         -         -         -         -         -         -         -         -         -         -         -         -         -         -         -         -         -         -         -         -         -         -         -         -         -         -         -         -         -         -         -         -         -         -         -         -         -         -         -         -         -         -         -         -         -         -         -         -         -         -         -         -         -         -         -         -         -         -         -         -         -         -         -         -         -         -         -         -         -         -         -         -         -         -         -         -         -         <                                                                                                    | <ul> <li>④ 원산지소명서<br/>내역확인 및 수정</li> <li>※ 원산지소명서는 세관장확인<br/>신청내역을 입증하기 위한<br/>중요한 서류이므로 작성 시<br/>꼼꼼히 확인 바랍니다.</li> <li>⑤ 서명권자 확인 및<br/>신청내역 저장</li> </ul>        |
| 명계교 목적 ※부용법호에 받글·이<br>제로였던환글)           기억255           정교           이라고           5/5           명제교 경보 ※성단 목록에서 함축<br>(이라고)           5/5           명제교 경보 ※성단 목록에서 함축<br>(이라고)           14(년군고)           15/5           명제교 경보 ※성단 목록에서 함축<br>(이라고)           14(년군고)           14(년군고)           14(년군고)           14(년군고)           15/5           15/5           15/5           14(년군고)           14(년군고)           15(14)           14(년군고)           15(14)           15(14)           15(14)           14(년군고)           15(14)           15(14)           15(14)           15(14)           15(14)           15(14)           15(14)           15(14)           15(14)           15(14)           15(14)           15(14)           15(14)           15(14)           15(14)           15(14)           15(14)           15(14)           15(14)           15(14)                                                                                                    | FL<br>NASE 경우 전송시 오류가 가 알 양태으로, 27년 6 의 지에시고 2<br>부용번호, H5부호, H5부호,<br>SP-087-01 852901<br>SP-087-03 853221<br>SP-087-03 853221<br>SP-087-05 853650<br>문건택 시 4년대(약이 태시됩니다.<br>기이란 호플<br>1024<br>수입 및제공 ~<br>문건택 - ~<br>SP-087-05 Baijing Electron<br>+86-10-922-2194<br>103, Wangchon, Beijing, China<br>SP-087-05 Baijing China<br>SP-087-05 Baijing China<br>SP-087-05 Baijing China<br>SP-087-05 Baijing China                                                                                                    | A-PASS - Internet Explorer<br>초정4를 출력적어 유니코스에 사후 개를 바랍니다.<br>월제르구분 월선지 수량년<br>수입전제료 ZZ<br>국내평제료 ZZ<br>구식원제료 ZZ<br>국내왕제료 ZZ<br>국내왕제료 Z<br>국내왕제<br>국왕제공<br>국내왕제로 S<br>국내왕제<br>국왕제공<br>국내왕제<br>국왕제용 S<br>국내왕제<br>국왕제<br>국내왕제<br>국왕제<br>국내왕제<br>국왕제용 S<br>국내왕제<br>국왕제용 S<br>국내왕제<br>국왕제<br>국내왕제<br>국왕제<br>국내왕제<br>국왕제<br>국내 국왕위제<br>국내왕제<br>국왕제<br>국내왕                                                                                                    | 영국으로, 2011 개관           1           1           1           1           1           1           1           1           1           1           1           1           1           1           1           1           1           1           1           1           1           1           1           1           1           1           1           1           1           1           1           1           1           1           1           1           1           1           1           1           1           1           1           1           1           1           1           1           1           1           1           1                                                                                                    | <ul> <li>④ 원산지소명서<br/>내역확인 및 수정</li> <li>※ 원산지소명서는 세관장확인<br/>신청내역을 입증하기 위한<br/>중요한 서류이므로 작성 시<br/>꼼꼼히 확인 바랍니다.</li> <li>⑤ 서명권자 확인 및<br/>신청내역 저장</li> </ul>        |
| 명계교 목적 ※부평빈호에 받글 'G           제로덕(한군)           기억25월           결           경로           체계사타           4           19           19           19           20           2           2           2           2           2           2           2           2           2           2           2           2           2           2           2           2           2           2           2           2           2           2           2           2           3           3           3           3           3           3           3           3           3           3           3           3           3           3           3           3           3           3                                                                                                    | FIA     A SP7-71 발생되으로, 전자원을 해외에서 2:     SP-037-01 발생되으로, 전자원을 해외에서 2:     SP-037-01 발52990     SP-087-02 900211     SP-087-03 553221     SP-087-05 853650     SP-087-05 853650     ·································                                                                                                    | A-PASS - Internet Explorer<br>2:2/45 음력여여 유니코스적 사후 개을 바ぼ니다.<br>위·전국 가 문 위·전국 수감식<br>수입원제료 2:2<br>국내원제료 2:2<br>국내원제료 2:2<br>                                                                                                    | 일록으로         2011         관광           4         1095         -         -         -         -         -         -         -         -         -         -         -         -         -         -         -         -         -         -         -         -         -         -         -         -         -         -         -         -         -         -         -         -         -         -         -         -         -         -         -         -         -         -         -         -         -         -         -         -         -         -         -         -         -         -         -         -         -         -         -         -         -         -         -         -         -         -         -         -         -         -         -         -         -           1         1         -         -         -         -         -         -         -         -         -         -         -         -         -         -         -         -         -         -         -         -         -         -         -         -                                                                                                    | <ul> <li>④ 원산지소명서<br/>내역확인 및 수정</li> <li>※ 원산지소명서는 세관장확인<br/>신청내역을 입증하기 위한<br/>중요한 서류이므로 작성 시<br/>꼼꼼히 확인 바랍니다.</li> <li>⑤ 서명권자 확인 및<br/>신청내역 저장</li> </ul>        |
| 명/비교 옥국 ※朱安빈호의 '환글''<br>재료양(한글)           기여긴도말           결론           3 기타시다           4 (이미도리)           5 소위치           5 소위치           5 (성식가)(한글)(100)           2년(42年)           2년(42年)(150)           2년(42年)(150)           2년(42年)(150)           2년(42年)(150)           2년(42年)(150)           2년(42年)(150)           2년(42年)(150)           2년(42年)(150)           2년(42年)(150)           2년(42年)(150)           2년(42年)(150)           2년(42年)(150)           2년(11年)(11年)(11年)(11年)(11年)(11年)(11年)(11年                                                                                                    | FIX     V용원 경우 신송사 오루가 기 발생되으로, 전가신용 43 여자시고     Y 유전으로 H5 년호     SP-087-01 852990     SP-087-03 853221     SP-087-03 853221     SP-087-05 853650     V P     C - 전역 - V     SP-087-05 853650     V P     C - 전역 - V     SP-085-01-C Beijing Electron     - 전역 - V     SP-085-01-C Beijing Electron     - 전 - V     SP-085-01-C Beijing Electron     - 전 - V     SP-085-01-C Beijing Electron     - 전 - V     SP-085-01-C Beijing Electron     - 전 - V     SP-085-01-C Beijing                                                                                                    | A-PASS - Internet Explorer           25/45 응국에여 유니코스색 사후계응 바티니다.           26/45 응국에여 유니코스색 사후계응 바티니다.           27/45 명제로         27/2           국내명제료         27/2           구입문제료         22/2           국내명제료         22/2           국내명제료         22/2           국내명제료         KR           소리관계         KR           3ge 1         of 1         • 10 ✓         / 2 2           · + 1542 (10)         · + 1542 (10)           · + 1542 (10)         · + 1542 (10)           · · + 1542 (10)         · ·                                                                                                    | 영국으로         이         1 202           4         1005         - 0           도양)         기격(단가~연)         공급과(성신치)(한군)         - 0           도양)         기격(단가~연)         공급과(성신치)(한군)         - 0           도요         35 KKW 7802 DELCTON         - 0         - 0           1EA         35 KKW 7802 DELCTON         - 16         - 0           1EA         35 KKW 7802 DELCTON         - 16         - 0           1EA         35 KKW 7802 DELCTON         - 16         - 0           1EA         35 KKW 7802 DELCTON         - 0         - 0           126         39 KKW 7802 DELCTON         - 0         - 0           127         교실계7日국         - 44 KRW                                                                                                    | <ul> <li>④ 원산지소명서<br/>내역확인 및 수정</li> <li>※ 원산지소명서는 세관장확인<br/>신청내역을 입증하기 위한<br/>중요한 서류이므로 작성 시<br/>꼼꼼히 확인 바랍니다.</li> <li>⑤ 서명권자 확인 및<br/>신청내역 저장</li> </ul>        |

□ 3단계(신청개요 저장) 공급물품명세서 및 서명권자 정보 확인

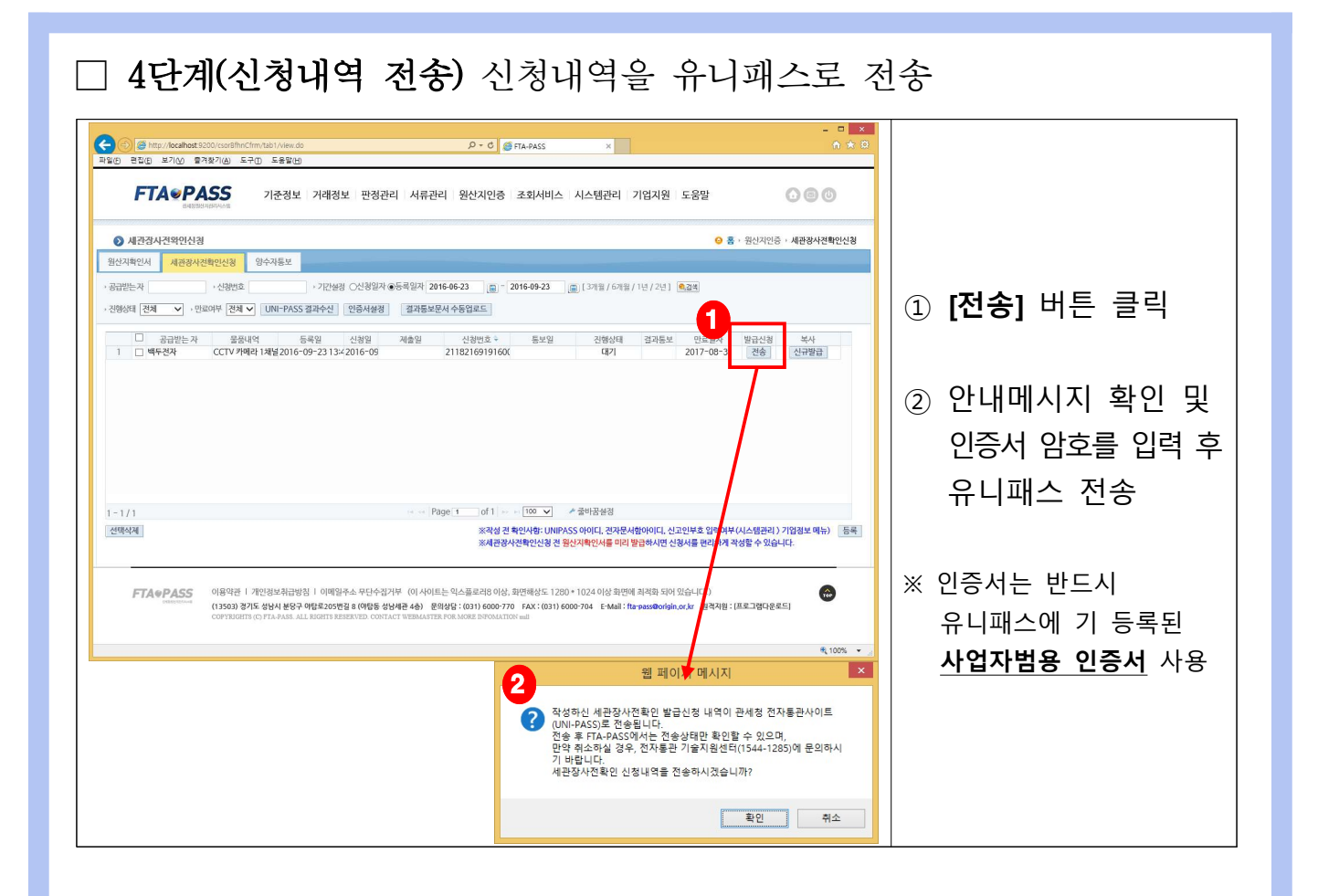

#### □ 5단계(접수내역 확인) 유니패스 전송 처리현황 확인

|                                                                                                    | ① [UNI-PASS 결과수신]                                            |
|----------------------------------------------------------------------------------------------------|--------------------------------------------------------------|
| - ローズ<br>● TEA FASS × 0 (1000 Cool Bin C fm 120 ) / View do クー C (1000 FEA FASS × 0 (1000 C m 120 ) / View do クー C (1000 C m 120 ) / View do クー C (1000 C m | 버튼 클릭                                                        |
| 가 전 것 가 여 정 것 가 여 정 것 만 정 관 리 시 류관 리 원신지 안증 조회시비스 시스템관리 기업지원 도용알       · · · · · · · · · · · · · · · · · · ·                                                                                                    | ② 진행상태* 확인<br>- <u>접수 중</u> 으로 표시된<br>경우 유니패스에<br>정상 접수된 건임  |
| 1~1/1 ~ ~ Page 1 of 1 ← e 100 ♥ / 중바끔생정<br>/전력사례<br>/공격 성격 역사력: UNIPASS 60101, 전고인부호 입력여부(시스 영관리) 가입철보 역뉴) 등록<br>공격 관람자식적 연신 책 동안시력인사용 여김 방금 아시면 신정사용 면접하게 식정을 수 있습니다.                                                                                                    | ※ <mark>접수실패</mark> 로 표시된 경우<br>신청내용의 문제로 인한<br>실패 건으로 검토 필요 |
|                                                                                                    |                                                              |
| FTA * PASS         0/8억관 1 개안정보처급방법 1 이메일주쇼 무단수집거부 (0/40/트는 익스플로레임 이상, 화면해상도 1280 * 10/24 이상 화면에 최적화 되어 있습니다.)         (1350) 경기도 성상시 분당구 이많은 205명일 8 (0/85 성상·원부 48) 온영상 (01) 6000 70 FAX: (031) 6000 704 E-Mail: fta:psss@olylin.or.kr 행격처럼: [트로그링덕운로드]           COTRIDITI CO FTA PASS, ALL BOITS RESERVED, CONTACT VEBALATTRA FOR MORE BIOGRATION-will         (1360) 27.6         (1361) 27.0         (1362) 27.0         (1362) 27.0         (1362) 27.0         (1362) 27.0         (1362) 27.0         (1362) 27.0         (1362) 27.0         (1362) 27.0         (1362) 27.0         (1362) 27.0         (1362) 27.0         (1362) 27.0         (1362) 27.0         (1362) 27.0         (1362) 27.0         (1362) 27.0         (1362) 27.0         (1362) 27.0         (1362) 27.0         (1362) 27.0         (1362) 27.0         (1362) 27.0         (1362) 27.0         (1362) 27.0         (1362) 27.0         (1362) 27.0         (1362) 27.0         (1362) 27.0         (1362) 27.0         (1362) 27.0         (1362) 27.0         (1362) 27.0         (1362) 27.0         (1362) 27.0         (1362) 27.0         (1362) 27.0         (1362) 27.0         (1362) 27.0         (1362) 27.0         (1362) 27.0         (1362) 27.0         (1362) 27.0         (1362) 27.0         (1362) 27.0         (1362) 27.0         (1362) 27.0         (1362) 27.0         (1362) 27.0         (1362) 27.0         (1362) 27.0         (1362) 27.0         (1362) 27.0         (1362) 27.0         (1362) 27.0                                                                                                    | ※ 심사결과는 접수일로부터<br><u>20일 이내</u> 에 처리<br>※ 진행 상태와 관련한         |

□ 6단계(첨부서류 사후제출) 세관장사전확인 신청과 관련한 <u>증빙서류</u> 제출 - 관세청 유니패스(https://unipass.customs.go.kr)에 접속

- [HOME > 전자신고 > <u>첨부서류 사후제출</u>] 메뉴에서 진행

|                                                                                                    | ① 업무구분: <b>FTA</b> 선택                                  |
|----------------------------------------------------------------------------------------------------|--------------------------------------------------------|
| 4 대 국가권4통합점: x     4 대 국가권4통합점: x     4 대 국가권4통합점: x     4 대 국가권4통합점: x     4 대 국가권4통합점: x     1 대 국가권4통합점: x     1 대 국가권4素합점: x     1 대 국가권4素합점: x     1 대 국가권4素합점: x     1 대 국가권4素합점: x     1 대 국가권4素합점: x     1 대 국가권4素합점: x     1 대 국가권4素합점: x     1 대 국가 - x     1 대 국가 - x     1 대 - x     1 대 국가 - x     1 대 - x     1 대 - | ② 서식: <u>세관장사전확인</u>                                   |
| 전자신고         철부서류사후제출★         Home ⇒ 전자신고 → 철부서류사후제출         ④           신고서작성         ·         ·         ·         ·         ·         ·         ·         ·         ·         ·         ·         ·         ·         ·         ·         ·         ·         ·         ·         ·         ·         ·         ·         ·         ·         ·         ·         ·         ·         ·         ·         ·         ·         ·         ·         ·         ·         ·         ·         ·         ·         ·         ·         ·         ·         ·         ·         ·         ·         ·         ·         ·         ·         ·         ·         ·         ·         ·         ·         ·         ·         ·         ·         ·         ·         ·         ·         ·         ·         ·         ·         ·         ·         ·         ·         ·         ·         ·         ·         ·         ·         ·         ·         ·         ·         ·         ·         ·         ·         ·         ·         ·         ·         ·         ·         ·         ·         ·         ·                                                                                                    | <u>발급신청서</u> 선택                                        |
| 87028         76112         87012         76112         76112         76112         76112         76112         76112         76112         76112         76112         76112         76112         76112         76112         76112         76112         76112         76112         76112         76112         76112         76112         76112         76112         76112         76112         76112         76112         76112         76112         76112         76112         76112         76112         76112         76112         76112         76112         76112         76112         76112         76112         76112         76112         76112         76112         76112         76112         76112         76112         76112         76112         76112         76112         76112         76112         76112         76112         76112         76112         76112         76112         76112         76112         76112         76112         76112         76112         76112         76112         76112         76112         76112         76112         76112         76112         76112         76112         76112         76112         76112         76112         76112         76112         76112         76112 <t< td=""><td>③ <b>[조회]</b> 버튼 클릭</td></t<>                                                                                                    | ③ <b>[조회]</b> 버튼 클릭                                    |
| No 업무구분 세식명 제물번호 제물인자 최미상대 접수일자 서류제율이부 침부제문<br>조희조감을 선택하십시오.<br>가영하관                                                                                                    | ④ FTA-PASS로부터<br>전송된 내역 선택 후<br>첨부서류를 추가하여<br>관할세관에 전송 |
| 요건혁<br>인거관                                                                                                    | ※ 유니패스 사용 문의처<br>- 1544-1285                           |

#### 5. 양수자통보 : 공급받는 자

□ FTA-PASS 로그인 후, [원산지인증 > 세관장사전확인신청] 메뉴클릭 - 3번째 [양수자통보]로 이동

| ⓒ ⓒ ● Mpp://docalhout.0000/index.do<br>파일한 문학명 보기산 함겨했기(④ 도구① 도류학(원) FTA●PASS<br>extraordeponds 기준정보 기관 | P - C ● FIL-PASS           예정보         판정관리         서류관리         원산지민증         조회서비스                                                                                                    | × 시스템관리 기업지원 도움                                                                                                    | •<br>•                                                                                                    |                                      |                              |
|----------------------------------------------------------------------------------------------------|----------------------------------------------------------------------------------------------------|----------------------------------------------------------------------------------------------------|----------------------------------------------------------------------------------------------------|--------------------------------------|------------------------------|
| • (제) 국제영산지정 보원의 원산지간리         ····································                                     | ФВ         - 8.4% (1.7% 2°)           • 248 (1.7% 2°)         - 2.4% (1.7% 2°)           • 248 (1.7% 2°)         - 2.4% (1.7% 2°)           • 258 (1.7% 2°)         - 2.4% (1.7% 2°)           • 248 (1.7% 2°)         - 2.4% (1.7% 2°)           • 248 (1.7% 2°)         - 2.4% (1.7% 2°)           • 248 (1.7% 2°)         - 2.4% (1.7% 2°)           • 248 (1.7% 2°)         - 2.4% (1.7% 2°)           • 248 (1.7% 2°)         - 2.4% (1.7% 2°)           • 248 (1.7% 2°)         - 2.4% (1.7% 2°)           • 248 (1.7% 2°)         - 2.4% (1.7% 2°)           • 248 (1.7% 2°)         - 2.4% (1.7% 2°)           • 248 (1.7% 2°)         - 2.4% (1.7% 2°)           • 248 (1.7% 2°)         - 2.4% (1.7% 2°)           • 248 (1.7% 2°)         - 2.4% (1.7% 2°)           • 248 (1.7% 2°)         - 2.4% (1.7% 2°)           • 248 (1.7% 2°)         - 2.4% (1.7% 2°)           • 248 (1.7% 2°)         - 2.4% (1.7% 2°)           • 248 (1.7% 2°)         - 2.4% (1.7% 2°)           • 248 (1.7% 2°)         - 2.4% (1.7% 2°)           • 248 (1.7% 2°)         - 2.4% (1.7% 2°)           • 248 (1.7% 2°)         - 2.4% (1.7% 2°)           • 248 (1.7% 2°)         - 2.4% (1.7% 2°)           • 248 (1.7% 2°)         - 2.4% (1.7% 2°) | 부 수 27/3<br>서류방급<br>17/2 전 58: 02<br>27 지 비명금 : 02<br>27 지 비명금 : 02<br>3 - 화점철 자료 - 화점철 서 석도음<br>3 - 화점철 자료 - 화점철 서 석도음<br>3 - 화점철 자료 - 화점철 서 석도음<br>3 - 바티자-AASS 소석지 - 번경철 설<br>4<br>- 비단자-AASS 소석지 - 번경철 설<br>4<br>- 민단 문화 연지 석도<br>1<br>- 탄화 연지석터 | : 11 単 1 2016-06-23 01:00 02     ERS INFORMATION     MU2: 1016-06-22 05:00 04     Hep-12/1008     III: 11:4160(1018-84)     III: 11:4160(1018-84)     III: 11:416(1018-84)     III: 11:416(1018-84)     III: 11:416(1018-84)     III: 11:416(1018-84)     III: 11:416(1018-84) | ① 메인화면에<br>[원산지인증<br>세관장사전<br>메뉴를 클릭 | 서<br>- ><br><b>확인신청]</b><br> |

 1단계(통지현황 수신) 통지된 세관장확인서 정보 확인
 - 수신요건 : 신청인이 세관장사전확인서 신청 시 <u>양수인통보여부</u>를 반드시 체크해야만 통보서 수신이 가능합니다.

| 응 응 http://tocalhotd.5000/cond/thm/table/line.do           파일한 명합() 보기() 응가장기(4) 도구)           도구)         도가(5) 등가장기(4) 도구)           도구)         도가(5) 등가장기(4) 도구)           도구)         도가(5) 등가장기(4) 도구)           도구)         도가(5) 등가장기(4) 도구)           도구)         도가(5) 등가장기(4) 도구)           도구)         도가(5) 등가장기(5) 도구)           도구)         도가(5) 등가장기(5) 도구)           도구)         도가(5) 등가장기(5) 도구) |                                                                                                    | ×<br>관리 기업지원 도움말                                                 | - • ×                      |                   |
|----------------------------------------------------------------------------------------------------|----------------------------------------------------------------------------------------------------|------------------------------------------------------------------|----------------------------|-------------------|
| ⊘ 세관장사건확인신청                                                                                                    |                                                                                                    | <mark>⊙</mark> § :                                               | 원산지인증 / 세관광사전확인신형          |                   |
| - 전성사인자         · 전성사인자(2월 · 양수용호<br>· · · · · · · · · · · · · · · · · · ·                                                                                                     | 목입자 2016-06-23 📄 - 2016-09-23                                                                                |                                                                  |                            | ① [UNI-PASS 결과수신] |
| ▲ 제공정사전확인번호 확인일 ~ 공급하는 자<br>010116000001 2016-09-23 (재)국제원산지정보원                                                                                                    | 물풍내역<br>CCTV 카메라 1채널 외 2건                                                                                    | 진행상태<br>수신완료                                                     | 등록일<br>2016-09-23 17:10:12 | 버튼 클릭             |
|                                                                                                    |                                                                                                    |                                                                  |                            |                   |
|                                                                                                    |                                                                                                    |                                                                  |                            | ② 통보내역 클릭         |
| 1-1/1 8.4                                                                                                    | Page 1 of 1 Page 100 V / 중배경                                                                                 | 4474                                                             |                            |                   |
|                                                                                                    |                                                                                                    |                                                                  |                            |                   |
| FTA@PASS<br>executive<br>(13503) 경기도 상상시 분당구 여름보으면 같은 (이사이!<br>(13503) 경기도 상상시 분당구 여름보으면 같은 (이사이 또)<br>COPYEIGHTS (O) FTA PASS. ALL REGITS RESERVED. CONTACT WEBMASTE                                                                                                    | 트는 익스플로러8 이상, 화면해상도 1280 * 1024 0<br>의상담 : (031) 6000-770 FAX : (031) 6000-704<br>R FOR MORE INFOMATION mill | i상 화면에 최적화 되어 있습니다.)<br>E-Mail : fta-pass@origin,or,kr 원격지원 : [X | 료그렇다운로드]                   |                   |
|                                                                                                    |                                                                                                    |                                                                  | ®⊾100% ¥ ⊴                 |                   |

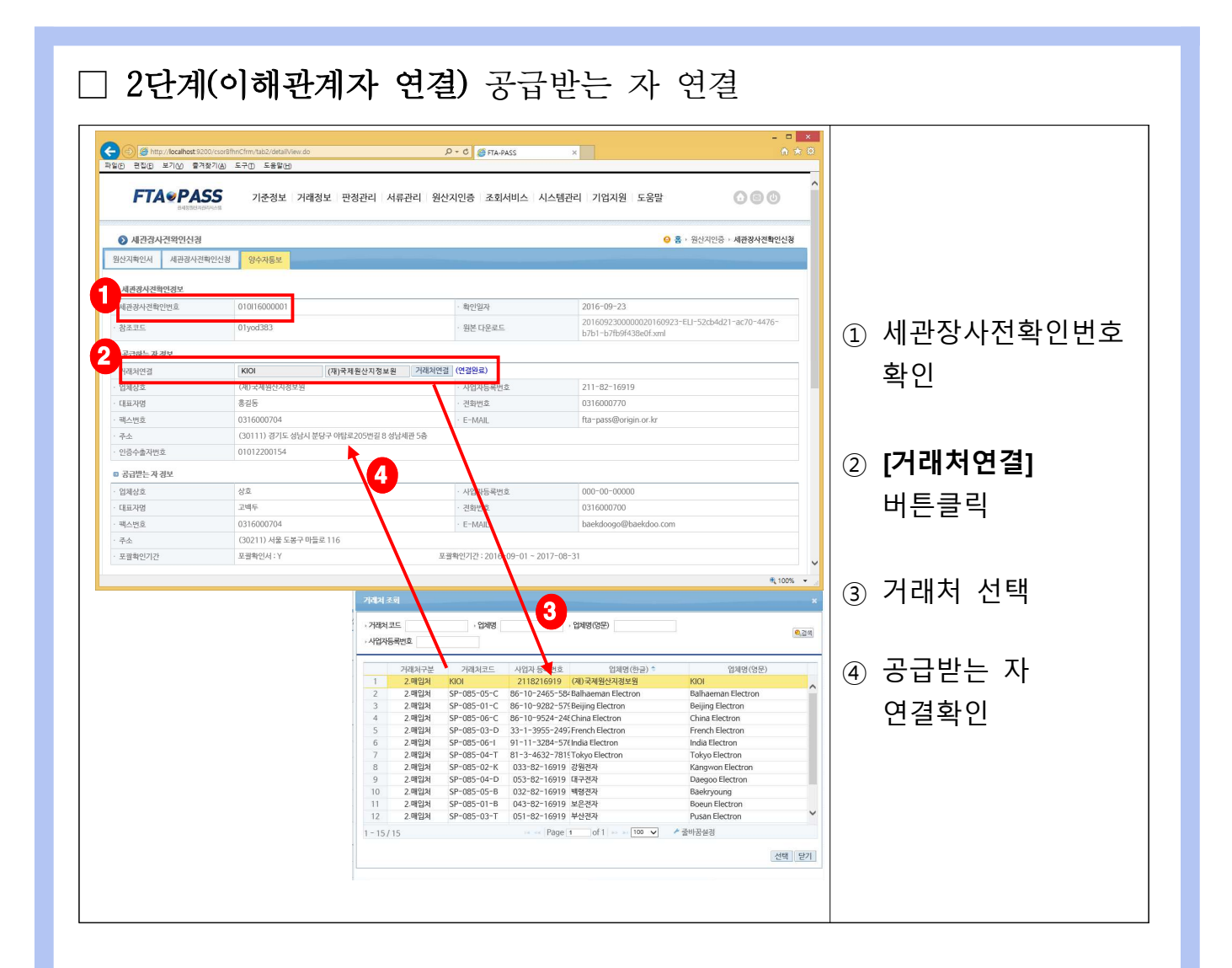

| [2] <b>란인()</b> 보기(M) 국가<br>국산<br>국상<br>포괄확인기간<br>····································                                                                                                    | 87(실) 도구(1) 도운물()(년)<br>0315000704<br>0315000704<br>포클학인서:Y<br>문장 규리 HS부호 위원성 원당<br>77박대 11 개별 852500 한 승규                                                                                                    | - E-MAIL<br>포괄확인기간 : 2016-09-01 - 2017-01<br>산지금장가준 총극여부 원산지국가<br>CTH Y KR<br>CTH Y KR                                                                                                    | baekdoogo@baekdoo.com<br>5-31 0<br>동국가능여학 오류사형 지사물론민으로<br>N 지사물론민으로는 1 조태<br>N 지사물론민으로는 1 조태                                                                                                    | (1) [조회] 버튼 클릭<br>※ 협력사 물품번호와<br>자사물품번호가 동일한                                                                                                    |
|----------------------------------------------------------------------------------------------------|----------------------------------------------------------------------------------------------------|----------------------------------------------------------------------------------------------------|----------------------------------------------------------------------------------------------------|----------------------------------------------------------------------------------------------------|
| 2 3 - SP-067-10 CCTV<br>-3/3 - SP-067-10 CCTV<br>-3/3<br>a A1952A<br>প্রথ<br>প্রথ<br>প্রথ<br>দেক<br>FTA+PASS 0<br>(0)<br>€ http://scalhest.200<br>(0)<br>© ₹100 ±700 € 782                                                                                     | 가가에다 1세 14월 63,2500 단구하지<br>가가에다 1세 14월 63,2580 단구하지<br>가에다 1세 14월 63,2580 단구하지<br>- ~ Pac<br>이오공<br>(제구과원산지정보험<br>(1350) 경기도 성남시 분당구 아람로 205번걸 8 성남세용 5<br>2016-09-23<br>                                                                                                    | CTSH Y KR<br>CTSH Y KR<br>pe 1 0 01 ↦ > 10 V 추 호배권<br>> 식 위<br>출 (야답동)<br>- 역스프로(전) 이상, 화면해상도 1280 + 1024 0<br>4G : (031) 6600 770 FAX : (031) 6600 744 FB<br>- (2) (2) FTA-FAXS<br>- (2) (2) FTA-FAXS                                                                                                    | 이 시작 점이었는데 23<br>N 23년 물란(오는데 23)<br>22년 문란(오는데 23)<br>22년 전<br>22년 전<br>22년 전<br>22년 전<br>22년 전<br>22년 전<br>22년 전<br>22년 전<br>22년 전<br>22년 전<br>22년 문란(오는데 22호드 22년 전<br>22년 문란(오는데 2호드 22년 전<br>22년 문란(오는데 22년 전<br>22년 문란(오는데 22년 전<br>22년 문란(오는데 22년 전<br>22년 문란(22년 전<br>22년 문란(22년 T))<br>22년 문란(22년 T))<br>22년 문란(22년 T))<br>22년 문란(22년 T))<br>22년 문란(22년 T))<br>22년 문란(22년 T))<br>22년 문란(22년 T))<br>22년 문란(22년 T))<br>22년 문란(22년 T))<br>22년 문란(22년 T))<br>22년 T))<br>22 | 경우 [품번복사] 클릭         ② 연결하고자 하는         물품 선택         ※ [기준정보>거래처물품번:         메뉴를 활용할 경우         수기 연결처리의 과정 없         자동으로 물품번호가 연결         됩니다. (17페이지 참조)                                                                                                    |
| ≅                                                                                                    | 0316000704           0316000704           03211) 사용 도용·마파운 116           프로하인서: Y           로하인서: Y           ************************************                                                                                                    | <ul> <li>E-MAL</li> <li>E-BAL</li> <li>E-BAL</li> <li< td=""><td>backdoogo@backdoo com           :-31           ····································</td><td>(1998년) 영남인석<br/>(3) 공급물품 연결<br/>제사용관환<br/>(3) 공급물품 연결<br/>처리결과 확인</td></li<></ul> | backdoogo@backdoo com           :-31           ····································                                                                                                    | (1998년) 영남인석<br>(3) 공급물품 연결<br>제사용관환<br>(3) 공급물품 연결<br>처리결과 확인                                                                                                    |
| FTA PASS     Comparison     Comparison     Comparison     Comparison     Comparison     Comparison     Comparison     Comparison     Comparison     Comparison     Comparison     Comparison     Sp-os7-10     CCT     Sp-os7-10     CCT     Sp-os7-10     CCT | 188년간 1 개인정도취급방합 1 이메일구소 무단수감가부 (이 사이트는<br>13503 8가도 상업시 양국 여업로 2019년 4 여전도 성내에온 4 2 우석<br>13503 8가도 상업시 양국 여업로 2019년 4 여전도 성내에온 4 2 우석<br>13503 8가도 상업시 양국 여립로 10 1<br>101001010 (11 14 14 15 10 11 14 15 10 11 14 15 15 15 10 11 14 15 15 15 15 11 15 11 14 15 15 15 15 11 15 11 15 15 15 15 15 15 | 역스플로리용 이상, 화전해상도 1280 + 1024 이<br>명2: (831) 6060 770 FAX: (831) 6060 704 F<br>D = 0 @ FTA-PASS                                                                                                    | 선택 알기                                                                                                    | 199 0名 2和44<br>- □ ×<br>・ ★ □<br>- □ ×<br>・ ★ □<br>- □ ×<br>・ ★ □<br>- □ ×<br>- □ × |
| - 3/3<br>5 사망권자<br>성명<br>성요<br>구소<br>속성일자                                                                                                    | 이오공<br>이오공<br>(제)국계명산지정보험<br>(13503) 경기도 삼십시 분당구 야탈로205번원 8 삼십세관 5<br>2016~09~23                                                                                                    | ge 1 of 1 ··· ·· 10 ♥ ▲ 중매점<br>·· 김위<br>중 (아란동)                                                                                                    | 2년4년<br>2년4년<br>월광동북용 EXCEL다운호드 근거나                                                                                                    | H冊 5종 목욕으로                                                                                                    |

|                                                                                                    |                                                                                                    |                                                                                                    |                                                                                                    | ×                                                                                                    |     |                                       |
|----------------------------------------------------------------------------------------------------|----------------------------------------------------------------------------------------------------|----------------------------------------------------------------------------------------------------|----------------------------------------------------------------------------------------------------|----------------------------------------------------------------------------------------------------|-----|---------------------------------------|
|                                                                                                    | /csor8fhnCfrm/tab2/detailView.do                                                                                                    | ,D + C @ FTA-PASS                                                                                                    | ×                                                                                                    | A 🖈 🛙                                                                                                    |     |                                       |
| 팩스번호                                                                                                    | 0316000704                                                                                                    | · E-MAIL                                                                                                    | baekdooqo@baekdoo.com                                                                                                    |                                                                                                    |     | 「그거서르드로」 비명                           |
| 주소                                                                                                    | (30211) 서울 도봉구 마들로 116                                                                                                    | No. 1750 VIL.                                                                                                    |                                                                                                    |                                                                                                    |     |                                       |
| 포괄확인기간                                                                                                    | 포괄확인서 : Y                                                                                                    | 포괄확인기간 : 2016-09-01 ~                                                                                                    | 2017-08-31                                                                                                    |                                                                                                    |     | 크리                                    |
| 공급물품명세서정보                                                                                                    |                                                                                                    |                                                                                                    | 풍번복사                                                                                                    | ☑ 자사 물품코드(동일품번) 일괄입력                                                                                                    |     | 27                                    |
| 제품번호 성                                                                                                    | 품명 규격 HS부호                                                                                                    | 적용협정 원산지결정기준 중족여부 원                                                                                                    | 산지국가 등록가능여부 오류사항                                                                                                    | 자사물풍번호연종 자사물풍번호                                                                                                    |     |                                       |
| 2 SP-087-10 CCTV                                                                                                    | 카메라 1채 1 채널 852580                                                                                                    | 한-중국 CTH Y                                                                                                    | KR Y                                                                                                    | 조희 SP-087-10                                                                                                    |     |                                       |
| 3 SP-087-10 CCTV                                                                                                    | 카메라 1채 1 채널 852580                                                                                                    | 한-미국 CTSH Y                                                                                                    | KR Y                                                                                                    | 조회 SP=087=10                                                                                                    |     | 지해사대 하이                               |
|                                                                                                    |                                                                                                    |                                                                                                    |                                                                                                    |                                                                                                    |     | 선행경대 확인                               |
| 3/3                                                                                                    |                                                                                                    | 14 -4 Page 1 of 1 == = 10 V                                                                                                    | ▶ 줄바꿈설경                                                                                                    |                                                                                                    |     |                                       |
| 서명권자                                                                                                    |                                                                                                    |                                                                                                    |                                                                                                    |                                                                                                    |     |                                       |
| 성명                                                                                                    | 이오공                                                                                                    | • 직위                                                                                                    | 관세사                                                                                                    |                                                                                                    |     | 그거서ㄹ드로                                |
| 상호<br>조 4                                                                                                    | (개)국제원산지정보원                                                                                                    | 87 9 서나네고 다친 (아파트)                                                                                                    |                                                                                                    |                                                                                                    | 3   | 니시까ㅋㅋ                                 |
| 작성일자                                                                                                    | 2016-09-23                                                                                                    | 2208641298(9688)                                                                                                    |                                                                                                    | _                                                                                                    |     | オコはい                                  |
| 웹 프                                                                                                    | 페이지 메시지                                                                                                    | 웹 페이지 메시지                                                                                                    | ×                                                                                                    |                                                                                                    |     | 겉피픽린                                  |
|                                                                                                    |                                                                                                    |                                                                                                    | 일괄등록용 EXCEL                                                                                                    | 18년 근거서류 등록 목록으로                                                                                                    | × 1 | 거래정보丶그거서르1                            |
| 🏝 근거서류                                                                                                    | 후 등록이 완료되었습니다.                                                                                                    |                                                                                                    | 12                                                                                                    |                                                                                                    |     |                                       |
| F                                                                                                    | 주소 무단수집기                                                                                                    | 거부                                                                                                    | 화면에 최적화 되어 있습니다.)                                                                                                    | â                                                                                                    |     | 메뉴에서 확인                               |
|                                                                                                    | 확인<br>erved.cont/                                                                                                    | ana 확인 취소                                                                                                    | 소 tail : fta-pass@origin.or.kr 원격지원                                                                                                    | : [프로그램다운로드]                                                                                                    |     | · · · · · · · · · · · · · · · · · · · |
|                                                                                                    |                                                                                                    |                                                                                                    |                                                                                                    |                                                                                                    | ~   |                                       |
|                                                                                                    |                                                                                                    |                                                                                                    |                                                                                                    | ®,100% ▼                                                                                                    |     |                                       |
| 🕘 🍘 http://localhost:9200/                                                                                                    | /csor8fhnCfrm/tab2/view.do                                                                                                    | ,D + C @ FTA-PASS                                                                                                    | ×                                                                                                    | A 🖈 🛙                                                                                                    |     |                                       |
| E 편집(E) 보기(V) 물겨찾                                                                                                    | 기(A) 도구① 도움말(H)                                                                                                    |                                                                                                    |                                                                                                    |                                                                                                    | -   |                                       |
| <b>FTA®PAS</b>                                                                                                    | SS 기준정보 거래정보 판정관                                                                                                    | 한리 서류관리 원산지인증 조회서비스                                                                                                    | 시스템관리 기업지원 도움말                                                                                                    | 000                                                                                                    |     |                                       |
| 84888488                                                                                                    | 科技会議                                                                                                    |                                                                                                    |                                                                                                    |                                                                                                    |     |                                       |
| 세관장사전확인신경                                                                                                    |                                                                                                    |                                                                                                    | 0                                                                                                    | 홈 · 원산지인증 · 세관장사전확인신청                                                                                                    |     |                                       |
|                                                                                                    |                                                                                                    |                                                                                                    |                                                                                                    |                                                                                                    |     |                                       |
| 산지확인서 세관장사전확인                                                                                                    | 인신청 양수자통보                                                                                                    |                                                                                                    |                                                                                                    |                                                                                                    |     |                                       |
| 산지확인서 세관장사전확인<br>급하는자 ,                                                                                                    | 인신청 양수자통보<br>· 세관광사전택인번호 · 기간설정 (                                                                                                    | )확인일자 ⓒ등록일자 2016-06-23 🔘 - 2016-0                                                                                                    | 9-23 🕞 [3개월 / 6개월 / 1년 / 2년 ] 🍕                                                                                                    | 4                                                                                                    |     |                                       |
| 신산지확인서 세관정사전확인<br>응급하는자 ,<br>민행상태 전체 ✓ UNI-P                                                                                                    | 안신청 양수자통보<br>- 세관광사진확안번호 · 기간성정 (<br>?ASS 결과수신 인증서설정 결과동보문서 수                                                                                                    | )하인일자 ⓒ등록일자 2016-06-23 🕞 - 2016-0<br>-동업로드                                                                                                    | 9923 @[3개월/6개월/1년/2년] @@                                                                                                    | 4                                                                                                    |     |                                       |
| 산지확인서 세관광사전확인<br>3급하는자 ,<br>의행상태 전체 ✓ UNI-P<br>세관광사전확인인                                                                                                    | 안신청 <mark>양수자동보</mark><br>세관광사전박안반호 · 기간삼경 (<br>'2ASS 결과수신 인증서설정 결과동보문서 수<br>반호 확인일 + 공급                                                                                                    | )화인일자 @등록일자 2016-06-23 (응) - 2016-0<br>등업로드<br>하는가 풍경내역                                                                                                    | 99-23 @ [3개봉/6개봉/1년/2년] @@<br>2<br>진행상태                                                                                                    | 역<br>등록일                                                                                                    | -   |                                       |
| 선신지확인서 세관광사전확인<br>3급하는자 ,<br>사망장시전체 ✔ UNI-P<br>세관광사전확인<br>1 01011500000                                                                                                    | 인선정 <mark>양수자동보</mark><br>····································                                                                                                    | (취인일과 운동력일과 2016-06-23 교) - 2016-0<br>등업프트<br>하는 가 문화내역<br>보험 CCTV 카메라 14월 의 2건                                                                                                    | 923 @)[3개월/5개월/1년/2년] @2<br>2<br>관생상태<br>군가서류                                                                                                    | 역<br>등록일<br>2016-09-23 17:10:12                                                                                                    |     |                                       |
| 선진지확인서 세관광사진확인<br>금급하는자 · ·<br>방향상태 전체 · · · · · · · · · · · · · · · · · ·                                                                                                    | 안선생 양수자동호<br>- 세관광사전박인원호 · 기간상영 (<br>지도S 결과수산 인동사성정 - 결과동보문서 수<br>번호 확인당 + 공급<br>01 2016-09-23 (제)국세용산저정                                                                                                    | (취인일과 좋등록일과 2016-06-23 (중) - 2016-0<br>등업포트<br>하는 가 중정내역<br>보험 CCTV 카메라 1세널 의 2건                                                                                                    | 923 (교) [가제 / 에험 / 1년 / 2년 )<br>2<br>관<br>관광상태<br>군가서추                                                                                                    | 동쪽일<br>2016-09-23 17:10:12                                                                                                    |     |                                       |
| 선지확인서 세관광사전학:<br>답하는자 · ·<br>영상대 전체 · UNI-P<br>세관광사전확인:1<br>1 0101600000                                                                                                    | 안선생 양수자동호<br>세관광사전박인원호 · 기간상영 (<br>제도동 교과수산 인동 사성정                                                                                                    | (취인일과 운동력일자 2016-06-23 (중) - 2016-0<br>등업프트<br>하는 가 중정내역<br>보험 CCTV 카메라 1세널 외2건                                                                                                    | 993 (교) [3개월/6배월/1년/2년 (1)<br>2<br>관생상태<br>군244북                                                                                                    | 역<br>등록월<br>2016-09-2317/10:12                                                                                                    |     |                                       |
| 선지확인서 세관경사진확(<br>답하는자 · · · · · · · · · · · · · · · · · · ·                                                                                                    | 안선생 양수자동호<br>- 세관광사전박인원호 · 기간상영 (<br>지도S 결과수산 인동사성정 결과동보문서 수<br>번호 확인당 + 공급<br>01 2016-09-23 (제)국세범산저정                                                                                                    | )하인일자 운동락일자 2016-06-23 (중) - 2016-0<br>등업프트<br>하는 가 문장내역<br>보험 CCTV 카메라 1세널 외2건                                                                                                    | 923 (@,[३७॥/०॥॥/७८/२८] <b>@</b><br>2<br>२.१॥४॥<br>२७५५                                                                                                    | 역<br>등록월<br>2016-09-23 17:10:12                                                                                                    |     |                                       |
| 신지확인서 세관정사진확(<br>급하는자 이 영정적 전쟁 V 이 이 이 이 6000000                                                                                                    | 안선생 양수자동호<br>세관광사전박인원호 · 기간상영 (<br>ARSS 결과수산 인원사성형 결과동보문서 수<br>전호 확인왕 · 공급<br>01 2016-09-23 (지)국세용산지정                                                                                                    | (취인일과 송등락일자 2016-06-23 (교) - 2016-0<br>등업포트<br>하는 가 문화내역<br>보험 CCTV 카메라 1세널 외2건                                                                                                    | 923 @,[3%#/6%#/1년/2년] @3<br>2<br>2<br>2/8648<br>22/4#                                                                                                    | 역<br>등락원<br>2016-09-2317:10:12                                                                                                    |     |                                       |
| 신지학인사 세균급상사간학(<br>급하는자 이 아 영상태 전계 ~ 이 아 영상태 전계 ~ 이 아 이 아 이 아 이 아 이 아 이 아 이 아 이 아 이 아 이                                                                                                    | 안선생 9수자동호<br>세관광사전박인원호 · 기간상영 (<br>AR35 월과수신 인동사성령 월고동토문서 수<br>번호 확인왕 · 공급<br>01 2016-09-23 (제)국세원신처성                                                                                                    | (취인일과 송등락일과 2016-06-23 (교) - 2016-0<br>등업포트<br>하는 가 문화내역<br>보험 CCTV 카메라 1세널 의 2건                                                                                                    | 993 (교)[3개왕/6애왕/1년/2년] 《고<br>2<br>관생상태<br>군244북                                                                                                    | 역<br>등락원<br>2016-09-2317/10:12                                                                                                    |     |                                       |
| 2014년인사 세균급상사간학(<br>금액는자 · · · · · · · · · · · · · · · · · · ·                                                                                                    | 안선생 <u>9</u> 약수자동호<br>세관광사전박인원호 · 기간상영 (<br>ARSS 결과수산) 인동사성정 결과동보문서 수<br>번호 확인당 · 공급<br>01 2016-09-23 (제)국세용산지정                                                                                                    | 이취인열과 중동력원자 2016-06-23 (중) - 2016-0<br>중업프트<br>하는 자 중청내역<br>보험 CCTV 카테라 1세널 외2건                                                                                                    | 923 @,[가해/에험/1년/2년<br>2<br>관행상태<br>군가서북                                                                                                    | 역<br><u>등록열</u><br>2016-09-23 17:10:12                                                                                                    |     |                                       |
| 신지학인사 세관광사간학(<br>급해는자 이 아 이 아 이 아 이 아 이 아 이 아 이 아 이 아 이 아 이                                                                                                    | 안선생 9수자동호<br>세관광사전박인원호 · 기간상영 (<br>ARSS 결과수산 인원사성정 결과동보문서 수<br>번호 확인왕 · 공급<br>01 2016-09-23 (제)국세용산사정                                                                                                    | 이하인일과 좋동락일자 2016-06-23 () - 2016-0<br>영업프트<br>하는 가 문화내역<br>보험 CCTV 카테라 1세널 외 2건                                                                                                    | 923 @,[가해/에험/1년/2년<br>2<br>관행상태<br>군가서북                                                                                                    | 역<br><u>등록열</u><br>2016-09-23 17:10:12                                                                                                    |     |                                       |
| 20대학인사 세균광사진학(<br>급하는자 · · · · · · · · · · · · · · · · · · ·                                                                                                    | 안선생 양수자동호<br>- 세관광사전박인원호 · 기간생정 (<br>지도S 결과수산) 인동사설정 결과동보문서 수<br>번호 확인왕 · 공급<br>01 2016-09-23 (제)국색당산지정                                                                                                    | _하얀일과 좋등록일과 2016-66-23 () - 2016-0<br>등업프트<br>하는 가 문화내역<br>보험 CCTV 카테라 141날 외 2건<br>(기부 (이 APO트는 익스플로리밍 이상, 화면해상도 1202<br>(위복 48) - 8일(성급: (2016-000-770 EAK * 001167                                                                                                    | 923 (@,[그개위/여개위/1년/2년]<br>2<br>관행상태<br>근거사류<br>· 출바공삼정<br>0 - 1024 이상 화면에 제작된 되어 있습니다).<br>00704 E Kalaji (E pasedardah or kr 18742                                                                                                    | ৰ<br><u>5 লগু 2016-09-23 17:10:12</u>                                                                                                    |     |                                       |
| 1/11<br>FTA*PASS 00<br>0<br>0<br>0<br>0<br>0<br>0<br>0<br>0<br>0<br>0<br>0<br>0                                                                                                    | 안선생 양수자동호<br>- 세관광사전박인원호 · 기간생정 (<br>지도S 결과수산) 인동사설정 ( 결과동보문서 수<br>번호 확인왕 · 공급<br>01 2016-09-23 (제)국색당산지정<br>                                                                                                    | 이후안일자 응등록일자 2016-66-23 (중) ~ 2016-0<br>등업프트<br>하는 가 중심내역<br>보험 CCTV 카테라 1세널 외 2건<br>(기부 (이) 시아트는 익스플로리밍 이상, 화면해상도 1270<br>(당세구 48) 문의상및 : (031) 600-770 FAX: (031) 60<br>FACT 방문MATTER FOR MORE DFFORATION eal                                                                                                    | 923 @,[그개위/6개위/1년/2년]<br>2<br>관행상태<br>근거사류<br>- 전박상성정<br>- 1024 이상 화면에 취직적 되어 있습니다.)<br>000 704 EMAI : fite pass@ox/pin.ox/m 문격지                                                                                                    | ৰ<br><u>5 লগ্য</u><br>2016-09-23 17:10:12<br>2016-09-23 17:10:12<br>: [এছন্ডপ্ৰন্থ্ৰ হে                                                                                                    |     |                                       |
| 22대학원사 세관광사간학(<br>급하는자 · · · · · · · · · · · · · · · · · · ·                                                                                                    | 안선생 양수가동호<br>- 세관광사전박안원호 · 기간상영 (<br>지도S 코라수산 - 인동사설명 - 고리동보 문서 수<br>번호 확인왕 - 공급<br>01 2016-09-23 (제)국세용산지정<br>- 이용약품 1.70건정보취급반영 1.00여정가스 수단(수<br>1350) 경기도 양남시 왕당 7 여억정 2.00억원 8.0억원                                                                                                    | 이후안일자 응등록일자 2016-66-23 (중) - 2016-0<br>등업프트<br>하는 가 중심역<br>보험 CCTV 카테라 1세널 외 2건<br>(기부 (이 시아트는 익스플로리밍 이상, 화면해상도 12000<br>(당세구 48) 온영상 : (031) 600<br>당세구 48) 온영상 : (031) 600<br>당시 만프BALATTER FOR MORE DPORATION ead                                                                                                    | 1923 (@,[그개위/6개위/1년/2년]<br>2<br>관행상태<br>근거사북<br>· 전바장성정<br>0 - 1024 이상 확단에 취직적 되어 있습니다.)<br>000-704 E-Mail : the passed origin, ox/x 원락지당                                                                                                    | জ্<br><u> </u>                                                                                                    |     |                                       |
| 22.11학원시 세금광사전학(<br>금박문자 : · · · · · · · · · · · · · · · · · ·                                                                                                    | 안선생 양수가동호<br>- 세관광사전박인원호 · 기간생정 (<br>과동5 월과수산) 한동사설정 ( 월고동보문서 수<br>번호 확인월 + 공급<br>01 2016-09-23 (제)국제공원사정<br>기용약관 1 개인정보위급만형 1 이미정과수 부단수축<br>13503 2개도 성상시용23 여만동 2019 도표로자단0 com                                                                                                    | 이후안일자 응등록일자 2016-66-23 () - 2016-0<br>등업프트<br>하는 가 문화내역<br>보험 CCTV 카테라 1세널 외 2건<br>· · · · Page 1 () · · · · 100 v<br>P/F (0) A/OEL는 익스동물리면 이상, 화면해당도 12700<br>P/F (0) A/OEL는 익스동물리면 이상, 화면해당도 12700<br>FACT 박용패시지TER FOR MORE EPFORATORY and                                                                                                    | 923 @,[3개왕/6개왕/1년/2년]<br>2<br>관행상태<br>군가서북<br>→ 전바장성전<br>> 1024 이상 화면에 취직적 되어 있습니다.)<br>000704 E-Mail: fiz pass@origin.or./sr 원격지;                                                                                                    | জ                                                                                                    |     |                                       |
| 22대학생 세금광사전학(                                                                                                    | 안선철 양수자동보<br>- 세련광사진핵산업표 · 기간생성 (<br>2555 프라스신 인동사원정 : 결과동보문사수<br>번호 확인양 - 강공<br>- 학원 · 인동사원정 : 결과동보문사수<br>번호 확인양 - 강공<br>- 학원 · 인당보자취급영심   이메일/수소 부단수<br>135693 경기도 성상시 부당구·여동도 2019 년 여당동 /<br>135693 경기도 성상시 부당구·여동도 2019 년 여당동 /<br>135693 경기도 성상시 부당구·여동도 2019 년 여당동 /                                                                                                    | () 취안열과 응등록열과 2016-66-23 () - 2016-0<br>등업프트<br>하는 가 문화내역<br>보험 CCTV 카테라 1채널 외 2건<br>() - 1 (이 사이트는 익스동물라의 이상, 화면해당도 1220<br>() 가루 (이 사이트는 익스동물라의 이상, 화면해당도 1220<br>() 가루 (이 사이트는 익스동물라의 이상, 화면해당도 1220<br>() - 2 () () 다마 드 100 () - 101 () () () () () () () () () () () () ()                                                                                                    | 923 @,[3개위/6개위/1년/2년]<br>2<br>관광상태<br>군가사북<br>▷ 전4 이상 화면에 취직학 되어 있습니(?)<br>000704 E-Mail: (tr.pass@origin.or./r 범직 위<br>제                                                                                                    | ब<br>2016-09-2317:10:12<br>: [IIII:]@C<br>: [IIII:]@C<br>: [IIII:][C<br>: [IIII:][C<br>: [IIII |     |                                       |
| 2건제인사 세금광사건택/<br>검례는 자 · · · · · · · · · · · · · · · · · ·                                                                                                    | 안선철 양수자동보<br>- 세련광사진핵산업표 · 기간생성 (<br>가동5 로파수신 인동사정정 : 결과동보준사수<br>번호: 확인영 : 가관 · 가 · · · · · · · · · · · · · · · ·                                                                                                    | 유인원과 응용적원과 2016-06-23 (2) - 2016-0<br>응전포트<br>응전포트<br>한는 가 문화되어<br>보험 CCTV 카메라 1.4번 의 2건<br>(1) 전 (0) 사이트는 역스플로리엄 이상, 학전배상도 1280<br>(5) 번부관 4월) 운영상 (3:031 600-770 FAX: (033) 60<br>5) 번부관 4월) 운영상 (3:031 600-770 FAX: (033) 60<br>5) 번부관 4월) 운영상 (3:031 600-770 FAX: (033) 60<br>5) 번부관 4월) 운영상 (3:031 600-770 FAX: (033) 60<br>5) 번부관 4월) 운영상 (3:031 600-770 FAX: (033) 60<br>5) 번부관 4월) 운영상 (3:031 600-770 FAX: (033) 60<br>5) 번부관 4월) 운영상 (3:031 600-770 FAX: (033) 60<br>5) 번부관 4월) 운영상 (3:031 600-770 FAX: (033) 60<br>5) 번부관 4월) 운영상 (3:031 600-770 FAX: (033) 60<br>5) 번부관 4월) 운영상 (3:031 600-770 FAX: (033) 60<br>5) 번부관 4월) 운영상 (3:031 600-770 FAX: (033) 60<br>5) 번부관 4월) 운영상 (3:031 600-770 FAX: (033) 60<br>5) 번부관 4월) 운영상 (3:031 600-770 FAX: (033) 60<br>5) 번부관 4월) 문양성 (3:031 600-770 FAX: (033) 60<br>5) 번부관 4월) 문양성 (3:031 600-770 FAX: (033) 60<br>5) 번부관 4월) 문양성 (3:031 600-770 FAX: (033) 60<br>5) 번부관 4월) 문양성 (3:031 600-770 FAX: (033) 60<br>5) 번부관 4월) 문양성 (3:031 600-770 FAX: (033) 60<br>5) 번부관 4월) 문양성 (3:031 600-770 FAX: (033) 60<br>5) 번부관 4월) 문양성 (3:031 600-770 FAX: (033) 60<br>5) 번부관 4월) 문양성 (3:031 600-770 FAX: (033) 60<br>5) 번부관 4월) 문양성 (3:031 600-770 FAX: (033) 60<br>5) 번부관 4월) 문양성 (3:031 600-770 FAX: (033) 60<br>5) 번부관 4월) (3:031 600-770 FAX: (033) 60<br>5) 번부관 4월) (3:031 600-770 FAX: (033) 60<br>5) 번부관 4월) (3:031 600-770 FAX: (033) 60<br>5) 번부관 4월) (3:031 600-770 FAX: (033) 60<br>5) (3:05) (3:05)                                                                                                    | 923 @,[3개왕/6개왕/1년/2년]<br>2<br>관광상태<br>근거서북<br>· 전바장성정<br>0• 1024 이상화면에 취직학 되어 있습니(돈)<br>000704 E-Mail: fit: pessedorigin.or./m 별국지<br>시                                                                                                    | अत्र क्षेत्र क्षे क्षे<br>क्षेत्व क्षेत्र क्षेत्र क्षेत्र क्षेत्र क्षेत्र क्षेत्र क्षेत्र क्षेत्र क्षेत्र क्षेत्र क्षेत्र क्षेत्र क्षेत्<br>क्षेत्व क्षेत्र क्षेत्र क्षेत्र क्षेत्र क्षेत्र क्षेत्र क्षेत्र क्षे क्षेत्र क्षे क्षे क्षे क्षेत्र क्षेत्र क्ष                                                                                                    |     |                                       |
| 2건제약신시 세금광서전약()<br>검백는지 · · · · · · · · · · · · · · · · · · ·                                                                                                    | 안선철 양수자동보<br>- 세금광사진박산법표 · 기간생성 (<br>가동5 프라수신 인동사정성 (<br>국동5 프라수신 인동사정성 (<br>국동5 프라수신 인동사정성 (<br>국동5 프라수신 인동사정성 (<br>국동5 프라수신 인동사정성 (<br>)<br>101 2016-09-23 (和)국제동신사정<br>2016-09-23 (和)국제동신사정<br>)<br>(제)국제동신사정상 (<br>(제)국제동신사정상 (<br>)<br>(제)국제동신사정상 (<br>)<br>(제)국제동신사정상 (<br>)<br>(제)국제동신사정상 (<br>)<br>(제)국제동신사정상 (<br>)<br>(제)국제동신사정상 (<br>)<br>(제)국제동신사정상 (<br>)<br>(제)국제동신사정상 (<br>)<br>(제)국제동신사정상 (<br>)<br>(제)국제동신사정상 (<br>)<br>(제)국제동신사정(<br>)<br>(제)국제동신·(<br>)<br>(제)국제동신·(<br>)<br>(제)국제동신·(<br>)<br>(제)국제동신·(<br>)<br>(제)<br>(<br>)<br>(제)국제동신·(<br>)<br>(<br>)<br>(<br>)<br>(<br>)<br>(<br>)<br>(<br>)<br>(<br>)<br>(<br>)<br>(<br>)<br>(<br>)                                                                                                    | 변안법과 응통력일과 [2016-06-23 ) (2) = 2016-0<br>중철프로<br>하는 가 문화나(학<br>보험 CCTV 카메라 1 14년 의 2건<br>보험 CCTV 카메라 1 14년 의 2건<br>(1) 단 (0) 사이트는 믹스플리리와 0(8, 화면배상도 1280<br>(1) 단 (0) 사이트는 믹스플리리와 0(8, 화면배상도 1280<br>(1) 단 (0) 사이트는 믹스플리리와 0(8, 화면배상도 1280<br>(1) 단 (0) 사이트는 믹스플리리와 0(8, 화면배상도 1280<br>(1) 단 (0) 사이트는 믹스플리리와 0(8, 화면배상도 1280<br>(1) 단 (0) 사이트는 믹스플리리와 0(8, 화면배상도 1280<br>(1) 단 (0) 사이트는 믹스플리리와 0(8, 화면배상도 1280)                                                                                                    | 923 @,[3개왕/6개왕/1년/2년]<br>2<br>관련상태<br>근거서북<br>2<br>관련·강성<br>0 • 1024 이상 화면에 관력하 되어 있습니다.)<br>000704 E-Mail: ftr passedorigin.or./r 협국지<br>3                                                                                                    | अ       5016-09-2317:10:12       2016-09-2317:10:12       ::[EK]30(2) € 450       ::[EK]30(2) € 450       • 100 • • • • • • • • • • • • • • • • •                                                                                                    |     |                                       |
|                                                                                                    | 안선생 <u>9</u> 야구자동보<br>- 세련광사진핵산법표 · 기간생성 (<br><u>가동동 필구수신</u> · 인동사성왕 (<br><u>영국동 보구수신</u> · 인동사성왕 (<br><u>영국동 보구수신</u> · 인동사성왕 (<br><u>이 · 2016-09-23</u> · (제)·국제원산사왕<br>가용약문   가인당원도취급방왕   이예원가수, 우단수<br>(13503) 경기도 성당시 왕당구 여명초 50<br>(13503) 경기도 성당시 왕당구 여명초 50<br>(13503) 경기도 성당시 왕당구 여명초 50<br>(13503) 경기도 성당시 왕당구 여명초 50<br>(13503) 경기도 성당시 왕당구 여명초 50<br>(13503) 경기도 성당시 왕당구 여명초 50<br>(13503) 경기도 성당시 왕당구 여명초 50<br>(13503) 경기도 성당시 왕당구 여명초 50<br>(13503) 경기도 성당시 왕당구 여명초 50<br>(13503) 경기도 성당시 왕당구 여명초 50<br>(13503) 경기도 성당시 왕당 - 인동추 50<br>(13503) 경기도 성당시 양당구 10<br>(13504) (13503) 경기도 성당시 양구 10<br>(13504) (13503) (13503                                                                                                    | 추인원과 승등적일적 2016-06-23 (2) = 2016-0<br>5월포드<br>학문과 문화사업<br>보험 CCTV 카메리 1차님 되고간<br>보험 CCTV 카메리 1차님 되고간<br>(1) 다 (0) 사이트는 익스플로리용 이상, 학연백상도 1280<br>(1) 나이트는 익스플로리용 이상, 학연백상도 1280<br>(1) 나이트는 익스플로리용 이상, 학연백상도 1280<br>(1) 나이트는 익스플로리용 이상, 학연백상도 1280<br>(1) 나이트는 익스플로리용 이상, 학연백상도 1280<br>(1) 나이트는 익스플로리용 이상, 학연백상도 1280<br>(1) 나이트는 익스플로리용 이상, 학연백상도 1280<br>(1) 나이트는 익스플로리용 이상, 학연백상도 1280<br>(1) 나이트는 익스플로리용 이상, 학연백상도 1280<br>(1) 나이트는 익스플로리용 이상, 학연백상도 1280<br>(1) 나이트는 익스플로리용 이상, 학연백상도 1280<br>(1) 나이트는 익스플로리용 (1) 나이트는 익스플로리용 (1) 나이트 (1) 나이트는 익스플로리용 (1) 나이트는 익스플로리용 (1) 나이트는 익스플로리용 (1) 나이트 (1) 나이트 (1) 나이트는 익스플로리용 (1) 나이트 (1) 나이트는 익스플로리용 (1) 나이트 (1) 나이트는 익스플로리용 (1) 나이트는 익스플로리용 (1) 나이트 (1) 나이트는 익스플로리용 (1) 나이트 (1) 나이트는 (1) 나이트 (1) 나이트는 (1) 나이트는 (1) 나이트는 (1) 나이트 (1) 나이트는 (1) 나이트는 (1) 나이트 (1) 나이트는 (1) 나이트 (1) 나이트                                                                                                    | 923 @,[3개₩/6개₩/1년/2년]<br>2<br>관련사태<br>군가서북<br>2<br>2<br>관련사태<br>2<br>2<br>2<br>2<br>2<br>2<br>2<br>2<br>2<br>2<br>2<br>2<br>2                                                                                                    | ④                                                                                                    |     |                                       |
| 신지학신사 세균광사전학(*<br>정방는 제 · · · · · · · · · · · · · · · · · ·                                                                                                    | 선선철 양수자동보<br>- 세금광사산학산법표 · 기간생성 (<br>가동5 필과수신 · 인동사설정 · 결과동보문식수<br>반호 · 확인정 · 국관정<br>이 · 2016-09-23 · (제)국제용산사정<br>기용약략   가인정보체급방정   0여명감수요 부단수<br>13500 경기도 성실시 부당구 여당로 2018년<br>- 13500 경기도 성실시 부당구 여당로 2018년<br>- 13500 경기도 2018년<br>- 13500 경기도 2018년<br>- 13500 경기도 2018년<br>- 13500 경기도 2018년<br>- 13500 경기도 2018년<br>- 13500 경감도 2018년<br>- 13500 경감도 2018년<br>- 13500 감동 2018년<br>- 13500 감동 2018년<br>- 13500 감동 2018년<br>- 13500 감동 2018년<br>-                                                                                                    | 부산인지 승등적었지 2016-06-23 (2) - 2016-0<br>중정프로<br>하는 가 문화나 전<br>보험 CCTV 카메리 1차일 되고간<br>(1) - 1 이 기 100 · · · · · · · · · · · · · · · · · ·                                                                                                    | 9-23 (종)(3개왕/6위왕/1년/2년)<br>2<br>관생상태<br>군가사帝<br>* 준바감삼정<br>0* 1024 이상 원년에 최적의 되어 있습니다.)<br>0007/04 E-Mail : fterpeus@origin.ock / 원격니<br>*                                                                                                    | ()<br>()<br>()<br>()<br>()<br>()<br>()<br>()<br>()<br>()<br>()<br>()<br>()<br>(                                                                                                    |     |                                       |
| 신지학신사 세균광사전학(<br>정방는 제 · · · · · · · · · · · · · · · · · ·                                                                                                    | 안선생 <u>9</u> 우가동호<br>- 체금광사산학산법표 · 기간상영 (<br>가동5 물과수신 · 인동사상정 · 결과동도문식 수<br>반 <u>표</u> · 위간영 · 관광<br>이 · 2016-09-23 · (제)국제용산사정<br>기용약값 ! 기안(정보체금방영 ! 이 여명공사스 부단수입<br>13500 경기도 성남시 부용3- 여명동 20<br>- 전망가면(OUT) · (아기고 사용3- 여명동 20<br>- 전망가면(OUT) · (아기고 사용3- 여명동 20<br>- 전망가면(OUT) · (아이 공사스 부단수입<br>- 전망가면(OUT) · (아이 공사스 부단수입<br>- 전망가면(OUT) · (아이 공사스 부단수입<br>- 전망가면(OUT) · (아이 공사스 부단수입<br>- 전망가면(OUT) · (아이 공사스 부단수입<br>- 전망가면(OUT) · (아이 공사스 부단수입<br>- 전망가면(OUT) · (아이 공사스 부단수입<br>- 전망가면(OUT) · (아이 공사스 부단수입<br>- 전망가면(OUT) · (아이 공사스 부단수입<br>- 전망가면(OUT) · (아이 공사소 부단수입<br>- 전망 · (아이 공사 · · · · · · · · · · · · · · · · · ·                                                                                                    | 부산인과 승등적었지 2016-06-23 (2) - 2016-0<br>중정프로<br>하는 가 문화나 전 물러나 역<br>보험 CCTV 카메라 1 제일 외 2건<br>(1) 가 바라 1 제일 외 2건<br>(1) 가 바라 1 제 1 제 1 제 1 제 1 제 1 제 1 제 1 제 1 제 1                                                                                                    | 9-23 (@)[3개월/6개월/1년/2년] (32<br>2<br>관향상태<br>군가사후<br>2<br>가 문바꿈설정<br>0+ 1024 이상 환면에 취객적 되어 있습니(2)<br>0007/04 (E-Mail: file pass@origin.oc./) 별착지<br>3                                                                                                    | ()<br>등록였<br>2016-09-2317:10:12<br>::[프로그명다운프드]<br>은 100% · C<br>· 이 · C<br>· 이 · C                                                                                                    |     |                                       |
|                                                                                                    | 안선생 90~785 또<br>- 체급원사원학산법표 · 기간생명 (<br>2555 물과수신 인용사설명) 클라들 노용사수<br>번호 환안일 · 기간생명 (<br>2016-09-23 (제)국제원산사명<br>) 2016-09-23 (제)국제원산사명<br>) 2016-09-23 (M)국제원산<br>) 2016-09-23 (M)국제원산<br>) 2016-09-23 (M)국제원산<br>) 2016-09-23 (M)국제원산<br>) 2016-09-23 (M)<br>) 2016-09-23 (M)<br>) 201                                                                                                   | (취안원과 송등락원과 2016-06-23 () 2016-0<br>등업포트<br>확는 가 문화된 역<br>보험<br>() (이 사이트는 믹스플로러운 이상, 취약해상도 1280<br>() (이 사이트는 믹스플로러운 이상, 취약해상도 1280<br>() (이 사이트는 믹스플로러운 이상, 취약해상도 1280<br>() () () () () () () () () () () () () (                                                                                                    | 9-23 (@,[3개월/6개월/1년/2년) ▲<br>2<br>관광상태<br>군가사후<br>고가사후<br>> 2<br>관광상태<br>군가사후<br>고가사후<br>* 2<br>* 2<br>* 2<br>* 2<br>* 2<br>* 2<br>* 2<br>* 2<br>* 2<br>* 2                                                                                                    | · (R 로그램다운 로드)<br>· (R 로그램다운 로드)<br>· (R 로그램다운 로드)<br>· (R 로그램다운 로드)<br>· (R 로그램다운 로드)<br>· (R 로그램다운 로드)                                                                                                    |     |                                       |
| · · · · · · · · · · · · · · · · · · ·                                                                                                    | 선선생 90~가동보<br>- 세금광사전약산법표 · 가진선생 (<br>가동5 물과수신 인용사설정 물과동보유 4<br>번호 · 인명사설정 물과동보유 4<br>번호 · 인명사설정 물과동보유 4<br>이 · · · · · · · · · · · · · · · · · · ·                                                                                                    | 유민원과 승등력원자 [2016-06-23] (2) - 2016-0<br>등업포트<br>하는 가 중요시 (2) (2) (2) (2) (2) (2) (2) (2) (2) (2)                                                                                                    | 9-23 (@,[3개월/6개월/1년/2년] ▲급<br>2 관광상태<br>근거사후<br>- 관망공성정<br>0 * 1024 이상 화면에 최적화 되어 있습니다.)<br>0 * 1024 이상 화면에 최적화 되어 있습니다.)<br>0 * 1024 이상 화면에 최적화 되어 있습니다.)<br>0 * 1024 이상 화면에 최적화 되어 있습니다.)<br>- 2 * 2 * 2 * 2 * 2 * 2 * 2 * 2 * 2 * 2                                                                                                    | 등록일         2016-09-2317:10:12         ::[馬로그광다운로5]         (*:[00% · · · · · · · · · · · · · · · · · ·                                                                                                    |     |                                       |
| · · · · · · · · · · · · · · · · · · ·                                                                                                    | 선선생 90~71동호<br>- 세금광서전역산인호 · 기간상영 (<br>2455 월과수신) 인동사설정 ( 월과동보문식 수<br>번호 핵인명) · 기간상영 (<br>2016-09-23 (대)국제용산가정<br>2016-09-23 (대)국제용산가정<br>2016-09-23 (대)국제용산가정<br>2016-09-23 (대)국제용산가정<br>2016-09-23 (대)국제용산가정<br>2016-09-23 (대)국제용산가정<br>2016-09-23 (대)국제용산가정<br>2017 2017 2017 2017 2017 2017 2017 2017                                                                                                    | 이 유인입자 송등력입자 [2016-06-23] (2) - 2016-0<br>등업프트<br>해는 가 중청분석<br>보험 CCTV 카메라   제일 외 22<br>(2) (2) 시아드는 익스플로리용 아상, 화면해상도 1200<br>(2) (4) 시아드는 익스플로리용 아상, 화면해상도 1200<br>(2) (4) (4) 시아드는 익스플로리용 아상, 화면해상도 1200<br>(2) (4) (4) (4) (4) (4) (4) (4) (4) (4) (4                                                                                                    | 923 (@,[3개월/6개월/1년/2년]<br>2<br>관광나장실경<br>2<br>- 1024 01년 화면에 최적화 되어 있습니다.)<br>0 * 1024 01년 화면에 최적화 되어 있습니다.)<br>0 * 1024 01년 화면에 최적화 되어 있습니다.)<br>0 * 1024 01년 화면에 최적화 되어 있습니다.)<br>3<br>- 2<br>- 2<br>- 2<br>- 2<br>- 2<br>- 2<br>- 2<br>- 2                                                                                                    | 등록일         2016-09-2317:10:12         :: [л 요-]@C@요드]         :: [л 요-]@C@요드]         :: [л 요-]@C@요드]         :: [л 요-]@C@요드]         :: [л 요-]@C@요드]         :: [л 요-]@C@요드]         :: [л 요-]@C@요드]         :: [л 요-]@C@AE]         :: [л 요-]@C@AE]         :: [л 요-]@C@AE]         :: [л 요-]@C@AE]         :: [л 요-]@C@AE]         :: [л 요-]@C@AE]         :: [л 요-]@C@AE]         :: [л 요-]@C@AE]         :: [л 요-]@C@AE]         :: [л 요-]@C@AE]         :: [л 요-]@C@AE]         :: [] [] [] [] [] [] [] [] [] [] [] [] []                                                                                                    |     |                                       |
| 20.41244/k     MH28442847       201424/k     MH28442847       20142     1       1     AH28442847       1     AH28442847       1     AH28442847       1     O101650000       1     O101650000       1     O101650000       2     2420       2     2420       2     2424       9     2424824       9     2424824       9     2424824       9     2424824       9     2424824       9     2424824       9     2424824       9     2424824       9     2424824       9     2424824       9     2424824                                                                                                    | 선선생 94가동보<br>- 세금광서전약산업표 · 가간상영 (<br>가동5 물과수신 - 한동서설정 - 경고동보문식 수<br>번호 확산명 - 2016-09-23 (대)국제용신처정<br>- 2016-09-23 (대)국제용신처정<br>- 2016-09-23 (대)<br>- 2016-09-23 (대)<br>- 20 | 이 유인인과 송등력인자 2016-06-23 (2) - 2016-0<br>등연프트<br>해는 가 문화생각<br>보험 CCTV 카메라 1 제일 외 2건<br>(2) 년 (0) 시아트는 익스플로리용 이상, 화면해상도 1280<br>(2) 년 (0) 시아트는 익스플로리용 이상, 화면해상도 1280<br>(2) 년 (0) 시아트는 익스플로리용 이상, 화면해상도 1280<br>(2) 년 (0) 시아트는 익스플로리용 이상, 하면해상도 1280<br>(2) 년 (0) 시아트는 익스플로리용 이상, 하면해상도 1280<br>(2) 년 (0) 시아트는 익스플로리용 이상, 하면해상도 1280<br>(2) 년 (0) 시아트는 익스플로리용 이상, 하면해상도 1280<br>(2) 년 (0) 시아트는 익스플로리용 이상, 하면해상도 1280<br>(2) 년 (0) 시아트는 익스플로리용 이상, 하면해상도 1280<br>(2) 년 (0) 시아트는 익스플로리용 이상, 하면해상도 1280<br>(2) 년 (0) 시아트는 익스플로리용 이상, 하면해상도 1280<br>(2) 년 (0) 시아트는 익스플로리용 이상, 하면해상도 1280<br>(2) 년 (0) 시아트는 익스플로리용 이상, 하면 (2) 년 (2) 년 (2) (2) (2) (2) (2) (2) (2) (2) (2) (2)                                                                                                    | 923 @,[3개월/6개월/1년/2년]<br>2<br>관광사용<br>2<br>관광사용<br>2<br>관광사용<br>2<br>2<br>관광사용<br>2<br>2<br>2<br>2<br>2<br>2<br>2<br>2<br>2<br>2<br>2<br>2<br>2                                                                                                    | 목<br>2016-09-2317:10:12<br>2016-09-2317:10:12<br>(: [#로]급다운트]<br>(: [#로]급다운트]<br>(: [#로]급다운트]<br>(: [#로]급다운트]<br>(: [#로]급다운트]<br>(: [#로]급다운트]<br>(: [#로]급다운트]<br>(: [#로]급다운트]<br>(: [#로]급다운트]<br>(: [#로]급다운트]<br>(: [#로]급다운트]<br>(: [#]]<br>(: [#]]<br>(                                                                          |     |                                       |
| 신지학신시 세균광사건확(<br>급하는지 ( ) ( ) ( ) ( ) ( ) ( ) ( ) ( ) ( ) (                                                                                                    | 선선생 9년 가동보<br>· 지단 정상 · 기단 성성 · 기단 성성 · 기단 성 · 기단 성 · 기단 d · 1 · 1 · 1 · 1 · 1 · 1 · 1 · 1 · 1 ·                                                                                                    | 이 유인일과 승등력일과 2016-06-23 (2) - 2016-0<br>당연교로<br>하는 가 문화적 CCTV 가락라 1 제일 의 2건<br>또 CCTV 가락라 1 제일 의 2건<br>(이 사이트는 믹스플로리엄 이상, 화면해상도 1220<br>당년구 (이 사이트는 믹스플로리엄 이상, 화면해상도 1220<br>당년구 4월) 운영생달 (331 600 770 FAX: (331 60<br>당년구 4월) 운영생달 (331 600 770 FAX: (331 60<br>당년구 4월) 양성년 (331 600 770 FAX: (331 60<br>당년구 4월) 양성년 (331 600 770 FAX: (331 60<br>당년구 4월) 양성년 (331 600 770 FAX: (331 60<br>당년구 4월) 양성년 (331 600 770 FAX: (331 60<br>FAX: (331 60 70 FAX: (331 60<br>FAX: (331 60 70 FAX: (331 60 70 FAX: (331 60<br>FAX: (331 60 70 FAX: (331 60 70 FAX: (331 60<br>FAX: (331 60 70 FX: (331 60 70 FX: (331 60 70) FX: (331 60 70 FX: (331 60 70) FX: (331 60 70) FX: (331 60 70) FX: (331 60 70) FX: (331 70 70) FX: (331 70 70) FX: (331 70 70) FX: (331 70 70) F                                                                                                    | 22 (응, [3개월 / 6개월 / 1년 / 2년 ] 응급     2<br>관행상태<br>근거서뷰     2<br>관행상태<br>근거서뷰     2<br>관행상태<br>2 - 2 - 2 - 2 - 2 - 2 - 2 - 2 - 2 -                                                                                                    | 등록일         2016-09-2317:10:12         :: [ISE:]@G28E5]         :: [ISE:]@G28E5]                                                                                                    |     |                                       |
| 신지학신사 세균광사건학(<br>급액는자 ( · · · · · · · · · · · · · · · · · ·                                                                                                    | 선선철 <u>양수자동포</u><br>· 지단생성 · 지단생성 ·<br>· 지단생성 ·<br>· 지단생성 ·<br>· 지단생성 ·<br>·<br>·<br>· · · · · · · · · · · · · · ·                                                                                                     | 이 유인일과 승등력일과 2016-06-23 (2) - 2016-0<br>50코드<br>아는 가 도정 4 (2) 가려라 1 제일 의 2건<br>아는 가 도정 4 (2) 가려라 1 제일 의 2건<br>(1) 가려라 1 제일 의 2건<br>(1) 가려라 1 제일 의 2건<br>( | 22 (응, [3개월 / 6개월 / 1년 / 2년 ]<br>2<br>관행상태<br>근거사류<br>- 2<br>관행상태<br>근거사류<br>- 2<br>관행상태<br>- 2<br>관행상태<br>- 2<br>- 2 | 역<br>2016-09-23 17:10:12                                                                                                    |     |                                       |
| -1/1     -1/1     -1/1     -1/1     -1/1     -1/1     -1/1     -1/1     -1/1     -1/1     -1/1     -1/1     -1/1     -1/1     -1/1     -1/1     -1/1     -1/1     -1/1     -1/1     -1/1     -1/1     -1/1     -1/1     -1/1     -1/1     -1/1     -1/1     -1/1     -1/1     -1/1     -1/1     -1/1     -1/1     -1/1     -1/1     -1/1     -1/1     -1/1     -1/1     -1/1     -1/1     -1/1     -1/1     -1/1     -1/1     -1/1     -1/1     -1/1     -1/1     -1/1     -1/1     -1/1     -1/1     -1/1     -1/1     -1/1     -1/1     -1/1     -1/1     -1/1     -1/1     -1/1     -1/1     -1/1     -1/1     -1/1     -1/1     -1/1     -1/1     -1/1     -1/1     -1/1     -1/1     -1/1     -1/1     -1/1     -1/1     -1/1     -1/1     -1/1     -1/1     -1/1     -1/1     -1/1     -1/1     -1/1     -1/1     -1/1     -1/1     -1/1     -1/1     -1/1     -1/1     -1/1     -1/1     -1/1     -1/1     -1/1     -1/1     -1/1     -1/1     -1/1     -1/1     -1/1     -1/1     -1/1     -1/1     -1/1     -1/1     -1/1     -1/1     -1/1     -1/1     -1/1     -1/1     -1/1     -1/1     -1/1     -1/1     -1/1     -1/1     -1/1     -1/1     -1/1     -1/1     -1/1     -1/1     -1/1     -1/1     -1/1     -1/1     -1/1     -1/1     -1/1     -1/1     -1/1     -1/1     -1/1     -1/1     -1/1     -1/1     -1/1     -1/1     -1/1     -1/1     -1/1     -1/1     -1/1     -1/1     -1/1     -1/1     -1/1     -1/1     -1/1     -1/1     -1/1     -1/1     -1/1     -1/1     -1/1     -1/1     -1/1     -1/1     -1/1     -1/1     -1/1     -1/1     -1/1     -1/1     -1/1     -1/1     -1/1     -1/1     -1/1     -1/1     -1/1     -1/1     -1/1     -1/1     -1/1     -1/1     -1/1     -1/1     -1/1     -1/1     -1/1     -1/1     -1/1     -1/1     -1/1     -1/1     -1/1     -1/1     -1/1     -1/1     -1/1     -1/1     -1/1     -1/1     -1/1     -1/1     -1/1     -1/1     -1/1     -1/1     -1/1     -1/1     -1/1     -1/1     -1/1     -1/1     -1/1     -1/1     -1/1     -1/1     -1/1     -1/1     -1/1     -1/1     -1/1     -1/1     -1/1     -1/1     -1/1     -1/1     -1/1 | 선선철 양수자동보<br>- 세련광사진핵산법 · 기간생성 · 기간생성 ·<br>- 지간생성 ·<br>- 지간생성 ·<br>- 지간생성 ·<br>- 지간생성 ·<br>- 지간생성 ·<br>- 지간생성 ·<br>-<br>-<br>-<br>-<br>-<br>-<br>-<br>-<br>-<br>-                                                                                                    | (1) 연양 사 송동 학양 (2016-06-23 ) 이 - 2016-0<br>응전 프                                                                                                    | 22 관광사용     2 관광사용     2 관광사용     2 관광사용     2 관광사용     2 관광사용     2 관광사용     2 관광사용     2 관광사용     2 관광사용     2 관광사용     2 관광사용     2 관광사용     2 관광사용     2 관광사용     2 관광사용     2 관광사용     2 관광사용     2 관광사용     2 관광사용     2 관광사용                                                                                                         | 역                                                                                                    |     |                                       |

#### □ 4단계(근거서류 등록) 세관장확인제 근거서류 등록

#### ※ 참고사항 : 물품연결 편의를 위한 거래처물품번호 등록 기능 활용 □ × ♠★ ∅ 응 응 http://localhost.9200/partNoMan/View.do 파일(6) 편집(6) 보기(W) 물격찾기(A) 도구(7) 도움말(H) P + C @ FTA-PASS FTA PASS 기준정보 거래정보 판정관리 서류관리 원산지인증 조회서비스 시스템관리 기업지원 도움말 000 🕥 거래처 물품번호 ◎ 홈 · 기준정보 · 거래처 물품번호 ① [자사물품번호] 선택 ・ プォロル ま 25 での ・ 学習時 ・ アオロル 2 ・ 学習時 ・ アオロル 2 ・ 登録でした ・ 学習時 ・ アオロル 2 ・ プロルコー ・ プロルコー ・ プロー ・ プロー ・ プ › 거래처물품번호 · 가래가 3 거래처명 거래처물문번호 (재)국제원산지정보 SP-087-10 **은**,검색 래처코드 ⊖물품번호 SP-087-10 • 물풍명 CCTV 카메라 1채널 ⊖거래처코드 (제)국제원산지정보원 SP-087.44 KIOI ② 거래처 선택 이력보기 ※함고사항 1. 원산지확인서 상에 "고객사품면"을 출력하고자 하는 경우, [시스템관리 ) 환경설정] 메뉴에서 원산지확인서 유형을 "B항"으로 선택하시기 바랍니다. ③ [거래처물품번호] ····· Page 1 of 1 ··· + 100 ♥ / 출바꿈설정 선택 선택삭제 양식다운로드 일괄등록 일괄다운로드 FTA®PASS 이용약품 1 개안정보처급방정 1 이메일/h 쇼 무단수입가부 (이 사이트는 익스통교리로 이상, 화면해상도 1280 + 1024 이상 화면에 과직화 되어 있습니다.) (1380) 37/4 SMA BS2 여명보20/면질 8 여명동 성내용4 48) 문화용9 (301) 6000-70 FAX: (303) 6000-70 FAX: (303) 6000-70 FAX: (304) 6000-70 FAX: (304) 6000-70 F \$ a 100% ·

#### ※ 상담문의

| 이메일 | fta-pass@origin.or.kr                  | 084 | 인터넷 상담문의              |
|-----|----------------------------------------|-----|-----------------------|
| 팩스  | 031-600-0704                           | QaA | [도움말 > Q&A]           |
| 콜센터 | 031-600-0770<br>(문의시간: 평일 09:00~18:00) | FAQ | 자주묻는질문<br>[도움말 > FAQ] |